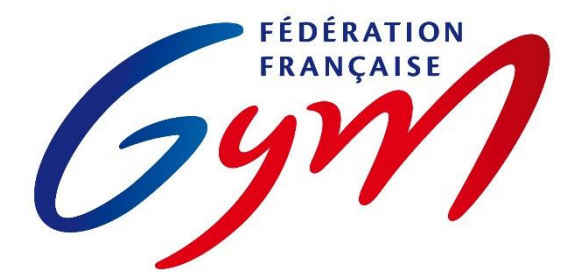

ORE Gyn

## ASPECTS RÈGLEMENTAIRES ET PRINCIPES D'UTILISATION

Ce document précise les modalités d'utilisation de ScoreGym et des outils associés pour toutes les compétitions gérées par la FFGym et ses structures déconcentrées.

Il est complété par :

- La règlementation technique en vigueur pour chaque discipline : code de pointage, règlements techniques FFGym, lettres FFGym, brochures des programmes FFGym ;
- Les ressources mises à disposition des utilisateurs (se référer au document correspondant).

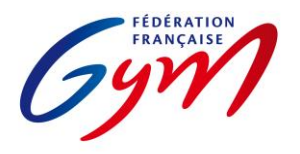

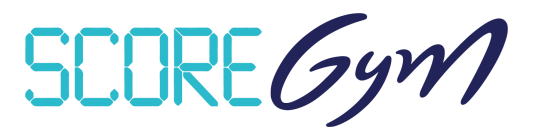

## **PRÉPARATION DE LA SAISON COMPÉTITIVE**

En complément des outils mentionnés ci-dessous, les applications DJGym (gestion des musiques des passages compétitifs) et Direct'Gym (affichages des notes en temps réel) sont mises à disposition des comités régionaux et départementaux via le site internet de la FFGym.

#### CONFIG'GYM

Responsables : Représentants Techniques Fédéraux / Responsables nationaux des juges / DTNA pratiques compétitives / Service Informatique.

- Gestion des méthodes de calcul : Corps de jury / Notes de passage / Notes à l'appareil / Modèles.
- Configuration des palmarès : Palmarès officiels.
- Configuration des feuilles de match.

#### ENGAGYM - AU NIVEAU NATIONAL

Responsables : DTNA pratiques compétitives / Service Informatique.

- Gestion des types de catégorie : Création selon la règlementation technique.
- Liste des zones géographiques : Création selon la règlementation technique (interrégions) et les validations fédérales (interdépartements).

#### ENGAGYM – AU NIVEAU RÉGIONAL ET DÉPARTEMENTAL

Responsables : Gestionnaires de compétition des structures déconcentrées.

• Gestion des types de catégorie : Création pour les finalités régionales ou inter-départementales ou départementales selon la règlementation technique.

#### SCOREGYM

Responsables nationaux : Service informatique / DTNA pratiques compétitives.

• Mise à disposition de l'application.

Responsables régionaux et départementaux : Référents compétition des structures déconcentrées.

• Téléchargement de l'application.

#### FORMATION ET ASSISTANCE

- La FFGym assure la formation et l'assistance des référents régionaux et départementaux, en particulier pour OrdoJuge et ScoreGym.
- Les comités régionaux assurent la formation et l'assistance des référents départementaux et clubs.

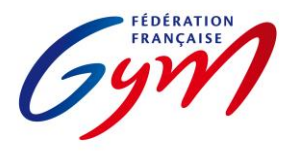

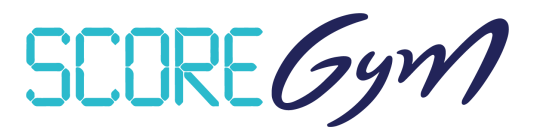

## **GESTION D'UN ÉVÈNEMENT – PRÉPARATION**

#### ENGAGYM

Responsables : Gestionnaires de compétition, du niveau départemental au niveau national.

- Création de l'évènement.
- Gestion et suivi des engagements, pour les gymnastes et pour les juges.
- Suivi des notifications de forfait (avec ou sans demande de repêchage) et des modifications de composition d'équipe / ensemble / unité.

#### ORDOGYM

*IMPORTANT : il est nécessaire d'utiliser OrdoGym pour tous les évènements compétitifs afin de bénéficier de l'ensemble des fonctionnalités de ScoreGym.* Se référer aux tutoriels pour une présentation d'OrdoGym et à l'annexe 2 pour des modèles de paramétrage pour certaines disciplines.

Responsables : Gestionnaires de compétition, du niveau départemental au niveau national.

- Configuration de l'organigramme prévisionnel.
- Paramétrage et génération de l'organigramme nominatif.
- Réalisation des ajustements (prise en compte des forfaits, repêchages, modifications de composition d'équipe/ensemble/unité).

#### ORDOJUGE

IMPORTANT : il est nécessaire d'utiliser OrdoJuge pour tous les évènements compétitifs afin d'identifier les juges officiant sur une compétition et de compléter les e-livrets de juges à l'issue de celle-ci.

Responsables : Gestionnaires de compétition et responsables des juges, du niveau départemental au niveau national.

• Création de l'organigramme des juges.

#### SCOREGYM

Responsables : Gestionnaires de compétition et/ou responsables des outils compétitifs, du niveau départemental au niveau national.

- Synchronisation des données : synchronisation descendante.
- Édition des feuilles de match (si nécessaire en fonction des disciplines).

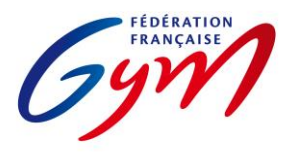

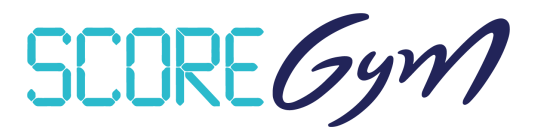

## **GESTION D'UN ÉVÈNEMENT – JOUR DE COMPÉTITION – SCOREGYM**

#### À RÉALISER PAR LE RESPONSABLE DES OUTILS COMPÉTITIFS AVANT LE DÉBUT DE LA COMPÉTITION

- Configuration de l'évènement si nécessaire : modification du nombre de juges et/ou activation de Direct'Gym pour l'envoi des notes vers live.ffgym.fr.
- Remplacement de juge si nécessaire
- Ajustement des engagements si nécessaire.
- Édition des feuilles de match si nécessaire et en fonction des disciplines.
- En mode hybride : import des données sur chaque poste appareil.
- En mode réseau : identification en tant que juge arbitre ou juge sur chaque poste appareil ou juge.

#### SAISIE DES NOTES

- Pour la saisie des notes en masse, déconnexion puis connexion en tant qu'assistant informatique si nécessaire.
- Se référer aux aspects règlementaires complémentaires pour les points particuliers liés à la saisie des notes.

#### ÉDITION DU PALMARÉS OFFICIEL

- Étape 1 : vérification générale par l'assistant ou le responsable puis clic sur Terminer.
- Étape 2 : vérification par le responsable du jury puis clic sur Valider (validation réalisée directement par le responsable du jury ou sur instruction de celui-ci).
- À partir de la validation, délai de 60' pour la synchronisation montante (envoi des résultats sur le serveur FFGym).
- En cas de modification de note dans le délai des 60', le statut du palmarès repasse à En cours ; il doit à nouveau être validé (cf. étapes 1 et 2) et une nouvelle phase de 60' est lancée.
- Les palmarès doivent être affichés après validation (affichage d'une version papier ou utilisation de Direct'Gym) afin de permettre la vérification par les entraîneurs.
- Quand les conditions règlementaires sont réunies (participation de gymnastes étrangers ou d'entités composé de gymnastes de clubs différents) et que la phrase « Classement correspondant au palmarès sportif sans délivrance du titre de champion » apparaît sur le palmarès officiel, il faut éditer le palmarès du classement titre pour la catégorie concernée. En complément, un bouton « Afficher nationalité » peut être activé sur l'écran de gestion des palmarès officiels.

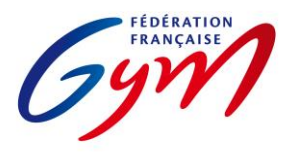

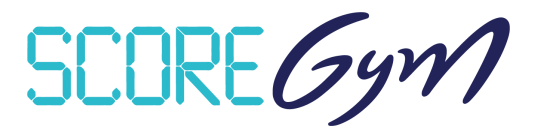

#### ÉDITION DE PALMARÉS PERSONNALISÉ

- Fonctionnalité accessible uniquement avec un profil responsable informatique ou responsable des juges.
- Les palmarès personnalisés sont édités à l'initiative des responsables de la compétition. Ils peuvent être utilisés pour l'annonce des résultats et communiqués aux clubs, mais ils ne remplacent pas le palmarès officiel sur le plan règlementaire.

## À RÉALISER PAR LE RESPONSABLE DES OUTILS COMPÉTITIFS À LA FIN DE LA COMPÉTITION

- Synchronisation des données : Synchronisation montante. Nécessite de disposer d'une connexion internet. Il n'est pas nécessaire de faire la synchronisation montante en cours de compétition quand des catégories sont terminées, mais celle-ci doit être réalisée dès la fin de la compétition, en tenant compte du délai de 60 minutes après la validation du dernier palmarès.
- Transmission des palmarès en version PDF aux personnes concernées (cf. règlementation technique).

#### AUTRES FONCTIONNALITÉS

- Gestion des qualifiés : Accessible avec les profils responsable informatique et responsable des juges. Permet de gérer la qualification sur un deuxième temps de compétition pour le même événement (par exemple pour la gestion des qualifiés aux finales par agrès ou engins).
- Supervision des notes : Accessible avec les profils responsable informatique et responsable des juges. Permet de suivre toute la compétition sans intervenir sur la saisie des notes.
- Import / Export des notes : Fonctionnement en multiposte (par exemple un poste informatique à chaque agrès et un poste principal) avec la saisie des notes à l'appareil puis un transfert sur le poste principal par clé USB ou carte SD.
- Mode simulation : Accessible avec le profil responsable informatique. Permet une saisie des notes automatisée pour s'assurer du bon fonctionnement général de l'application. Attention la simulation peut prendre du temps, il est donc préférable de ne pas la réaliser juste avant le début de la compétition.
- Direct'Gym. Possibilité d'afficher ou diffuser les notes et les résultats au fur et à mesure de la compétition, via un affichage dans la salle de compétition ou via l'envoi sur le site <u>https://live.ffgym.fr</u> (requiert une connexion Internet). La documentation correspondante est accessible sur le site internet fédéral : <u>https://moncompte.ffgym.fr/Competition/Outils/DirectGym</u>.

#### **CONSIGNES DE SÉCURITÉ**

- S'assurer du bon fonctionnement général de ScoreGym en amont de l'évènement : vérification à réaliser après une synchronisation descendante effectuée quelques jours avant l'évènement.
- Prévoir un ordinateur portable de secours sur lequel ScoreGym est téléchargé.
- Il est recommandé de réaliser une sauvegarde sur un périphérique externe. Se référer à l'annexe 7 Procédure de sauvegarde et de restauration ScoreGym.

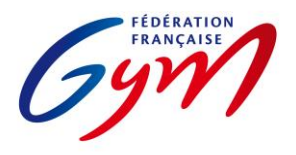

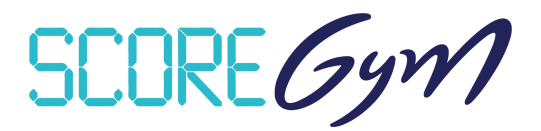

## **ASPECTS RÈGLEMENTAIRES COMPLÉMENTAIRES**

#### UTILISATEURS DE SCOREGYM

- Responsable des outils compétitifs (profil Responsable informatique) : Personne en charge de la bonne tenue du déroulement de l'événement du point de vue des outils informatiques. Il est en particulier responsable de la mise en place en amont du début de la compétition et de la transmission des résultats à l'issue de celle-ci. Le responsable des outils compétitifs est nommé par la structure déconcentrée responsable de celle-ci. Il a la charge de la sécurité de l'exploitation informatique de l'application. Il est formé.
- Assistant informatique : Personne placée sous la responsabilité du responsable des outils compétitifs et du responsable des juges, en charge de la saisie des notes et de l'édition des palmarès officiels.
- Responsable des juges : Personne responsable du jury et du jugement lors de la compétition. Se référer aux tableaux des autorités décisionnelles des règlements techniques de la saison en cours.
- Juge arbitre : Profil pour la saisie des notes à l'appareil en mode hybride ou réseau. Avec possibilité d'utilisation d'un écran externe (écran de passage) pour l'affichage des notes à cet appareil.
- Juge : Profil pour la saisie des notes par chaque juge. Nécessite l'utilisation de postes juge arbitre à chaque appareil ainsi qu'un paramétrage de chaque poste de juge.

#### AJUSTEMENT DES ENGAGEMENTS

- À réaliser dans le respect de la règlementation technique (montées, changements de composition d'équipe...).
- Attention à la vérification du certificat médical d'absence de contre-indication en cas d'ajout d'un engagé en filière Performance.
- Possibilité de prendre en compte des entités hors concours (HC). Celles-ci n'apparaissent pas sur le palmarès officiel, mais un classement avec les HC peut être édité sous forme de palmarès personnalisé. Le statut HC peut être déterminé par le gestionnaire de compétition dans EngaGym ou par le responsable des outils compétitifs dans ScoreGym.

#### REMPLACEMENT DE JUGE

- À réaliser dans le respect de la règlementation technique (niveau exigé).
- Attention, l'ajout nominatif d'un juge n'est pas possible (cf. partie 5 des ressources ScoreGym).

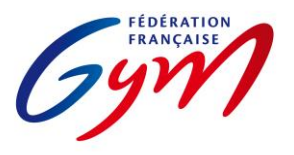

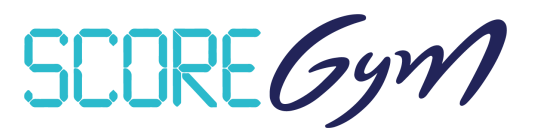

#### SAISIE DES NOTES

- Note en attente : Note non validée car nécessitant une vérification par le secrétariat informatique ou le jury. Elle est identifiée par un pictogramme de couleur orange dans l'écran de saisie et sur les palmarès. Il est possible de revenir sur cette note à tout moment pour la confirmer ou la corriger puis la valider. Un palmarès avec une note en attente ne doit pas être déclaré terminé ou validé.
- Note à zéro : Bouton à utiliser dans le cas d'un passage dont le résultat est une note à zéro en référence à la règlementation technique. Il faut ensuite sélectionner la mention NOTE À ZÉRO dans le menu déroulant. Les conditions d'utilisation des mentions DNF et DNS sont précisées dans l'annexe 3 de ce document.
- Pénalité de passage : Pénalité appliquée pour le passage à l'appareil de l'entité concernée (gymnaste / ensemble / synchro / unité). Se référer à la règlementation technique et à l'annexe 3 de ce document.
- Bonus sur Total : Bonus appliqué sur le total de l'entité concernée (gymnaste / équipe / ensemble / synchro / unité). Se référer à la règlementation technique et à l'annexe 3 de ce document.
- Pénalité sur Total : Pénalité appliquée sur le total de l'entité concernée (gymnaste / équipe / ensemble / synchro / unité). Se référer à la règlementation technique et à l'annexe 3 de ce document.
- Modification de note : Modification possible en cas d'erreur de saisie ou de réclamation conforme à la règlementation technique et validée par le juge arbitre à l'appareil ou le responsable du jury.
  - Pour procéder à une nouvelle saisie complète : il faut dans un premier temps sélectionner le bouton EFFACER LA SAISIE puis le bouton SAUVEGARDER et préciser s'il s'agit d'une erreur de saisie ou d'une réclamation. Il faut ensuite resélectionner le gymnaste/passage concerné puis réaliser la nouvelle saisie et cliquer sur VALIDER.
  - Pour la modification d'une ou plusieurs notes (par exemple uniquement la note de Difficulté), il suffit de modifier la ou les notes concernées, puis de sélectionner le bouton SAUVEGARDER et de préciser s'il s'agit d'une erreur de saisie ou d'une réclamation avant de répondre Oui au message d'avertissement.

#### PALMARÉS

- Ex aequo : Si la règlementation technique prévoit un départage des ex aequo et que celui-ci est défini comme étant à réaliser en mode manuel, il appartient au responsable du jury de réaliser le départage en référence à la réglementation technique et de vérifier l'application de celui-ci sur l'écran du palmarès officiel (détermination manuelle de la place de chaque entité).
- Disqualification : Si une entité ne respecte pas la règlementation et doit être disqualifiée, il appartient au délégué fédéral de s'assurer de l'application de cette décision sur l'écran du palmarès officiel. Attention, pas de retour en arrière possible après la validation de la disqualification. Si le palmarès a été validé avant la sanction, il convient de le valider à nouveau après la prise en compte de la disqualification.
- Modification de note après validation du palmarès : En cas de modification de note dans le délai des 60', le statut du palmarès repasse à En cours ; il doit à nouveau être validé (clic sur Catégorie terminée puis sur Valider) et une nouvelle phase de 60' est lancée.

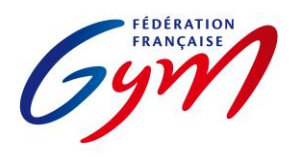

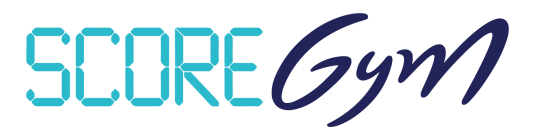

# RESSOURCES

- <u>Espace de formation aux outils compétitifs</u> : Accès aux tutoriels EngaGym / OrdoGym / ScoreGym et aux réponses aux questions courantes.
- Direct'Gym : Documentation pour la diffusion des notes et des résultats.
- Partie 1 : Correspondance des types de catégorie et des modèles de calcul.
- Partie 2 : Détail des modèles de calcul.
- Partie 3 : Trampoline et Tumbling Choix des modèles de calcul
- Partie 4 : OrdoGym Modèles de paramétrage Trampoline Tumbling GAc.
- Partie 5 : JugeGym Recommandations.
- Partie 6 : ScoreGym Recommandations.
- Partie 7 : ScoreGym Précisions pour la saisie des notes.
- Partie 8 : ScoreGym Procédure de sauvegarde et de restauration.
- Partie 9 : Gestion de la catégorie Optionnel GAM.
- Partie 10 : Gestion des compétitions de proximité.
- Partie 11 : Formulaire de retour d'expérience sur les outils pour une compétition.

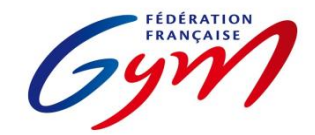

Ressources ScoreGym - Partie 1 EngaGym - Correspondance types de catégorie - Modèles de calcul Novembre 2024 - GAM

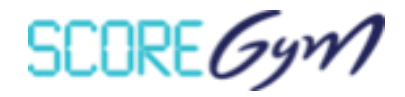

| Saison | Discipline | Catégorie                             | Niveau pratique | Format      | Modèle de calcul | Palmarès officiel      |
|--------|------------|---------------------------------------|-----------------|-------------|------------------|------------------------|
| 2025   | GAM        | Compétition proximité - 7 ans GAM     | Fédéral         | I ndividuel | PROXIMITE        | GAM-GAF-GR - Proximité |
| 2025   | GAM        | Compétition proximité - 8 ans GAM     | Fédéral         | I ndividuel | PROXIMITE        | GAM-GAF-GR - Proximité |
| 2025   | GAM        | Compétition proximité - 9 ans GAM     | Fédéral         | I ndividuel | PROXIMITE        | GAM-GAF-GR - Proximité |
| 2025   | GAM        | Compétition proximité - 10 ans GAM    | Fédéral         | I ndividuel | PROXIMITE        | GAM-GAF-GR - Proximité |
| 2025   | GAM        | Compétition proximité - 11 ans GAM    | Fédéral         | I ndividuel | PROXIMITE        | GAM-GAF-GR - Proximité |
| 2025   | GAM        | Compétition proximité - 12 ans GAM    | Fédéral         | I ndividuel | PROXIMITE        | GAM-GAF-GR - Proximité |
| 2025   | GAM        | Compétition proximité - 13 ans GAM    | Fédéral         | I ndividuel | PROXIMITE        | GAM-GAF-GR - Proximité |
| 2025   | GAM        | Compétition proximité - 14 ans GAM    | Fédéral         | I ndividuel | PROXIMITE        | GAM-GAF-GR - Proximité |
| 2025   | GAM        | Compétition proximité - 7-8 ans GAM   | Fédéral         | I ndividuel | PROXIMITE        | GAM-GAF-GR - Proximité |
| 2025   | GAM        | Compétition proximité - 9-10 ans GAM  | Fédéral         | I ndividuel | PROXIMITE        | GAM-GAF-GR - Proximité |
| 2025   | GAM        | Compétition proximité - 11-12 ans GAM | Fédéral         | I ndividuel | PROXIMITE        | GAM-GAF-GR - Proximité |
| 2025   | GAM        | Compétition proximité - 13-14 ans GAM | Fédéral         | I ndividuel | PROXIMITE        | GAM-GAF-GR - Proximité |
| 2025   | GAM        | Federale A 10-11 ans GAM              | Fédéral         | I ndividuel | MEILLEUR SAUT    | GAM - Indiv CG         |
| 2025   | GAM        | Federale A 12-13 ans GAM              | Fédéral         | I ndividuel | MEILLEUR SAUT    | GAM - Indiv CG         |
| 2025   | GAM        | Federale A 14-15 ans GAM              | Fédéral         | I ndividuel | MEILLEUR SAUT    | GAM - Indiv CG         |
| 2025   | GAM        | Federale A 16 ans et plus GAM         | Fédéral         | I ndividuel | MEILLEUR SAUT    | GAM - Indiv CG         |
| 2025   | GAM        | Regionale 7 ans GAM                   | Performance     | I ndividuel | MEILLEUR SAUT    | GAM - Indiv CG         |
| 2025   | GAM        | Regionale 8 ans GAM                   | Performance     | I ndividuel | MEILLEUR SAUT    | GAM - Indiv CG         |
| 2025   | GAM        | Regionale 9 ans GAM                   | Performance     | I ndividuel | MEILLEUR SAUT    | GAM - Indiv CG         |
| 2025   | GAM        | Regionale 10 ans GAM                  | Performance     | I ndividuel | MEILLEUR SAUT    | GAM - Indiv CG         |
| 2025   | GAM        | Nationale B 15 ans GAM                | Performance     | I ndividuel | MEILLEUR SAUT    | GAM - Indiv CG         |
| 2025   | GAM        | Nationale B 16-17 ans GAM             | Performance     | I ndividuel | MEILLEUR SAUT    | GAM - Indiv CG         |
| 2025   | GAM        | Nationale B 18 ans et plus GAM        | Performance     | I ndividuel | MEILLEUR SAUT    | GAM - Indiv CG         |
| 2025   | GAM        | Nationale A 10 ans GAM                | Performance     | I ndividuel | MEILLEUR SAUT    | GAM - Indiv CG         |
| 2025   | GAM        | Nationale A 11 ans GAM                | Performance     | I ndividuel | MEILLEUR SAUT    | GAM - Indiv CG         |
| 2025   | GAM        | Nationale A 12 ans GAM                | Performance     | I ndividuel | MEILLEUR SAUT    | GAM - Indiv CG         |
| 2025   | GAM        | Nationale A 13 ans GAM                | Performance     | I ndividuel | MEILLEUR SAUT    | GAM - Indiv CG         |
| 2025   | GAM        | Nationale A 14 ans GAM                | Performance     | I ndividuel | MEILLEUR SAUT    | GAM - Indiv CG         |
| 2025   | GAM        | Nationale A 15 ans GAM                | Performance     | I ndividuel | MEILLEUR SAUT    | GAM - Indiv CG         |
| 2025   | GAM        | Nationale A 16 ans GAM                | Performance     | I ndividuel | MEILLEUR SAUT    | GAM - Indiv CG         |
| 2025   | GAM        | Nationale A 17 ans GAM                | Performance     | I ndividuel | MEILLEUR SAUT    | GAM - Indiv CG         |

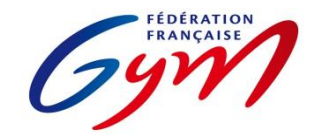

Ressources ScoreGym - Partie 1 EngaGym - Correspondance types de catégorie - Modèles de calcul Novembre 2024 - GAM

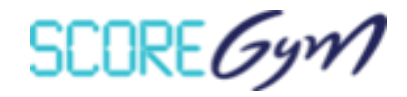

| Saison | Discipline | Catégorie                                | Niveau pratique | Format      | Modèle de calcul | Palmarès officiel |
|--------|------------|------------------------------------------|-----------------|-------------|------------------|-------------------|
| 2025   | GAM        | Nationale A 18 ans GAM                   | Performance     | I ndividuel | MEILLEUR SAUT    | GAM - Indiv CG    |
| 2025   | GAM        | Nationale A 19-21 ans GAM                | Performance     | I ndividuel | MEILLEUR SAUT    | GAM - Indiv CG    |
| 2025   | GAM        | Nationale A 22 ans et plus GAM           | Performance     | I ndividuel | MEILLEUR SAUT    | GAM - Indiv CG    |
| 2025   | GAM        | Nat. A Optionnel GAM - Sol               | Performance     | I ndividuel | MEILLEUR SAUT    | GAM - Indiv CG    |
| 2025   | GAM        | Nat. A Optionnel GAM - Cheval d'arçons   | Performance     | I ndividuel | MEILLEUR SAUT    | GAM - Indiv CG    |
| 2025   | GAM        | Nat. A Optionnel GAM - Anneaux           | Performance     | I ndividuel | MEILLEUR SAUT    | GAM - Indiv CG    |
| 2025   | GAM        | Nat. A Optionnel GAM - Saut              | Performance     | I ndividuel | MOYENNE SAUT     | GAM - Indiv CG    |
| 2025   | GAM        | Nat. A Optionnel GAM - Barres parallèles | Performance     | I ndividuel | MEILLEUR SAUT    | GAM - Indiv CG    |
| 2025   | GAM        | Nat. A Optionnel GAM - Barre fixe        | Performance     | I ndividuel | MEILLEUR SAUT    | GAM - Indiv CG    |
| 2025   | GAM        | Federale B 7-9 ans GAM                   | Fédéral         | E quipe     | MEILLEUR SAUT    | GAM - Equipe      |
| 2025   | GAM        | Federale B 10-12 ans GAM                 | Fédéral         | E quipe     | MEILLEUR SAUT    | GAM - Equipe      |
| 2025   | GAM        | Federale B 10-15 ans GAM                 | Fédéral         | E quipe     | MEILLEUR SAUT    | GAM - Equipe      |
| 2025   | GAM        | Federale B 12 ans et plus GAM            | Fédéral         | E quipe     | MEILLEUR SAUT    | GAM - Equipe      |
| 2025   | GAM        | Federale A 10-12 ans GAM                 | Fédéral         | E quipe     | MEILLEUR SAUT    | GAM - Equipe      |
| 2025   | GAM        | Federale A 10-15 ans GAM                 | Fédéral         | E quipe     | MEILLEUR SAUT    | GAM - Equipe      |
| 2025   | GAM        | Federale A 12 ans et plus GAM            | Fédéral         | E quipe     | MEILLEUR SAUT    | GAM - Equipe      |
| 2025   | GAM        | Nationale A 10-11 GAM                    | Performance     | E quipe     | MEILLEUR SAUT    | GAM - Equipe      |
| 2025   | GAM        | Nationale A 10-13 GAM                    | Performance     | E quipe     | MEILLEUR SAUT    | GAM - Equipe      |
| 2025   | GAM        | Nationale A 10-15 GAM                    | Performance     | E quipe     | MEILLEUR SAUT    | GAM - Equipe      |
| 2025   | GAM        | Regionale 7-9 ans GAM                    | Performance     | E quipe     | MEILLEUR SAUT    | GAM - Equipe      |
| 2025   | GAM        | Regionale 9-10 ans GAM                   | Performance     | E quipe     | MEILLEUR SAUT    | GAM - Equipe      |
| 2025   | GAM        | Nationale B 12 ans et plus GAM           | Performance     | E quipe     | MEILLEUR SAUT    | GAM - Equipe      |
| 2025   | GAM        | Nationale A 12 ans et plus GAM           | Performance     | E quipe     | MEILLEUR SAUT    | GAM - Equipe      |

En Fédéral, pour les comités régionaux qui réalisent des aménagements prévus par le règlement technique (catégories d'âge différentes, autres finalités, catégories en individuel), il est nécessaire de créer les types de catégorie correspondants dans EngaGym, avec une finalité régionale ou inférieure et en conservant les autres paramètres à l'identique de la catégorie type créée au niveau national, en particulier le modèle de calcul

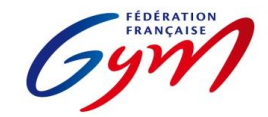

#### Ressources ScoreGym - Partie 1 EngaGym - Correspondance types de catégorie - Modèles de calcul Novembre 2024 - GAF

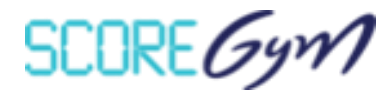

| Saison | Discipline | Catégorie                               | Niveau pratique | Format      | Modèle de calcul     | Palmarès officiel      |
|--------|------------|-----------------------------------------|-----------------|-------------|----------------------|------------------------|
| 2025   | GAF        | Compétition proximité - 7 ans GAF       | Fédéral         | I ndividuel | PROXIMITE            | GAM-GAF-GR - Proximité |
| 2025   | GAF        | Compétition proximité - 8 ans GAF       | Fédéral         | I ndividuel | PROXIMITE            | GAM-GAF-GR - Proximité |
| 2025   | GAF        | Compétition proximité - 9 ans GAF       | Fédéral         | I ndividuel | PROXIMITE            | GAM-GAF-GR - Proximité |
| 2025   | GAF        | Compétition proximité - 10 ans GAF      | Fédéral         | I ndividuel | PROXIMITE            | GAM-GAF-GR - Proximité |
| 2025   | GAF        | Compétition proximité - 11 ans GAF      | Fédéral         | I ndividuel | PROXIMITE            | GAM-GAF-GR - Proximité |
| 2025   | GAF        | Compétition proximité - 7-9 ans GAF     | Fédéral         | I ndividuel | PROXIMITE            | GAM-GAF-GR - Proximité |
| 2025   | GAF        | Compétition proximité - 10-11 ans GAF   | Fédéral         | I ndividuel | PROXIMITE            | GAM-GAF-GR - Proximité |
| 2025   | GAF        | Compétition proximité - 12 ans et + GAF | Fédéral         | I ndividuel | PROXIMITE            | GAM-GAF-GR - Proximité |
| 2025   | GAF        | Federale A 10-11 ans GAF                | Fédéral         | I ndividuel | FÉDÉRAL              | GAF - Indiv CG         |
| 2025   | GAF        | Federale A 12-13 ans GAF                | Fédéral         | I ndividuel | FÉDÉRAL              | GAF - Indiv CG         |
| 2025   | GAF        | Federale A 14-15 ans GAF                | Fédéral         | I ndividuel | FÉDÉRAL              | GAF - Indiv CG         |
| 2025   | GAF        | Federale A 16-17 ans GAF                | Fédéral         | I ndividuel | FÉDÉRAL              | GAF - Indiv CG         |
| 2025   | GAF        | Federale A 18 ans et plus GAF           | Fédéral         | I ndividuel | FÉDÉRAL              | GAF - Indiv CG         |
| 2025   | GAF        | Regionale 7 ans GAF                     | Performance     | I ndividuel | PERF 7-9 ANS         | GAF - Indiv CG         |
| 2025   | GAF        | Regionale 8 ans GAF                     | Performance     | I ndividuel | PERF 7-9 ANS         | GAF - Indiv CG         |
| 2025   | GAF        | Regionale 9 ans GAF                     | Performance     | I ndividuel | PERF 7-9 ANS         | GAF - Indiv CG         |
| 2025   | GAF        | Regionale 10-11 ans GAF                 | Performance     | I ndividuel | PERFORMANCE REGIONAL | GAF - Indiv CG         |
| 2025   | GAF        | Regionale 12-13 ans GAF                 | Performance     | I ndividuel | PERFORMANCE REGIONAL | GAF - Indiv CG         |
| 2025   | GAF        | Regionale 14-15 ans GAF                 | Performance     | I ndividuel | PERFORMANCE REGIONAL | GAF - Indiv CG         |
| 2025   | GAF        | Regionale 16-17 ans GAF                 | Performance     | I ndividuel | PERFORMANCE REGIONAL | GAF - Indiv CG         |
| 2025   | GAF        | Regionale 18 ans et plus GAF            | Performance     | I ndividuel | PERFORMANCE REGIONAL | GAF - Indiv CG         |
| 2025   | GAF        | Nationale 10 ans GAF                    | Performance     | I ndividuel | PERFORMANCE          | GAF - Indiv CG         |
| 2025   | GAF        | Nationale 11 ans GAF                    | Performance     | I ndividuel | PERFORMANCE          | GAF - Indiv CG         |
| 2025   | GAF        | Nationale 12 ans GAF                    | Performance     | I ndividuel | PERFORMANCE          | GAF - Indiv CG         |
| 2025   | GAF        | Nationale 13 ans GAF                    | Performance     | I ndividuel | PERFORMANCE          | GAF - Indiv CG         |
| 2025   | GAF        | Nationale 14 ans GAF                    | Performance     | I ndividuel | FIG AMÉNAGÉ          | GAF - Indiv CG         |
| 2025   | GAF        | Nationale 15 ans GAF                    | Performance     | I ndividuel | FIG AMÉNAGÉ          | GAF - Indiv CG         |
| 2025   | GAF        | Nationale 16 ans GAF                    | Performance     | I ndividuel | FIG AMÉNAGÉ          | GAF - Indiv CG         |
| 2025   | GAF        | Nationale 17 ans GAF                    | Performance     | I ndividuel | FIG AMÉNAGÉ          | GAF - Indiv CG         |
| 2025   | GAF        | Nationale 18-20 ans GAF                 | Performance     | I ndividuel | FIG AMÉNAGÉ          | GAF - Indiv CG         |
| 2025   | GAF        | Nationale 21 ans et plus GAF            | Performance     | I ndividuel | FIG AMÉNAGÉ          | GAF - Indiv CG         |

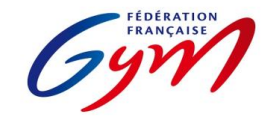

#### Ressources ScoreGym - Partie 1 EngaGym - Correspondance types de catégorie - Modèles de calcul Novembre 2024 - GAF

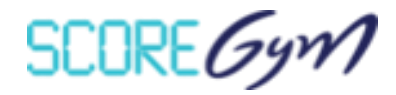

| Saison | Discipline | Catégorie                     | Niveau pratique | Format  | Modèle de calcul     | Palmarès officiel |
|--------|------------|-------------------------------|-----------------|---------|----------------------|-------------------|
| 2025   | GAF        | Federale B 7-8 ans GAF        | Fédéral         | E quipe | FÉDÉRAL              | GAF - Equipe      |
| 2025   | GAF        | Federale B 7-9 ans GAF        | Fédéral         | E quipe | FÉDÉRAL              | GAF - Equipe      |
| 2025   | GAF        | Federale B 10-11 ans GAF      | Fédéral         | E quipe | FÉDÉRAL              | GAF - Equipe      |
| 2025   | GAF        | Federale B 10-13 ans GAF      | Fédéral         | E quipe | FÉDÉRAL              | GAF - Equipe      |
| 2025   | GAF        | Federale B 14 ans et plus GAF | Fédéral         | E quipe | FÉDÉRAL              | GAF - Equipe      |
| 2025   | GAF        | Federale B 10 ans et plus GAF | Fédéral         | E quipe | FÉDÉRAL              | GAF - Equipe      |
| 2025   | GAF        | Federale A 10-11 ans GAF      | Fédéral         | E quipe | FÉDÉRAL              | GAF - Equipe      |
| 2025   | GAF        | Federale A 10-13 ans GAF      | Fédéral         | E quipe | FÉDÉRAL              | GAF - Equipe      |
| 2025   | GAF        | Federale A 12-15 ans GAF      | Fédéral         | E quipe | FÉDÉRAL              | GAF - Equipe      |
| 2025   | GAF        | Federale A 14 ans et plus GAF | Fédéral         | E quipe | FÉDÉRAL              | GAF - Equipe      |
| 2025   | GAF        | Federale A 10 ans et plus GAF | Fédéral         | E quipe | FÉDÉRAL              | GAF - Equipe      |
| 2025   | GAF        | Regionale 7-9 ans GAF         | Performance     | E quipe | PERF 7-9 ANS         | GAF - Equipe      |
| 2025   | GAF        | Regionale 10 ans et plus GAF  | Performance     | E quipe | PERFORMANCE REGIONAL | GAF - Equipe      |
| 2025   | GAF        | Nationale 10-11 ans GAF       | Performance     | E quipe | PERFORMANCE          | GAF - Equipe      |
| 2025   | GAF        | Nationale 10-13 ans GAF       | Performance     | E quipe | PERFORMANCE          | GAF - Equipe      |
| 2025   | GAF        | Nationale 12-15 ans GAF       | Performance     | E quipe | PERFORMANCE          | GAF - Equipe      |
| 2025   | GAF        | Nationale 10 ans et plus GAF  | Performance     | E quipe | PERFORMANCE          | GAF - Equipe      |
| 2025   | GAF        | Nationale 12 ans et plus GAF  | Performance     | E quipe | FIG AMÉNAGÉ          | GAF - Equipe      |

En filières Fédérale B, Fédérale A et Performance Régionale, pour les comités régionaux qui réalisent des aménagements prévus par le règlement technique (catégories d'âge différentes, autres finalités, catégories en individuel, ajustement des modalités de notation en Fédérale A), il est nécessaire de créer les types de catégorie correspondants dans EngaGym, avec une finalité régionale et en conservant les autres paramètres à l'identique de la catégorie type créée au niveau national, en particulier le modèle de calcul

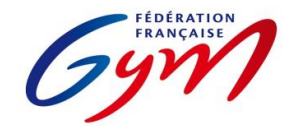

#### Ressources ScoreGym - Partie 1 EngaGym - Correspondance types de catégorie - Modèles de calcul Novembre 2024 - GR

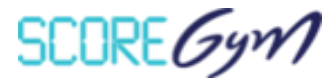

| Saison | Discipline | Catégorie                               | Niveau pratique | Format      | Appareils             | Modèle de calcul | Palmarès officiel      | D max |
|--------|------------|-----------------------------------------|-----------------|-------------|-----------------------|------------------|------------------------|-------|
| 2025   | GR         | Compétition proximité - 10+ GR - 1x     | Fédéral         | I ndividuel | Compétition proximité | PROXIMITE        | GAM-GAF-GR - Proximité |       |
| 2025   | GR         | Compétition proximité - 10+ GR - 2x     | Fédéral         | I ndividuel | Compétition proximité | PROXIMITE        | GAM-GAF-GR - Proximité |       |
| 2025   | GR         | Compétition proximité - 7-9 ans GR - 1x | Fédéral         | I ndividuel | Compétition proximité | PROXIMITE        | GAM-GAF-GR - Proximité |       |
| 2025   | GR         | Compétition proximité - 7-9 ans GR - 2x | Fédéral         | I ndividuel | Compétition proximité | PROXIMITE        | GAM-GAF-GR - Proximité |       |
| 2025   | GR         | Regionale 10-11 ans GR                  | Fédéral         | I ndividuel | Engin Libre           | PRATIQUE 2023    | GR - Indiv             | 4.0   |
| 2025   | GR         | Regionale 12-13 ans GR                  | Fédéral         | I ndividuel | Engin Libre           | PRATIQUE 2023    | GR - Indiv             | 4.0   |
| 2025   | GR         | Regionale 14-15 ans GR                  | Fédéral         | I ndividuel | Engin Libre           | PRATIQUE 2023    | GR - Indiv             | 4.0   |
| 2025   | GR         | Regionale 16-17 ans GR                  | Fédéral         | I ndividuel | Engin Libre           | PRATIQUE 2023    | GR - Indiv             | 5.0   |
| 2025   | GR         | Regionale 18 ans et plus GR             | Fédéral         | I ndividuel | Engin Libre           | PRATIQUE 2023    | GR - Indiv             | 5.0   |
| 2025   | GR         | Federale 10-11 ans GR                   | Fédéral         | I ndividuel | Cerceau               | PRATIQUE 2023    | GR - Indiv             | 5.0   |
| 2025   | GR         | Federale 12-13 ans GR                   | Fédéral         | I ndividuel | Massues               | PRATIQUE 2023    | GR - Indiv             | 5.0   |
| 2025   | GR         | Federale 14-15 ans GR                   | Fédéral         | I ndividuel | Ballon                | PRATIQUE 2023    | GR - Indiv             | 5.0   |
| 2025   | GR         | Federale 16-17 ans GR                   | Fédéral         | I ndividuel | Ruban                 | PRATIQUE 2023    | GR - Indiv             | 6.0   |
| 2025   | GR         | Federale 18 ans et plus GR              | Fédéral         | I ndividuel | Ballon                | PRATIQUE 2023    | GR - Indiv             | 6.0   |
| 2025   | GR         | Nationale 7-9 ans GR                    | Performance     | I ndividuel | Mains Libres, Cerceau | PRATIQUE 2023    | GR - Indiv             |       |
| 2025   | GR         | Nationale 10 ans GR                     | Performance     | I ndividuel | Mains Libres, Massues | PRATIQUE 2023    | GR - Indiv             |       |
| 2025   | GR         | Nationale 11 ans GR                     | Performance     | I ndividuel | Mains Libres, Massues | PRATIQUE 2023    | GR - Indiv             |       |
| 2025   | GR         | Nationale A 12-13 ans GR                | Performance     | I ndividuel | Ruban,Cerceau         | PRATIQUE 2023    | GR - Indiv             |       |
| 2025   | GR         | Nationale A 14-15 ans GR                | Performance     | I ndividuel | Ballon,Cerceau        | PRATIQUE 2023    | GR - Indiv             |       |
| 2025   | GR         | Nationale A 16-17 ans GR                | Performance     | I ndividuel | Engin Libre,Cerceau   | PRATIQUE 2023    | GR - Indiv             |       |
| 2025   | GR         | Nationale A 18 ans et plus GR           | Performance     | I ndividuel | Massues, Engin Libre  | PRATIQUE 2023    | GR - Indiv             |       |
| 2025   | GR         | Nationale B 12-13 ans GR                | Performance     | I ndividuel | Mains Libres, Ruban   | PRATIQUE 2023    | GR - Indiv             |       |
| 2025   | GR         | Nationale B 14-15 ans GR                | Performance     | I ndividuel | Ballon,Ruban          | PRATIQUE 2023    | GR - Indiv             |       |
| 2025   | GR         | Nationale B 16-17 ans GR                | Performance     | l ndividuel | Ruban, Massues        | PRATIQUE 2023    | GR - Indiv             |       |
| 2025   | GR         | Nationale B 18 ans et plus GR           | Performance     | I ndividuel | Ballon,Engin Libre    | PRATIQUE 2023    | GR - Indiv             |       |
| 2025   | GR         | Nationale C 10-11 ans GR                | Performance     | I ndividuel | Massues               | PRATIQUE 2023    | GR - Indiv             | 6.0   |
| 2025   | GR         | Nationale C 12-13 ans GR                | Performance     | I ndividuel | Massues               | PRATIQUE 2023    | GR - Indiv             | 6.0   |
| 2025   | GR         | Nationale C 14-15 ans GR                | Performance     | I ndividuel | Cerceau               | PRATIQUE 2023    | GR - Indiv             | 7.0   |
| 2025   | GR         | Nationale C 16-17 ans GR                | Performance     | I ndividuel | Cerceau               | PRATIQUE 2023    | GR - Indiv             | 7.0   |
| 2025   | GR         | Nationale C 18 ans et plus GR           | Performance     | I ndividuel | Ruban                 | PRATIQUE 2023    | GR - Indiv             | 8.0   |
| 2025   | GR         | Régionale Duo 7-9 ans GR                | Fédéral         | A Ensemble  | Engin Libre           | PRATIQUE 2023    | GR - Ensemble          |       |
| 2025   | GR         | Regionale Duo 13 ans et moins GR        | Fédéral         | A Ensemble  | Engin Libre           | PRATIQUE 2023    | GR - Ensemble          |       |
| 2025   | GR         | Regionale Duo Toutes Catégories GR      | Fédéral         | A Ensemble  | Engin Libre           | PRATIQUE 2023    | GR - Ensemble          |       |
| 2025   | GR         | Régionale Ensemble 7-9 ans GR           | Fédéral         | A Ensemble  | Engin Libre           | PRATIQUE 2023    | GR - Ensemble          |       |
| 2025   | GR         | Regionale Ensemble 10-11 ans GR         | Fédéral         | A Ensemble  | Engin Libre           | PRATIQUE 2023    | GR - Ensemble          | 4.0   |
| 2025   | GR         | Regionale Ensemble 13 ans et moins GR   | Fédéral         | A Ensemble  | Engin Libre           | PRATIQUE 2023    | GR - Ensemble          | 4.0   |

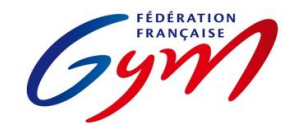

#### Ressources ScoreGym - Partie 1 EngaGym - Correspondance types de catégorie - Modèles de calcul Novembre 2024 - GR

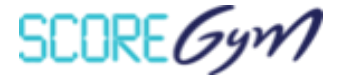

| 2025 | GR | Regionale Ensemble 15 ans et moins GR    | Fédéral     | A Ensemble     | Engin Libre            | PRATIQUE 2023 | GR - Ensemble    | 5.0 |
|------|----|------------------------------------------|-------------|----------------|------------------------|---------------|------------------|-----|
| 2025 | GR | Regionale Ensemble 17 ans et moins GR    | Fédéral     | A Ensemble     | Engin Libre            | PRATIQUE 2023 | GR - Ensemble    | 5.0 |
| 2025 | GR | Regionale Ensemble Toutes Categories GR  | Fédéral     | A Ensemble     | Engin Libre            | PRATIQUE 2023 | GR - Ensemble    | 5.0 |
| 2025 | GR | Federale A Duo 13 ans et moins GR        | Fédéral     | A Ensemble     | Cerceau,Ballon         | PRATIQUE 2023 | GR - Ensemble    | 6.0 |
| 2025 | GR | Federale A Duo Toutes Catégories GR      | Fédéral     | A Ensemble     | Corde                  | PRATIQUE 2023 | GR - Ensemble    | 7.0 |
| 2025 | GR | Federale A Ensemble 10-11 ans GR         | Fédéral     | A Ensemble     | Corde                  | PRATIQUE 2023 | GR - Ensemble    | 6.0 |
| 2025 | GR | Federale A Ensemble 13 ans et moins GR   | Fédéral     | A Ensemble     | Ballon                 | PRATIQUE 2023 | GR - Ensemble    | 6.0 |
| 2025 | GR | Federale A Ensemble 15 ans et moins GR   | Fédéral     | A Ensemble     | Cerceau, Massues       | PRATIQUE 2023 | GR - Ensemble    | 7.0 |
| 2025 | GR | Federale A Ensemble 17 ans et moins GR   | Fédéral     | A Ensemble     | Ballon,Cerceau         | PRATIQUE 2023 | GR - Ensemble    | 7.0 |
| 2025 | GR | Federale A Ensemble Toutes Categories GR | Fédéral     | A Ensemble     | Ruban                  | PRATIQUE 2023 | GR - Ensemble    | 7.0 |
| 2025 | GR | Federale B Ensemble 10-11 ans GR         | Fédéral     | A Ensemble     | Massues                | PRATIQUE 2023 | GR - Ensemble    | 5.0 |
| 2025 | GR | Federale B Ensemble 13 ans et moins GR   | Fédéral     | A Ensemble     | Cerceau                | PRATIQUE 2023 | GR - Ensemble    | 5.0 |
| 2025 | GR | Federale B Ensemble 15 ans et moins GR   | Fédéral     | A Ensemble     | Corde,Ballon           | PRATIQUE 2023 | GR - Ensemble    | 6.0 |
| 2025 | GR | Federale B Ensemble 17 ans et moins GR   | Fédéral     | A Ensemble     | Ballon                 | PRATIQUE 2023 | GR - Ensemble    | 6.0 |
| 2025 | GR | Federale B Ensemble Toutes Categories GR | Fédéral     | A Ensemble     | Corde                  | PRATIQUE 2023 | GR - Ensemble    | 6.0 |
| 2025 | GR | Federale C Ensemble 13 ans et moins GR   | Fédéral     | A Ensemble     | Corde,Cerceau          | PRATIQUE 2023 | GR - Ensemble    | 5.0 |
| 2025 | GR | Federale C Ensemble 15 ans et moins GR   | Fédéral     | A Ensemble     | Cerceau, Ruban         | PRATIQUE 2023 | GR - Ensemble    | 6.0 |
| 2025 | GR | Federale C Ensemble Toutes Categories GR | Fédéral     | A Ensemble     | Massues, Ballon        | PRATIQUE 2023 | GR - Ensemble    | 6.5 |
| 2025 | GR | Nationale Duo 7-9 ans GR                 | Performance | A Ensemble     | Ballon                 | PRATIQUE 2023 | GR - Ensemble    |     |
| 2025 | GR | Nationale Duo 13 ans et moins GR         | Performance | A Ensemble     | Cerceau                | PRATIQUE 2023 | GR - Ensemble    |     |
| 2025 | GR | Nationale Duo Toutes Categories GR       | Performance | A Ensemble     | Corde,Cerceau          | PRATIQUE 2023 | GR - Ensemble    |     |
| 2025 | GR | Nationale Ensemble 7-9 ans GR            | Performance | A Ensemble     | Ballon                 | PRATIQUE 2023 | GR - Ensemble    |     |
| 2025 | GR | Nationale Ensemble 10-11 ans GR          | Performance | A Ensemble     | Cerceau                | PRATIQUE 2023 | GR - Ensemble    |     |
| 2025 | GR | Nationale Ensemble 13 ans et moins GR    | Performance | A Ensemble     | Ballon                 | PRATIQUE 2023 | GR - Ensemble    |     |
| 2025 | GR | Nationale Ensemble 15 ans et moins GR    | Performance | A Ensemble     | Massues, Ballon        | PRATIQUE 2023 | GR - Ensemble    |     |
| 2025 | GR | Nationale Ensemble 17 ans et moins GR    | Performance | A Ensemble     | Ruban,Ballon           | PRATIQUE 2023 | GR - Ensemble    |     |
| 2025 | GR | Nationale Ensemble Toutes Categories GR  | Performance | A Ensemble     | Cerceau,Ballon         | PRATIQUE 2023 | GR - Ensemble    |     |
| 2025 | GR | Nationale par equipe GR - Qualification  | Performance | MF Multiformat | Engin libre + Cerceaux | PRATIQUE 2023 | GR - Multiformat |     |

En filière régionale, pour les comités régionaux qui choisissent de décliner différemment les catégories d'âge et/ou qui choisissent un engin spécifique pour chaque catégorie, il est nécessaire de créer les types de catégorie correspondants dans EngaGym, avec une finalité régionale et en conservant les autres paramètres à l'identique de la catégorie type créée au niveau national, en particulier le modèle de calcul

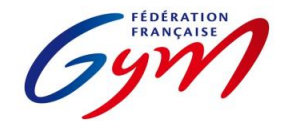

#### Ressources ScoreGym - Partie 1 EngaGym - Correspondance types de catégorie - Modèles de calcul Novembre 2024 - AÉROBIC

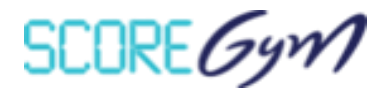

| Saison | Discipline | Catégorie                               | Niveau pratique | Format      | Modèle de calcul                  | Palmarès officiel | D max |
|--------|------------|-----------------------------------------|-----------------|-------------|-----------------------------------|-------------------|-------|
| 2025   | AER        | Proximité 7-9 ans AER                   | Fédéral         | I ndividuel | PROXIMITÉ                         | AER - Solo        |       |
| 2025   | AER        | Proximité 10 ans et plus AER            | Fédéral         | I ndividuel | PROXIMITÉ                         | AER - Solo        |       |
| 2025   | AER        | Federale B Solo 9 ans AER               | Fédéral         | I ndividuel | FÉDÉRAL B SOLO                    | AER - Solo        |       |
| 2025   | AER        | Federale A Solo 10-14 ans AER           | Fédéral         | I ndividuel | FÉDÉRAL A                         | AER - Solo        |       |
| 2025   | AER        | Federale A Solo 12 ans et plus AER      | Fédéral         | I ndividuel | FÉDÉRAL A                         | AER - Solo        |       |
| 2025   | AER        | Nationale B Solo H/F 10-11 ans AER      | Performance     | I ndividuel | NATIONAL B                        | AER - Solo        | 0.75  |
| 2025   | AER        | Nationale B Solo H/F 12-14 ans AER      | Performance     | I ndividuel | NATIONAL B                        | AER - Solo        | 1.25  |
| 2025   | AER        | Nationale B Solo H/F 15-17 ans AER      | Performance     | I ndividuel | FÉDÉRAL B SOLO                    | AER - Solo        | 1.25  |
| 2025   | AER        | Nationale B Solo H/F 18 ans et plus AER | Performance     | I ndividuel | FÉDÉRAL B SOLO                    | AER - Solo        | 1.25  |
| 2025   | AER        | Nationale A Solo F 10-11 ans AER        | Performance     | I ndividuel | NATIONAL A - SOLOS / GRP HORS 15+ | AER - Solo        | 1.45  |
| 2025   | AER        | Nationale A Solo F 12-14 ans AER        | Performance     | I ndividuel | NATIONAL A - SOLOS / GRP HORS 15+ | AER - Solo        | 2.15  |
| 2025   | AER        | Nationale A Solo F 15-17 ans AER        | Performance     | I ndividuel | NATIONAL A - SOLOS / GRP HORS 15+ | AER - Solo        | 3.05  |
| 2025   | AER        | Nationale A Solo F 18 ans et plus AER   | Performance     | I ndividuel | NATIONAL A - SOLOS / GRP HORS 15+ | AER - Solo        | 3.05  |
| 2025   | AER        | Nationale A Solo H 10-14 ans AER        | Performance     | I ndividuel | NATIONAL A - SOLOS / GRP HORS 15+ | AER - Solo        | 2.15  |
| 2025   | AER        | Nationale A Solo H 15 ans et plus AER   | Performance     | I ndividuel | NATIONAL A - SOLOS / GRP HORS 15+ | AER - Solo        | 3.05  |
| 2025   | AER        | Federale B Groupe 7-9 ans AER           | Fédéral         | A Ensemble  | FÉDÉRAL B GROUPE                  | AER - Groupe      |       |
| 2025   | AER        | Federale B Groupe 10 ans et plus AER    | Fédéral         | A Ensemble  | FÉDÉRAL B GROUPE                  | AER - Groupe      |       |
| 2025   | AER        | Federale A Trio 10-14 ans AER           | Fédéral         | A Ensemble  | FÉDÉRAL A                         | AER - Groupe      |       |
| 2025   | AER        | Federale A Trio 12 ans et plus AER      | Fédéral         | A Ensemble  | FÉDÉRAL A                         | AER - Groupe      |       |
| 2025   | AER        | Federale A Groupe 10-14 ans AER         | Fédéral         | A Ensemble  | FÉDÉRAL A                         | AER - Groupe      |       |
| 2025   | AER        | Federale A Groupe 12 ans et plus AER    | Fédéral         | A Ensemble  | FÉDÉRAL A                         | AER - Groupe      |       |
| 2025   | AER        | Nationale B Trio 10-11 ans AER          | Performance     | A Ensemble  | NATIONAL B                        | AER - Groupe      | 0.75  |
| 2025   | AER        | Nationale B Trio 12-14 ans AER          | Performance     | A Ensemble  | NATIONAL B                        | AER - Groupe      | 1.25  |
| 2025   | AER        | Nationale B Trio 15 ans et plus AER     | Performance     | A Ensemble  | NATIONAL B                        | AER - Groupe      | 1.25  |
| 2025   | AER        | Nationale B Groupe 10-14 ans AER        | Performance     | A Ensemble  | NATIONAL B                        | AER - Groupe      | 0.75  |
| 2025   | AER        | Nationale B Groupe 15 ans et plus AER   | Performance     | A Ensemble  | NATIONAL B                        | AER - Groupe      | 1.25  |
| 2025   | AER        | Nationale A Trio 10-11 ans AER          | Performance     | A Ensemble  | NATIONAL A - SOLOS / GRP HORS 15+ | AER - Groupe      | 1.45  |
| 2025   | AER        | Nationale A Trio 12-14 ans AER          | Performance     | A Ensemble  | NATIONAL A - SOLOS / GRP HORS 15+ | AER - Groupe      | 2.15  |
| 2025   | AER        | Nationale A Trio 15 ans et plus AER     | Performance     | A Ensemble  | NATIONAL A - 15+                  | AER - Groupe      | 3.00  |
| 2025   | AER        | Nationale A Groupe 10-14 ans AER        | Performance     | A Ensemble  | NATIONAL A - SOLOS / GRP HORS 15+ | AER - Groupe      | 1.45  |
| 2025   | AER        | Nationale A Groupe 15 ans et plus AER   | Performance     | A Ensemble  | NATIONAL A - 15+                  | AER - Groupe      | 3.00  |
| 2025   | AER        | Nationale Groupe 12 ans et + AERODANCE  | Performance     | A Ensemble  | NATIONAL STEP - HILO              | AER - Groupe      |       |

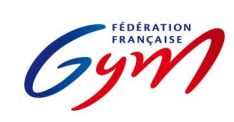

#### Ressources ScoreGym - Partie 1 EngaGym - Correspondance types de catégorie - Modèles de calcul Novembre 2024 - TRAMPOLINE

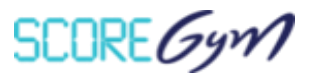

| Saison | Discipline | Catégorie                             | Niveau pratique | Format      | Appareils                 | Modèle de calcul               | Palmarès officiel | MIN DIFF | MAX DIFF | MIN TOTAL |
|--------|------------|---------------------------------------|-----------------|-------------|---------------------------|--------------------------------|-------------------|----------|----------|-----------|
| 2025   | TRA        | GRENOUILLES - 7-9 ans TRI             | Fédéral         | I ndividuel | Libre (L)                 | COMPET DE PROXIMITE            | TRA - Indiv       |          |          |           |
| 2025   | TRA        | KANGOUROUS - 10-12 ans TRI            | Fédéral         | I ndividuel | Libre (L)                 | COMPET DE PROXIMITE            | TRA - Indiv       |          |          |           |
| 2025   | TRA        | PUMAS - 13 ans et + TRI               | Fédéral         | I ndividuel | Libre (L)                 | COMPET DE PROXIMITE            | TRA - Indiv       |          |          |           |
| 2025   | TRA        | Paratrampoline 7-10 ans F             | Fédéral         | I ndividuel | Libre 2 (L2)              | PARA TRAMPOLINE                | TRA - Indiv       |          |          |           |
| 2025   | TRA        | Paratrampoline 7-10 ans H             | Fédéral         | I ndividuel | Libre 2 (L2)              | PARA TRAMPOLINE                | TRA - Indiv       |          |          |           |
| 2025   | TRA        | Paratrampoline 11-14 ans F            | Fédéral         | I ndividuel | Libre 2 (L2)              | PARA TRAMPOLINE                | TRA - Indiv       |          |          |           |
| 2025   | TRA        | Paratrampoline 11-14 ans H            | Fédéral         | I ndividuel | Libre 2 (L2)              | PARA TRAMPOLINE                | TRA - Indiv       |          |          |           |
| 2025   | TRA        | Paratrampoline 15-16 ans F            | Fédéral         | I ndividuel | Libre 2 (L2)              | PARA TRAMPOLINE                | TRA - Indiv       |          |          |           |
| 2025   | TRA        | Paratrampoline 15-16 ans H            | Fédéral         | I ndividuel | Libre 2 (L2)              | PARA TRAMPOLINE                | TRA - Indiv       |          |          |           |
| 2025   | TRA        | Paratrampoline 17 ans et + F          | Fédéral         | I ndividuel | Libre 2 (L2)              | PARA TRAMPOLINE                | TRA - Indiv       |          |          |           |
| 2025   | TRA        | Paratrampoline 17 ans et + H          | Fédéral         | I ndividuel | Libre 2 (L2)              | PARA TRAMPOLINE                | TRA - Indiv       |          |          |           |
| 2025   | TRA        | Federale 7-8 ans Femme TRI            | Fédéral         | I ndividuel | Libre 2 (L2)              | FEDERALE                       | TRA - Indiv       |          | 1.7      |           |
| 2025   | TRA        | Federale 7-8 ans Femme EPE TRI        | Fédéral         | I ndividuel | Libre 2 (L2)              | FEDERALE EPE                   | TRA - Indiv EPE   |          | 1.7      |           |
| 2025   | TRA        | Federale 7-8 ans Homme TRI            | Fédéral         | I ndividuel | Libre 2 (L2)              | FEDERALE                       | TRA - Indiv       |          | 1.7      |           |
| 2025   | TRA        | Federale 7-8 ans Homme EPE TRI        | Fédéral         | I ndividuel | Libre 2 (L2)              | FEDERALE EPE                   | TRA - Indiv EPE   |          | 1.7      |           |
| 2025   | TRA        | Federale 9-10 ans Femme TRI           | Fédéral         | I ndividuel | Libre 2 (L2)              | FEDERALE                       | TRA - Indiv       |          | 2.2      |           |
| 2025   | TRA        | Federale 9-10 ans Femme EPE TRI       | Fédéral         | I ndividuel | Libre 2 (L2)              | FEDERALE EPE                   | TRA - Indiv EPE   |          | 2.2      |           |
| 2025   | TRA        | Federale 9-10 ans Homme TRI           | Fédéral         | I ndividuel | Libre 2 (L2)              | FEDERALE                       | TRA - Indiv       |          | 2.2      |           |
| 2025   | TRA        | Federale 9-10 ans Homme EPE TRI       | Fédéral         | I ndividuel | Libre 2 (L2)              | FEDERALE EPE                   | TRA - Indiv EPE   |          | 2.2      |           |
| 2025   | TRA        | Federale 11-12 ans Femme TRI          | Fédéral         | I ndividuel | Libre 2 (L2)              | FEDERALE                       | TRA - Indiv       |          | 4.0      |           |
| 2025   | TRA        | Federale 11-12 ans Femme EPE TRI      | Fédéral         | I ndividuel | Libre 2 (L2)              | FEDERALE EPE                   | TRA - Indiv EPE   |          | 4.0      |           |
| 2025   | TRA        | Federale 11-12 ans Homme TRI          | Fédéral         | I ndividuel | Libre 2 (L2)              | FEDERALE                       | TRA - Indiv       |          | 4.0      |           |
| 2025   | TRA        | Federale 11-12 ans Homme EPE TRI      | Fédéral         | I ndividuel | Libre 2 (L2)              | FEDERALE EPE                   | TRA - Indiv EPE   |          | 4.0      |           |
| 2025   | TRA        | Federale 13-14 ans Femme TRI          | Fédéral         | I ndividuel | Libre 2 (L2)              | FEDERALE                       | TRA - Indiv       |          | 5.0      |           |
| 2025   | TRA        | Federale 13-14 ans Femme EPE TRI      | Fédéral         | I ndividuel | Libre 2 (L2)              | FEDERALE EPE                   | TRA - Indiv EPE   |          | 5.0      |           |
| 2025   | TRA        | Federale 13-14 ans Homme TRI          | Fédéral         | I ndividuel | Libre 2 (L2)              | FEDERALE                       | TRA - Indiv       |          | 5.0      |           |
| 2025   | TRA        | Federale 13-14 ans Homme EPE TRI      | Fédéral         | I ndividuel | Libre 2 (L2)              | FEDERALE EPE                   | TRA - Indiv EPE   |          | 5.0      |           |
| 2025   | TRA        | Federale 15-16 ans Femme TRI          | Fédéral         | I ndividuel | Libre 2 (L2)              | FEDERALE                       | TRA - Indiv       |          | 5.8      |           |
| 2025   | TRA        | Federale 15-16 ans Femme EPE TRI      | Fédéral         | I ndividuel | Libre 2 (L2)              | FEDERALE EPE                   | TRA - Indiv EPE   |          | 5.8      |           |
| 2025   | TRA        | Federale 15-16 ans Homme TRI          | Fédéral         | I ndividuel | Libre 2 (L2)              | FEDERALE                       | TRA - Indiv       |          | 5.8      |           |
| 2025   | TRA        | Federale 15-16 ans Homme EPE TRI      | Fédéral         | I ndividuel | Libre 2 (L2)              | FEDERALE EPE                   | TRA - Indiv EPE   |          | 5.8      |           |
| 2025   | TRA        | Federale 17 ans et plus Femme TRI     | Fédéral         | I ndividuel | Libre 2 (L2)              | FEDERALE                       | TRA - Indiv       |          | 6.3      |           |
| 2025   | TRA        | Federale 17 ans et plus Femme EPE TRI | Fédéral         | I ndividuel | Libre 2 (L2)              | FEDERALE EPE                   | TRA - Indiv EPE   |          | 6.3      |           |
| 2025   | TRA        | Federale 17 ans et plus Homme TRI     | Fédéral         | I ndividuel | Libre 2 (L2)              | FEDERALE                       | TRA - Indiv       |          | 7.6      |           |
| 2025   | TRA        | Fédérale 17 ans et plus Homme EPE TRI | Fédéral         | I ndividuel | Libre 2 (L2)              | FEDERALE EPE                   | TRA - Indiv EPE   |          | 7.6      |           |
| 2025   | TRA        | Nationale 9 ans Femme TRI             | Performance     | I ndividuel | Libre 2 (L2),Libre 1 (L1) | TRI NAT (9/10/11/12/13-14)     | TRA - Indiv       | 1.6      | 3.4      | 74.0      |
| 2025   | TRA        | Nationale 9 ans Femme TRI EPE         | Performance     | I ndividuel | Libre 2 (L2),Libre 1 (L1) | TRI NAT EPE (9/10/11/12/13-14) | TRA - Indiv EPE   | 1.6      | 3.4      | 74.0      |
| 2025   | TRA        | Nationale 9 ans Homme TRI             | Performance     | I ndividuel | Libre 1 (L1),Libre 2 (L2) | TRI NAT (9/10/11/12/13-14)     | TRA - Indiv       | 1.6      | 3.4      | 73.0      |
| 2025   | TRA        | Nationale 9 ans Homme TRI EPE         | Performance     | I ndividuel | Libre 2 (L2),Libre 1 (L1) | TRI NAT EPE (9/10/11/12/13-14) | TRA - Indiv EPE   | 1.6      | 3.4      | 73.0      |
| 2025   | TRA        | Nationale 10 ans Femme TRI            | Performance     | I ndividuel | Libre 1 (L1),Libre 2 (L2) | TRI NAT (9/10/11/12/13-14)     | TRA - Indiv       | 1.9      | 3.4      | 76.0      |
| 2025   | TRA        | Nationale 10 ans Femme TRI EPE        | Performance     | I ndividuel | Libre 1 (L1),Libre 2 (L2) | TRI NAT EPE (9/10/11/12/13-14) | TRA - Indiv EPE   | 1.9      | 3.4      | 76.0      |
| 2025   | TRA        | Nationale 10 ans Homme TRI            | Performance     | I ndividuel | Libre 1 (L1),Libre 2 (L2) | TRI NAT (9/10/11/12/13-14)     | TRA - Indiv       | 1.9      | 3.4      | 75.0      |
| 2025   | TRA        | Nationale 10 ans Homme TRI EPE        | Performance     | I ndividuel | Libre 1 (L1),Libre 2 (L2) | TRI NAT EPE (9/10/11/12/13-14) | TRA - Indiv EPE   | 1.9      | 3.4      | 75.0      |
| 2025   | TRA        | Nationale 11 ans Femme TRI            | Performance     | I ndividuel | Libre 1 (L1),Libre 2 (L2) | TRI NAT (9/10/11/12/13-14)     | TRA - Indiv       | 2.5      | 4.6      | 77.0      |
| 2025   | TRA        | Nationale 11 ans Femme TRI EPE        | Performance     | I ndividuel | Libre 2 (L2),Libre 1 (L1) | TRI NAT EPE (9/10/11/12/13-14) | TRA - Indiv EPE   | 2.5      | 4.6      | 77.0      |

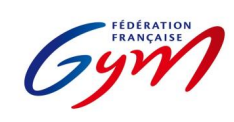

#### Ressources ScoreGym - Partie 1 EngaGym - Correspondance types de catégorie - Modèles de calcul Novembre 2024 - TRAMPOLINE

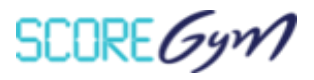

| 2025     TMA     Nationale 11 ans formme TIL     Performance     individuel     Uber (1),10/271,213-14     TAA<-noive                                                                                                    | Saison | Discipline | Catégorie                         | Niveau pratique | Format      | Appareils                 | Modèle de calcul               | Palmarès officiel | MIN DIFF | MAX DIFF | MIN TOTAL |
|----------------------------------------------------------------------------------------------------|--------|------------|-----------------------------------|-----------------|-------------|---------------------------|--------------------------------|-------------------|----------|----------|-----------|
| 2025     TMA     Nutionale 11 ans. former TRI PE     Performance     Individuel     Uber 2 (12), UPE 2 (2), UPE 110, TEI NAT PER (2)/01/12/12-34)     TAAIndiv PE     2.5     TAA       2025     TRA     Nutionale 12 ans. Former TRI PE     Performance     Individuel     UPE 2 (2), UPE 110, TEI NAT PER (2)/01/12/12/13, UTE AL, Indiv PER (2)/01/12/12/13, UTE AL, Indiv PER (2)/01/12/12/14, UTE AL, Indiv PER (2)/01/12/12/14, UTE AL, Indiv PER (2)/01/12/12/14, UTE AL, Indiv PER (2)/01/12/12/14, UTE AL, Indiv PER (2)/01/12/12/14, UTE AL, Indiv PER (2)/01/12/12/14, UTE AL, Indiv PER (2)/01/12/12/14, UTE AL, Indiv PER (2)/01/12/12/14, UTE AL, INDIV PER (2)/01/12/14, UTE AL, INDIV PER (2)/01/12/14, UTE AL, INDIV PER (2)/01/12/14, UTE AL, INDIV PER (2)/01/12/14, UTE AL, INDIV PER (2)/01/12/14, UTE AL, INDIV PER (2)/01/14, UTE AL, INDIV PER (2)/01/14, UTE AL, IND                                                                                                    | 2025   | TRA        | Nationale 11 ans Homme TRI        | Performance     | I ndividuel | Libre 1 (L1),Libre 2 (L2) | TRI NAT (9/10/11/12/13-14)     | TRA - Indiv       | 2.5      | 4.6      | 77.0      |
| 2025     TMA     Nationale 12 and Ferrom THE PF     Performance     Individual     Ubic 2 (12,100 × 12,07):1-30     TMA     Nationale 12 and Ferrom THE PF     Performance     Individual     Ubic 2 (12,100 × 12,07):1-30     TMA     Nationale 12 and Ferrom THE PF     Performance     Individual     Ubic 2 (12,100 × 12,07):1-30     TMA     Nationale 12 and Ferrom THE PF     Performance     Individual     Ubic 2 (12,100 × 12,07):1-30     TMA     Nationale 13-4 and Ferrom THE PF     Performance     Individual     Ubic 2 (12,100 × 12,07):1-30     TMA     Nationale 13-4 and Ferrom THE PF     Performance     Individual     Ubic 2 (12,100 × 12,07):1-30     TMA     Nationale 13-4 and Ferrom THE PF     Performance     Individual     Ubic 2 (12,100 × 12,07):1-30     TMA     Nationale 13-4 and Ferrom THE PF     Performance     Individual     Ubic 2 (12,100 × 12,07):1-30     TMA     Nationale 13-4 and Ferrom THE PF     Performance     Individual     Ubic 2 (12,100 × 12,07):1-30     TMA     Nationale 13-4 and Ferrom THE PF     Performance     Individual     Ubic 2 (12,100 × 12,07):1-30     TMA     Nationale 13-4 and Ferrom THE PF     Performance     Individual     Ubic 2 (12,100 × 12,07):1-30     TMA     Nationale 13-4 and Ferromance     Nationale 12,12,100 × 12,10                                                                                                    | 2025   | TRA        | Nationale 11 ans Homme TRI EPE    | Performance     | I ndividuel | Libre 1 (L1),Libre 2 (L2) | TRI NAT EPE (9/10/11/12/13-14) | TRA - Indiv EPE   | 2.5      | 4.6      | 77.0      |
| 2025     TRA     Nationals 12 and Serving TRI     Performance     Individed     Ubers (12,11):471-434     TRA: reddy     TRA: reddy                                                                                                    | 2025   | TRA        | Nationale 12 ans Femme TRI        | Performance     | I ndividuel | Libre 2 (L2),Libre 1 (L1) | TRI NAT (9/10/11/12/13-14)     | TRA - Indiv       | 3.5      | 5.7      | 78.0      |
| 2025     TRA     Nationale 12 and shomme TRU PE     Performance     Individuel     Ubbrs 2 (12)/Usbrs 1 (1)     TRN RAT (8)/01/01/22/33-140     TRA     Find Version     35     57     780       2025     TRA     Nationale 13-14 and Semme TRU PE     Performance     Individuel     Ubbrs 2 (12)/Usbrs 1 (13)     TRA And Version     44     6-7     605       2025     TRA     Nationale 13-14 and Semme TRU PE     Performance     Individuel     Ubbrs 1 (13)/Usbrs 2 (12)     TRA And Version 44     6-7     605       2025     TRA     Nationale 13-14 and Horme TRU PE     Performance     Individuel     Ubbrs 1 (13)/Usbrs 2 (12)     TRA And Version 44     6-7     605     79     815       2025     TRA     Nationale 15-14 and Horme TRU PE     Performance     Individuel     Ubbrs 1 (13)/Usbrs 2 (12)     TRA And Version 44     6-7     83     840       2025     TRA     Nationale 15-16 and Horme TRU PE     Performance     Individuel     Ubbrs 1 (13)/Usbrs 2 (12)     TRA And Version 44     84     6-7     83     840       2025     TRA     Nationale 12-21 and Horme TRU PE                                                                                                    | 2025   | TRA        | Nationale 12 ans Femme TRI EPE    | Performance     | I ndividuel | Libre 1 (L1),Libre 2 (L2) | TRI NAT EPE (9/10/11/12/13-14) | TRA - Indiv EPE   | 3.5      | 5.7      | 78.0      |
| 2025     TRA     Nationale 21 as formme TRI EPE     Performance     Individuel     Ubre 2 (2), Libre 1 (1)     TRI N 198 (0) (2) (12) (23)-40     TRA - Indiv PE     3.5     5.7     780       2025     TRA     Nationale 33-44 ast fermme TRI EPE     Performance     Individuel     Libre 2 (2), Libre 1 (2)     TRI N TEPE (0)/LIU (2):13-40     TRA - Indiv PE     4.4     6.7     80.5       2025     TRA     Nationale 33-44 ast formme TRI EPE     Performance     Individuel     Libre 2 (2), Libre 1 (1)     TRI N TEPE (0)/LIU (2):13-40     TRA - Indiv PE     5.0     7.9     81.5       2025     TRA     Nationale 35-6 ast formme TRI EPE     Performance     Individuel     Libre 2 (2), Libre 1 (1)     TRI N + NRI C (2), Libre 1 (1)     TRI N + NRI C (2), Libre 1 (1)     7.0     -1.00 VPE     5.2     8.3     8.2.0       2025     TRA     Nationale 35-6 ast formme TRI TPE     Performance     Individuel     Libre 1 (1), Libre 2 (2)     TRI N + NRI C (2), Libre 1 (1)     1.0     -1.00 VPE     5.2     8.3     8.3.0       2025     TRA     Nationale 35-6 ast formme TRI TPE     Performance     Individuel     Libre 1 (1), Libr                                                                                                    | 2025   | TRA        | Nationale 12 ans Homme TRI        | Performance     | I ndividuel | Libre 2 (L2),Libre 1 (L1) | TRI NAT (9/10/11/12/13-14)     | TRA - Indiv       | 3.5      | 5.7      | 78.0      |
| 2025     TRA     Nationale 33-44 as fermen TRI PEP     Performance     Individuel     Libre 1(1),Libre 2(1)     TRI NT EPE (0)/LiJ2(3)-34)     TRA - Indiv VEP     4.4     6.7     8055       2025     TRA     Nationale 33-44 as former TRI PEP     Performance     Individuel     Libre 1(1),Libre 2(1)     TRI NT EPE (0)/LIJ2(3)-34)     TRA - Indiv VEP     5.0     7.9     81.5       2025     TRA     Nationale 33-46 as former TRI PEP     Performance     Individuel     Libre 2 (2),Libre 1(1)     TRI NT EPE (0)/LIJ2(3)-240     TRA - Indiv     5.2     8.3     82.0       2025     TRA     Nationale 35-6 as former TRI PEP     Performance     Individuel     Libre 2 (2),Libre 1(1)     TRI L + NAT (25-16/17+1)     TRA - Indiv     6.3     8.45       2025     TRA     Nationale 37-21 and remmer TRI PEP     Performance     Individuel     Libre 1 (1),Libre 2 (12)     TRI L + NAT (25-16/17+1)     TRA - Indiv     5.8     11.3     84.0       2025     TRA     Nationale 72-1 and remmer TRI PEP     Performance     Individuel     Libre 1 (2),Libre 2 (12)     TRI L + NAT (25-16/17+1)     TRA - Indiv VEP     5.8     11.3                                                                                                    | 2025   | TRA        | Nationale 12 ans Homme TRI EPE    | Performance     | I ndividuel | Libre 2 (L2),Libre 1 (L1) | TRI NAT EPE (9/10/11/12/13-14) | TRA - Indiv EPE   | 3.5      | 5.7      | 78.0      |
| 2025     TRA     Nationale 13-4 ana Fernme TRI EPE     Performance     Individual     Link 21 (2) Link 22 (2) TRI NA (PO)(2)/12/23-34)     TRA. Indiv EPE     4.4     6.7     98.15       2025     TRA     Nationale 13-4 ana Homme TRI EPE     Performance     Individual     Link XI EPE (2)/(2)/12/23-34)     TRA. Individuel 5-16 ans Fernme TRI EPE     Performance     Individual     Link XI EPE (2)/(2)/12/23-34)     TRA. Individuel 5-16 ans Fernme TRI EPE     Performance     Individual     Link XI EPE (2)/(2)/(2)/(2)/(2)-34)     TRA. Individuel 5-16 ans Fernme TRI EPE     Performance     Individual     Link XI EPE (2)/(2)/(2)/(2)/(2)/(2)-34)     TRA. Individuel 5-16 ans Fernme TRI EPE     Performance     Individual     Link XI EPE (1)/(2)/(2)/(2)/(2)/(2)/(2)/(2)/(2)/(2)/(2                                                                                                    | 2025   | TRA        | Nationale 13-14 ans Femme TRI     | Performance     | I ndividuel | Libre 2 (L2),Libre 1 (L1) | TRI NAT (9/10/11/12/13-14)     | TRA - Indiv       | 4.4      | 6.7      | 80.5      |
| 2025     TRA     Nationale 33-44 ans Homme TRI PP     Performance     Individuel     Unit Lillubre 2(2)     TRI NAT (P)(2)(11/2)(3-14)     TRA.     Hody 1     TRA.     Nationale 33-44 ans Homme TRI PP     Sec     7.9     88.5       2025     TRA     Nationale 35-6 ans femme TRI PP     Performance     Individuel     Libre 2(2) Libre 1(1)     TRI L + NAT (15-16/12 T+)     TRA.     Nationale 5-16 ans femme TRI PP     Sec     8.3     82.0       2025     TRA     Nationale 15-16 ans femme TRI PP     Performance     Individuel     Libre 2(2) Libre 1(1)     TRI L + NAT (15-16/12 T+)     TRA.     Nationale 17-21 ans femme TRI PP     Performance     Individuel     Libre 1(1) Libre 2(2)     TRI L + NAT (15-16/12 T+)     TRA.     Nationale 17-21 Insterment TRI PP     Performance     Individuel     Libre 1(1) Libre 2(2)     TRI L + NAT (15-16/12 T+)     TRA.     Nationale 17-21 Horme TRI PP     Performance     Individuel     Libre 1(1) Libre 2(2)     TRI L + NAT (15-16/12 T+)     TRA.     Nationale 5/21 Histing Ansign 2(2)     TRA     Nationale 5/21 Histing Ansign 2(2)     TRA     Nationale 5/21 Histing Ansign 2(2)     TRA     Nationale 5/21 Histing Ansign 2(2)     TRA     Nationale 5/21 Histing Ansign 2                                                                                                    | 2025   | TRA        | Nationale 13-14 ans Femme TRI EPE | Performance     | I ndividuel | Libre 1 (L1),Libre 2 (L2) | TRI NAT EPE (9/10/11/12/13-14) | TRA - Indiv EPE   | 4.4      | 6.7      | 80.5      |
| 2205     TRA     Nationale 13-4 are showner TRI EPE     Performance     Individuel     Uber 2 (12), IPE 2 (12)     TRN INT EPE (9/20/11/22/3-4)     TRA     Individuel     Sol     7.9     83.5       2025     TRA     Nationale 15-56 are fermer TRI EPE     Performance     Individuel     Uber 2 (12), IPE 11.01     TRE 1+ NAT EPE (15-67 / 17)     TRA     Individuel     Uber 2 (12), IPE 12.02     TRE 1+ NAT EPE (15-67 / 17)     TRA     Individuel     Uber 2 (12), IPE 12.02     TRE 1+ NAT EPE (15-67 / 17)     TRA     Individuel     Uber 2 (12), IPE 12.02     TRE 1+ NAT EPE (15-67 / 17)     TRA     Individuel     Uber 2 (12), IPE 12.02     TRE 1+ NAT EPE (15-67 / 17)     TRA     Individuel     Uber 2 (12), IPE 12.02     TRE 1+ NAT EPE (15-67 / 17)     TRA     Individuel     Uber 2 (12), IPE 12.02     TRE 1+ NAT EPE (15-67 / 17)     TRA     Individuel     Uber 2 (12), IPE 12.02     TRE 1+ NAT EPE (15-67 / 17)     TRA     Individuel     Uber 2 (12), IPE 12.02     TRE 1+ NAT EPE (15-67 / 17)     TRA     Individuel     Uber 2 (12), IPE 12.02     TRE 1+ NAT EPE 12.02     TRE 1+ NAT EPE 12.02     IRE 1+ NAT EPE 12.02     IRE 1+ NAT EPE 12.02     IRE 1+ NAT EPE 12.02     IRE 1+ NAT EPE 12.02     IRE 1+ NAT EPE 12.02                                                                                                    | 2025   | TRA        | Nationale 13-14 ans Homme TRI     | Performance     | I ndividuel | Libre 1 (L1),Libre 2 (L2) | TRI NAT (9/10/11/12/13-14)     | TRA - Indiv       | 5.0      | 7.9      | 81.5      |
| 2025     TRA     Nationale 15-16 ans fermme TRI     Performance     Individuel     Uber 2 (22, Jubre 11.1)     TRE L + NAT (15-16/17 EF)     TRE L + NAT (15-16/17 EF) <td>2025</td> <td>TRA</td> <td>Nationale 13-14 ans Homme TRI EPE</td> <td>Performance</td> <td>I ndividuel</td> <td>Libre 1 (L1),Libre 2 (L2)</td> <td>TRI NAT EPE (9/10/11/12/13-14)</td> <td>TRA - Indiv EPE</td> <td>5.0</td> <td>7.9</td> <td>81.5</td>                                                                                                    | 2025   | TRA        | Nationale 13-14 ans Homme TRI EPE | Performance     | I ndividuel | Libre 1 (L1),Libre 2 (L2) | TRI NAT EPE (9/10/11/12/13-14) | TRA - Indiv EPE   | 5.0      | 7.9      | 81.5      |
| 2025     TRA.     Nationale 3-16 ans former TRI PE     Performance     Individuel     Ubre 2 (12), Ubre 1 (12)     TRI E + NAT DE (15-16/17+)     TRA.     TRA Nationale 3-16 ans Mormer TRI PE     Performance     Individuel     Ubre 1 (13), Ubre 2 (12)     TRI E + NAT DE (15-16/17+)     TRA.     TRA Nationale 3-21 ans former TRI PE     Performance     Individuel     Ubre 1 (13), Ubre 2 (12)     TRI E + NAT DE (15-16/17+)     TRA.     TRA Nationale 3-221 ans former TRI PE     Performance     Individuel     Ubre 1 (13), Ubre 2 (12)     TRI E + NAT DE (15-16/17+)     TRA.     Individuel     Ubre 1 (13), Ubre 2 (12)     TRI E + NAT DE (15-16/17+)     TRA.     Individuel     Ubre 1 (13), Ubre 2 (12)     TRI E + NAT DE (15-16/17+)     TRA.     Individuel     Ubre 1 (13), Ubre 2 (12)     TRI E + NAT DE (15-16/17+)     TRA.     Individuel     Ubre 1 (13), Ubre 2 (12)     TRI E + NAT DE (15-16/17+)     TRA.     Individuel     Ubre 1 (13), Ubre 2 (12)     TRI E + NAT DE (15-16/17+)     TRA.     Individuel     Ubre 1 (13), Ubre 2 (12)     TRI E + NAT DE (15-16/17+)     TRA.     Individuel     Ubre 1 (13), Ubre 2 (12)     TRI E + NAT DE (15-16/17+)     TRA.     Individuel     Ubre 1 (13), Ubre 2 (12)     TRI E + NAT DE (15-16/17+)     TRA.     TRA     <                                                                                                    | 2025   | TRA        | Nationale 15-16 ans Femme TRI     | Performance     | I ndividuel | Libre 2 (L2),Libre 1 (L1) | TRI EL + NAT (15-16/17 ET +)   | TRA - Indiv       | 5.2      | 8.3      | 82.0      |
| 2025     TRA     Nationale 15-36 ans Momme TRI PP     Performance     Individuel     Ubre 1 (L1), Ubre 2 (L2)     TRL + NAT LES 16/17/2 (TF)     TRA - Indiv     EG.3     9.3     84.5       2025     TRA     Nationale 37-21 ans Femme TRI PP     Performance     Individuel     Ubre 1 (L1), Ubre 2 (L2)     TRL + NAT LES 16/17/2 (TF)     TRA - Indiv PE     5.8     11.3     84.0       2025     TRA     Nationale 17-21 unomme TRI PP     Performance     Individuel     Ubre 1 (L1), Ubre 2 (L2)     TRL + NAT LES 16/17/17     TRA - Indiv PE     5.8     11.3     84.0       2025     TRA     Nationale 17-21 Unomme TRI PP     Performance     Individuel     Ubre 1 (L1), Ubre 2 (L2)     TRL + NAT LES 16/17/17     TRA - Indiv PE     6.3     11.3     84.5       2025     TRA     Nationale Senior Formme TRI PP     Performance     Individuel     Ubre 1 (L1), Ubre 2 (L2)     TRL + NAT LES 16/17/17     TRA - Indiv PPE     6.3     11.3     84.5       2025     TRA     Nationale Senior Formme TRI PP     Performance     Individuel     Ubre 1 (L1), Ubre 2 (L2)     TRL + NAT (ES 16/17/17)     TRA - Indiv     8.1     15.1                                                                                                    | 2025   | TRA        | Nationale 15-16 ans Femme TRI EPE | Performance     | I ndividuel | Libre 2 (L2),Libre 1 (L1) | TRI EL + NAT EPE (15-16 / 17+) | TRA - Indiv EPE   | 5.2      | 8.3      | 82.0      |
| 2025     TRA     Nationale 1:51:6 ans Homme TRI IPE     Performance     Individuel     Ubre 1 (11,11bre 2 (12)     TRIE 1: NAT CPE (15-16/17)     TRA - Indiv PEF     6.3     9.3     84.5       2025     TRA     Nationale 1:7-21 ans Ferme TRI EPE     Performance     Individuel     Ubre 2 (12),11bre 1 (11)     TRIE 1: NAT CPE (15-16/17)     TRA - Indiv EPE     5.8     11.3     84.0       2025     TRA     Nationale 1:7-21 Homme TRI EPE     Performance     Individuel     Ubre 2 (12),11bre 1 (11)     TRIE 1: NAT CPE (15-16/17)     TRA - Indiv EPE     7.6     15.1     88.0       2025     TRA     Nationale Senior Ferme TRI     Performance     Individuel     Ubre 2 (12),11bre 2 (12)     TRIE 1: NAT (15:16/17)     TRA - Indiv     6.3     11.3     84.0       2025     TRA     Nationale Senior Ferme TRI     Performance     Individuel     Ubre 2 (11),11bre 2 (12)     TRIE 1: NAT (15:16/17)     TRA - Indiv     8.1     15.3     88.0       2025     TRA     Nationale Senior Forme TRI     Performance     Individuel     Ubre 2 (11),11bre 2 (12)     TRIE 1: NAT (15:16/17)     TRA - Indiv     8.1     15.3                                                                                                    | 2025   | TRA        | Nationale 15-16 ans Homme TRI     | Performance     | I ndividuel | Libre 1 (L1),Libre 2 (L2) | TRI EL + NAT (15-16/17 ET +)   | TRA - Indiv       | 6.3      | 9.3      | 84.5      |
| 2025     TRA     Nationale 17-21 ans Fermer TRI     Performance     Individuel     Ubre 2 (12), ITRI L + NAT (12-16/2 TET -)     TRA - Indiv     5.8     11.3     84.0       2025     TRA     Nationale 17-21 Informe TRI     Performance     Individuel     Ubre 2 (12), Ubre 1 (11), ITRI L + NAT (15-16/2 TET -)     TRA - Indiv     7.6     15.3     88.0       2025     TRA     Nationale 5enior Fermer TRI     Performance     Individuel     Ubre 2 (12), Ubre 1 (11), Itri RL + NAT (15-16/2 TET -)     TRA - Indiv EPE     6.3     11.3     84.5       2025     TRA     Nationale Senior Fermer TRI EPE     Performance     Individuel     Ubre 2 (12), Itri RL + NAT (15-16/2 TET -)     TRA - Indiv EPE     6.3     11.3     84.5       2025     TRA     Nationale Senior Homme TRI EPE     Performance     Individuel     Ubre 2 (12), Itri RL + NAT (15-16/2 TET -)     TRA - Indiv EPE     6.3     11.3     84.5       2025     TRA     Nationale Senior Homme TRI EPE     Performance     Individuel     Ubre 2 (12), Itri RL + NAT (15-16/2 TET -)     TRA - Indiv EPE     8.1     15.3     88.0       2025     TRA     Elfe 0 ans Mote TRI                                                                                                    | 2025   | TRA        | Nationale 15-16 ans Homme TRI EPE | Performance     | I ndividuel | Libre 1 (L1),Libre 2 (L2) | TRI EL + NAT EPE (15-16 / 17+) | TRA - Indiv EPE   | 6.3      | 9.3      | 84.5      |
| 2025     TRA     Nationale 17-21 ans Femme TRI EPE     Performance     Individuel     Libre 2 (2,1)     ITR L + NAT EPE (15-16/27 Ft)     ITRA - Indiv EPE     5.8     11.3     84.0       2025     TRA     Nationale 17-21 homme TRI EPE     Performance     Individuel     Ubre 1 (11,1)/bre 2 (12)     ITRI EL + NAT EPE (15-16/27 Ft)     ITRA - Indiv EPE     7.6     15.1     88.0       2025     TRA     Nationale Senior Forme TRI     Performance     Individuel     Ubre 2 (12), Ubre 1 (11,1)     ITRI EL + NAT EPE (15-16/27 Ft)     TRA - Indiv EPE     6.3     11.3     845.5       2025     TRA     Nationale Senior Formme TRI EPE     Performance     Individuel     Libre 2 (12), Ubre 1 (11,1)     TRI EL + NAT EPE (15-16/27 Ft)     TRA - Indiv EPE     6.3     11.3     845.5       2025     TRA     Nationale Senior Formme TRI EPE     Performance     Individuel     Libre 2 (12), Ubre 1 (11,1)     TRA - Indiv EPE     6.3     11.3     845.5       2025     TRA     Elite Ansite TRA EPE     Elite Ansite Ansite TRA EPE     Elite Ansite Ansite Ansite Ansite Ansite Ansite Ansite Ansite Ansite Ansite Ansite Ansite Ansite Ansite Ansite Ansite Ansite Ansite Ansite Ansite Ansite Ansite Ansite                                                                                                    | 2025   | TRA        | Nationale 17-21 ans Femme TRI     | Performance     | I ndividuel | Libre 1 (L1),Libre 2 (L2) | TRI EL + NAT (15-16/17 ET +)   | TRA - Indiv       | 5.8      | 11.3     | 84.0      |
| D25     TRA     Nationale 72:1 imme TRI     Performance     Individuel     Ubre 1 (1), Ubre 2 (2)     TRE L+ NAT (15-16/12/ET+)     TRA- Indiv     P5.     15.1     88.0       2025     TRA     Nationale 72:1 homme TRI     Performance     Individuel     Ubre 2 (12), Ubre 1 (11)     TRE L+ NAT (15-16/12/ET+)     TRA- Indiv EPE     5.3     88.0       2025     TRA     Nationale Senior Femme TRI     Performance     Individuel     Ubre 1 (11), Ubre 2 (12)     TRE L+ NAT (15-16/12/ET+)     TRA- Indiv EPE     6.3     11.3     84.5       2025     TRA     Nationale Senior Homme TRI     Performance     Individuel     Ubre 1 (11), Ubre 2 (12)     TRE L+ NAT EPE (15-16/17+)     TRA- Indiv     8.1     15.1     88.5       2025     TRA     Elite 10 ans Mixte TRI EPE     Performance     Individuel     Ubre 1 (11), Ubre 2 (12)     TRE L+ NAT EPE (15-16/17+)     TRA- Indiv     4.8     77.0       2025     TRA     Elite 11 ans femme TRI EPE     Elite     Individuel     Ubre 1 (11), Ubre 2 (12)     TRE L+ NAT EPE (15-16/17+)     TRA- Indiv     4.4     79.0       2025     TRA     Eli                                                                                                    | 2025   | TRA        | Nationale 17-21 ans Femme TRI EPE | Performance     | I ndividuel | Libre 2 (L2),Libre 1 (L1) | TRI EL + NAT EPE (15-16 / 17+) | TRA - Indiv EPE   | 5.8      | 11.3     | 84.0      |
| 2025     TRA     Nationale Senior Femme TRI     Performance     Individuel     Ubre 1 (11, Jubre 2 (12)     TR IL + NAT [EF (15-16/12+)     TRA - Indiv EPE     7.6     15.1     88.0       2025     TRA     Nationale Senior Femme TRI     Performance     Individuel     Libre 2 (12), Libre 2 (12)     TR IL + NAT [EF (15-16/17+)     TRA - Indiv EPE     6.3     11.3     84.5       2025     TRA     Nationale Senior Femme TRI     Performance     Individuel     Libre 1 (11), Libre 2 (12)     TR IL + NAT [EF (15-16/17+)     TRA - Indiv EPE     6.3     11.3     84.5       2025     TRA     Nationale Senior Homme TRI     Performance     Individuel     Libre 1 (11), Libre 2 (12)     TR IL + NAT [EF (15-16/17+)     TRA - Indiv     FRA     S.1     15.1     88.5       2025     TRA     Elite 10 ans Mixte TRI EPE     Elite     Individuel     Libre 1 (10), Libre 2 (12)     TRI + NAT [EF (15-16/17+)     TRA - Indiv     FRA     S.8     77.0       2025     TRA     Elite 11 ans Femme TRI     Elite     Individuel     Libre 2 (12), Libre 1 (11)     TRI + NAT [EF (15/16/17+)     TRA - Indiv     4.4                                                                                                    | 2025   | TRA        | Nationale 17-21 Homme TRI         | Performance     | I ndividuel | Libre 1 (L1),Libre 2 (L2) | TRI EL + NAT (15-16/17 ET +)   | TRA - Indiv       | 7.6      | 15.1     | 88.0      |
| 2025     TRA     Nationale Senior Ferme TRI     Performance     Individuel     Ubre 2 (12), Ubre 1 (11)     TRI EL + NAT LPS (15.16/17ET +)     TRA - Indiv     6.3     11.3     84.5       2025     TRA     Nationale Senior Ferme TRI     Performance     Individuel     Ubre 1 (11), Ubre 2 (12)     TRI EL + NAT LPS (15.16/17ET +)     TRA - Indiv     E.1     13.1     84.5       2025     TRA     Nationale Senior Homme TRI     Performance     Individuel     Ubre 1 (11), Ubre 2 (12)     TRI EL + NAT LPS (15.16/17ET +)     TRA - Indiv     E.1     15.1     88.5       2025     TRA     Elite 10 ans Mixte TRI     Elite     Individuel     Ubre 1 (11), Ubre 2 (12)     TRI EL + NAT LPS (15.16/17ET +)     TRA - Indiv     4.4     79.0       2025     TRA     Elite 11 ans formme TRI     Elite     Individuel     Ubre 1 (11), Ubre 2 (12)     TRI EL + NAT LPS (15.16/17ET +)     TRA - Indiv     4.4     79.0       2025     TRA     Elite 11 ans formme TRI     Elite     Individuel     Ubre 2 (12), Ubre 1 (11)     TRI EL + NAT LPS (15.16/17ET +)     TRA - Indiv     4.4     79.0       2025     TRA <td>2025</td> <td>TRA</td> <td>Nationale 17-21 Homme TRI EPE</td> <td>Performance</td> <td>I ndividuel</td> <td>Libre 1 (L1),Libre 2 (L2)</td> <td>TRI EL + NAT EPE (15-16 / 17+)</td> <td>TRA - Indiv EPE</td> <td>7.6</td> <td>15.1</td> <td>88.0</td>                                                                                                    | 2025   | TRA        | Nationale 17-21 Homme TRI EPE     | Performance     | I ndividuel | Libre 1 (L1),Libre 2 (L2) | TRI EL + NAT EPE (15-16 / 17+) | TRA - Indiv EPE   | 7.6      | 15.1     | 88.0      |
| 2025     TRA     Nationale Senior Fermer TRI EPE     Performance     Individuel     Libre 1 (11,)Libre 2 (12)     TRL + NAT (E5.16/17+)     TRA - Indiv EPE     6.3     11.3     845.5       2025     TRA     Nationale Senior Homme TRI     Performance     Individuel     Libre 1 (11,)Libre 2 (12)     TRI EL + NAT (E5.16/17+)     TRA - Indiv EPE     6.1     15.1     885.5       2025     TRA     Elite 10 ans Mixte TRI     Elite     Individuel     Libre 1 (11,)Libre 2 (12)     TRI EL + NAT (E5.16/17+)     TRA - Indiv EPE     8.1     15.1     885.5       2025     TRA     Elite 10 ans Mixte TRI     Elite     Individuel     Libre 1 (11,)Libre 2 (12)     TRI EL + NAT (E5.16/17+)     TRA - Indiv EPE     3.8     77.0       2025     TRA     Elite 11 ans femme TRI     Elite     Individuel     Libre 2 (12,)Libre 2 (12)     TRI EL + NAT (E5.16/17+)     TRA - Indiv EPE     4.4     79.0       2025     TRA     Elite 11 ans femme TRI     Elite     Individuel     Libre 2 (12,)Libre 1 (11)     TRI EL + NAT (E5.16/12 FI+)     TRA - Indiv EPE     4.4     79.0       2025     TRA     El                                                                                                    | 2025   | TRA        | Nationale Senior Femme TRI        | Performance     | I ndividuel | Libre 2 (L2),Libre 1 (L1) | TRI EL + NAT (15-16/17 ET +)   | TRA - Indiv       | 6.3      | 11.3     | 84.5      |
| 2025     TRA     Nationale Senior Homme TRI     Performance     Individuel     Libre 1 (11),Libre 2 (12)     TRIE L+ NAT (25-16/12 E+)     TRA.     Indiv     8.1     15.1     88.5       2025     TRA     Nationale Senior Homme TRI EPE     Performance     Individuel     Libre 1 (11),Libre 2 (12)     TRIE L+ NAT (25-16/12 F+)     TRA.     Indiv     8.1     15.1     88.5       2025     TRA     Eitte 10 ans Mixte TRI EPE     Eitte     Individuel     Libre 1 (11),Libre 2 (12)     TRIE L+ NAT (15-16/12 F+)     TRA.     Indiv     4.4     77.0       2025     TRA     Eitte 11 ans Femme TRI EPE     Eitte     Individuel     Libre 2 (12),Libre 1 (11)     TRIE L+ NAT (15-16/12 F+)     TRA.     Indiv     4.4     79.0       2025     TRA     Eitte 11 ans Homme TRI     Eitte     Individuel     Libre 2 (12),Libre 1 (11)     TRIE L+ NAT (15-16/12 F+)     TRA.     Indiv     4.4     79.0       2025     TRA     Eitte 11 ans Homme TRI     Eitte     Individuel     Libre 2 (12),Libre 1 (11)     TRIE L+ NAT (15-16/12 F+)     TRA.     Indiv     4.4     79.0 <t< td=""><td>2025</td><td>TRA</td><td>Nationale Senior Femme TRI EPE</td><td>Performance</td><td>I ndividuel</td><td>Libre 1 (L1),Libre 2 (L2)</td><td>TRI EL + NAT EPE (15-16 / 17+)</td><td>TRA - Indiv EPE</td><td>6.3</td><td>11.3</td><td>84.5</td></t<>                                                                                                    | 2025   | TRA        | Nationale Senior Femme TRI EPE    | Performance     | I ndividuel | Libre 1 (L1),Libre 2 (L2) | TRI EL + NAT EPE (15-16 / 17+) | TRA - Indiv EPE   | 6.3      | 11.3     | 84.5      |
| 2025     TRA     Nationale Senior Homme TRI EPE     Performance     Individuel     Libre 1 (1),Libre 2 (12)     TRI EL + NAT EPE (15-16 / 17+)     TRA - Indiv EPE     8.1     15.1     88.5       2025     TRA     Elite 10 ans Miket TRI     Elite     Individuel     Libre 1 (1),Libre 2 (12)     TRI EL + NAT (15-16/17 ET +)     TRA - Indiv EPE     3.8     77.0       2025     TRA     Elite 11 ans Kemme TRI     Elite     Individuel     Libre 1 (1),Libre 2 (12)     TRI EL + NAT (15-16/17 ET +)     TRA - Indiv EPE     4.4     79.0       2025     TRA     Elite 11 ans femme TRI     Elite     Individuel     Libre 2 (12),Libre 1 (11)     TRI EL + NAT (15-16/17 ET +)     TRA - Indiv EPE     4.4     79.0       2025     TRA     Elite 11 ans Homme TRI     Elite     Individuel     Libre 2 (12),Libre 1 (11)     TRI EL + NAT (15-16/17 ET +)     TRA - Indiv     4.4     79.0       2025     TRA     Elite 12 ans Homme TRI EPE     Elite     Individuel     Libre 1 (11),TIP E (12, NAT (15-16/17 ET +)     TRA - Indiv     5.2     80.0       2025     TRA     Elite 12 ans Homme TRI EPE     Elite     In                                                                                                    | 2025   | TRA        | Nationale Senior Homme TRI        | Performance     | I ndividuel | Libre 1 (L1),Libre 2 (L2) | TRI EL + NAT (15-16/17 ET +)   | TRA - Indiv       | 8.1      | 15.1     | 88.5      |
| 2025     TRA     Elite 10 ans Mixte TRI     Elite     Individuel     Libre 1 (L1), Libre 2 (L2)     TRI EL + NAT (15-16/17 ET +)     TRA - Indiv     3.8     77.0       2025     TRA     Elite 10 ans Mixte TRI EPE     Elite     Individuel     Libre 1 (L1), Libre 2 (L2)     TRI EL + NAT (15-16/17 ET +)     TRA - Indiv     3.8     77.0       2025     TRA     Elite 11 ans Femme TRI     Elite     Individuel     Libre 1 (L1), Libre 2 (L2)     TRI EL + NAT (15-16/17 ET +)     TRA - Indiv     4.4     79.0       2025     TRA     Elite 11 ans Momme TRI     Elite     Individuel     Libre 2 (L2), Libre 1 (L1)     TRI EL + NAT (15-16/17 ET +)     TRA - Indiv EPE     4.4     79.0       2025     TRA     Elite 11 ans Momme TRI     Elite     Individuel     Libre 1 (L1), Libre 2 (L2)     TRI EL + NAT (15-16/17 ET +)     TRA - Indiv     5.2     80.0       2025     TRA     Elite 2 ans Femme TRI EPE     Elite     Individuel     Libre 2 (L2), Libre 1 (L1)     TRI EL + NAT (15-16/17 ET +)     TRA - Indiv     5.2     80.0       2025     TRA     Elite 2 ans Homme TRI EPE     Elite     Individuel <td>2025</td> <td>TRA</td> <td>Nationale Senior Homme TRI EPE</td> <td>Performance</td> <td>I ndividuel</td> <td>Libre 1 (L1),Libre 2 (L2)</td> <td>TRI EL + NAT EPE (15-16 / 17+)</td> <td>TRA - Indiv EPE</td> <td>8.1</td> <td>15.1</td> <td>88.5</td>                                                                                                    | 2025   | TRA        | Nationale Senior Homme TRI EPE    | Performance     | I ndividuel | Libre 1 (L1),Libre 2 (L2) | TRI EL + NAT EPE (15-16 / 17+) | TRA - Indiv EPE   | 8.1      | 15.1     | 88.5      |
| 2025     TRA     Elite 10 ans Mixte TRI EPE     Elite     Individuel     Libre 1 (L1),Libre 2 (L2)     TRI EL + NAT EPE (15-16/17+)     TRA - Indiv EPE     3.8     77.0       2025     TRA     Elite 11 ans Femme TRI     Elite     Individuel     Libre 1 (L1),Libre 2 (L2)     TRI EL + NAT EPE (15-16/17+)     TRA - Indiv EPE     4.4     79.0       2025     TRA     Elite 11 ans Homme TRI     Elite     Individuel     Libre 2 (L2),Libre 1 (L1)     TRI EL + NAT EPE (15-16/17+)     TRA - Indiv     4.4     79.0       2025     TRA     Elite 11 ans Homme TRI     Elite     Individuel     Libre 2 (L2),Libre 1 (L1)     TRI EL + NAT EPE (15-16/17+)     TRA - Indiv     4.4     79.0       2025     TRA     Elite 12 ans Femme TRI     Elite     Individuel     Libre 2 (L2),Libre 1 (L1)     TRI EL + NAT EPE (15-16/17+)     TRA - Indiv     5.2     80.0       2025     TRA     Elite 12 ans Femme TRI     Elite     Individuel     Libre 2 (L2),Libre 1 (L1)     TRI EL + NAT EPE (15-16/17+)     TRA - Indiv     5.2     80.0       2025     TRA     Elite 12 ans Homme TRI     Elite     Individuel                                                                                                    | 2025   | TRA        | Elite 10 ans Mixte TRI            | Elite           | I ndividuel | Libre 1 (L1),Libre 2 (L2) | TRI EL + NAT (15-16/17 ET +)   | TRA - Indiv       | 3.8      |          | 77.0      |
| 2025     TRA     Elite 11 ans Femme TRI     Elite     Individuel     Libre 1 (L1), Libre 2 (L2)     TRI EL + NAT (15-16/37 ET +)     TRA - Indiv     4.4     79.0       2025     TRA     Elite 11 ans Femme TRI PE     Elite     Individuel     Libre 2 (L2), Libre 1 (L1)     TRI EL + NAT (15-16/37 ET +)     TRA - Indiv PE     4.4     79.0       2025     TRA     Elite 11 ans Homme TRI     Elite     Individuel     Libre 2 (L2), Libre 1 (L1)     TRI EL + NAT (15-16/37 ET +)     TRA - Indiv PE     4.4     79.0       2025     TRA     Elite 12 ans Femme TRI     Elite     Individuel     Libre 2 (L2), Libre 1 (L1)     TRI EL + NAT (15-16/37 ET +)     TRA - Indiv PE     4.4     79.0       2025     TRA     Elite 2 ans Femme TRI PE     Elite     Individuel     Libre 2 (L2), Libre 1 (L1)     TRI EL + NAT (15-16/37 ET +)     TRA - Indiv PE     5.2     80.0       2025     TRA     Elite 2 ans Homme TRI     Elite     Individuel     Libre 1 (L1), Libre 2 (L2)     TRI EL + NAT (15-16/37 ET +)     TRA - Indiv     5.2     80.0       2025     TRA     Elite 3 ans Femme TRI PE     Elite     Individue                                                                                                    | 2025   | TRA        | Elite 10 ans Mixte TRI EPE        | Elite           | I ndividuel | Libre 1 (L1),Libre 2 (L2) | TRI EL + NAT EPE (15-16 / 17+) | TRA - Indiv EPE   | 3.8      |          | 77.0      |
| 2025     TRA     Elite 11 ans Femme TRI EPE     Elite     Individuel     Libre 2 (L2), Libre 1 (L1)     TRI EL + NAT EPE (15-16 / 17+)     TRA - Indiv EPE     4.4     79.0       2025     TRA     Elite 11 ans Homme TRI     Elite     Individuel     Libre 2 (L2), Libre 1 (L1)     TRI EL + NAT EPE (15-16 / 17+)     TRA - Indiv EPE     4.4     79.0       2025     TRA     Elite 11 ans Homme TRI EPE     Elite     Individuel     Libre 2 (L2), Libre 1 (L1)     TRI EL + NAT EPE (15-16 / 17+)     TRA - Indiv     4.4     79.0       2025     TRA     Elite 12 ans Femme TRI     Elite     Individuel     Libre 2 (L2), Libre 1 (L1)     TRI EL + NAT EPE (15-16 / 17+)     TRA - Indiv     5.2     80.0       2025     TRA     Elite 12 ans Homme TRI EPE     Elite     Individuel     Libre 2 (L2), Libre 1 (L1)     TRI EL + NAT EPE (15-16 / 17+)     TRA - Indiv     5.2     80.0       2025     TRA     Elite 13 ans Homme TRI EPE     Elite     Individuel     Libre 2 (L2), Libre 1 (L1)     TRI EL + NAT EPE (15-16 / 17+)     TRA - Indiv     6.3     82.5       2025     TRA     Elite 13 ans Femme TRI EPE     Elite                                                                                                    | 2025   | TRA        | Elite 11 ans Femme TRI            | Elite           | I ndividuel | Libre 1 (L1),Libre 2 (L2) | TRI EL + NAT (15-16/17 ET +)   | TRA - Indiv       | 4.4      |          | 79.0      |
| 2025     TRA     Elite 11 ans Homme TRI     Elite     Individuel     Libre 2 (L2), Libre 1 (L1)     TR L + NAT [15-16/17 ET +)     TRA - Indiv     4.4     79.0       2025     TRA     Elite 11 ans Homme TRI EPE     Elite     Individuel     Libre 2 (L2), Libre 1 (L1)     TR L + NAT [15-16/17 ET +)     TRA - Indiv EPE     4.4     79.0       2025     TRA     Elite 12 ans Femme TRI     Elite     Individuel     Libre 2 (L2), Libre 1 (L1)     TR L + NAT [15-16/17 ET +)     TRA - Indiv EPE     4.4     79.0       2025     TRA     Elite 12 ans Homme TRI     Elite     Individuel     Libre 2 (L2), Libre 1 (L1)     TR L + NAT [15-16/17 ET +)     TRA - Indiv EPE     5.2     80.0       2025     TRA     Elite 12 ans Homme TRI     Elite     Individuel     Libre 1 (L1), Libre 2 (L2)     TR L + NAT [15-16/17 ET +)     TRA - Indiv     6.3     82.5       2025     TRA     Elite 13-14 ans Femme TRI     Elite     Individuel     Libre 2 (L2), Libre 1 (L1)     TR L + NAT [15-16/17 ET +)     TRA - Indiv EPE     6.3     82.5       2025     TRA     Elite 13-14 ans Homme TRI EPE     Elite     Individue                                                                                                    | 2025   | TRA        | Elite 11 ans Femme TRI EPE        | Elite           | I ndividuel | Libre 2 (L2),Libre 1 (L1) | TRI EL + NAT EPE (15-16 / 17+) | TRA - Indiv EPE   | 4.4      |          | 79.0      |
| 2025     TRA     Elite 11 ans Homme TRI EPE     Elite     Individuel     Libre 1 (L1), Libre 2 (L2)     TRI EL + NAT EPE (15-16 / 17+)     TRA - Indiv EPE     4.4     79.0       2025     TRA     Elite 12 ans Femme TRI     Elite     Individuel     Libre 2 (L2), Libre 1 (L1)     TRI EL + NAT (15-16 / 17+)     TRA - Indiv EPE     4.4     79.0       2025     TRA     Elite 12 ans Femme TRI     Elite     Individuel     Libre 2 (L2), Libre 1 (L1)     TRI EL + NAT (15-16 / 17+)     TRA - Indiv EPE     5.2     80.0       2025     TRA     Elite 12 ans Homme TRI     Elite     Individuel     Libre 2 (L2), Libre 1 (L1), Libre 2 (L2)     TRI EL + NAT (15-16 / 17+)     TRA - Indiv EPE     5.2     80.0       2025     TRA     Elite 13 ans Homme TRI EPE     Elite     Individuel     Libre 1 (L1), Libre 2 (L2)     TRI EL + NAT (15-16 / 17+)     TRA - Indiv EPE     5.2     80.0       2025     TRA     Elite 13 4 ans Femme TRI EPE     Elite     Individuel     Libre 1 (L1), Libre 2 (L2)     TRI EL + NAT (15-16 / 17+)     TRA - Indiv     6.3     82.5       2025     TRA     Elite 13 4 ans Homme TRI EPE     Elit                                                                                                    | 2025   | TRA        | Elite 11 ans Homme TRI            | Elite           | I ndividuel | Libre 2 (L2),Libre 1 (L1) | TRI EL + NAT (15-16/17 ET +)   | TRA - Indiv       | 4.4      |          | 79.0      |
| 2025     TRA     Elite 12 ans Femme TRI     Elite     Individuel     Libre 2 (L2),Libre 1 (L1)     TRI EL + NAT (15-16/17 ET +)     TRA - Indiv PE     5.2     80.0       2025     TRA     Elite 12 ans Femme TRI EPE     Elite     Individuel     Libre 2 (L2),Libre 1 (L1)     TRI EL + NAT (E15-16/17+)     TRA - Indiv PE     5.2     80.0       2025     TRA     Elite 12 ans Homme TRI     Elite     Individuel     Libre 1 (L1),Libre 2 (L2)     TRI EL + NAT (E15-16/17+)     TRA - Indiv PE     5.2     80.0       2025     TRA     Elite 13 ans Homme TRI EPE     Elite     Individuel     Libre 1 (L1),Libre 2 (L2)     TRI EL + NAT (E15-16/17+)     TRA - Indiv PE     5.2     80.0       2025     TRA     Elite 13-14 ans Femme TRI     Elite     Individuel     Libre 2 (L2),Libre 1 (L1)     TRI EL + NAT (E15-16/17+)     TRA - Indiv     6.3     82.5       2025     TRA     Elite 13-14 ans Homme TRI     Elite     Individuel     Libre 1 (L1),Libre 2 (L2)     TRI EL + NAT (E15-16/17+)     TRA - Indiv     7.6     84.0       2025     TRA     Elite 15-16 ans Femme TRI     Elite     Individuel                                                                                                    | 2025   | TRA        | Elite 11 ans Homme TRI EPE        | Elite           | I ndividuel | Libre 1 (L1),Libre 2 (L2) | TRI EL + NAT EPE (15-16 / 17+) | TRA - Indiv EPE   | 4.4      |          | 79.0      |
| 2025     TRA     Elite 12 ans Femme TRI EPE     Elite     Individuel     Libre 2 (L2), Libre 1 (L1)     TRI EL + NAT EPE (15-16 / 17+)     TRA - Indiv EPE     5.2     80.0       2025     TRA     Elite 12 ans Homme TRI     Elite     Individuel     Libre 1 (L1), Libre 2 (L2)     TRI EL + NAT (15-16 / 17+)     TRA - Indiv EPE     5.2     80.0       2025     TRA     Elite 12 ans Homme TRI EPE     Elite     Individuel     Libre 2 (L2), Libre 1 (L1)     TRI EL + NAT (15-16 / 17+)     TRA - Indiv EPE     5.2     80.0       2025     TRA     Elite 13-14 ans Femme TRI     Elite     Individuel     Libre 2 (L2), Libre 1 (L1)     TRI EL + NAT (15-16 / 17+)     TRA - Indiv     6.3     82.5       2025     TRA     Elite 13-14 ans Femme TRI     Elite     Individuel     Libre 2 (L2), Libre 1 (L1)     TRI EL + NAT (15-16 / 17+)     TRA - Indiv     6.3     82.5       2025     TRA     Elite 13-14 ans Femme TRI     Elite     Individuel     Libre 1 (L1), Libre 2 (L2)     TRI EL + NAT (15-16 / 17+)     TRA - Indiv     7.6     84.0       2025     TRA     Elite 15-16 ans Femme TRI     Elite     Ind                                                                                                    | 2025   | TRA        | Elite 12 ans Femme TRI            | Elite           | I ndividuel | Libre 2 (L2),Libre 1 (L1) | TRI EL + NAT (15-16/17 ET +)   | TRA - Indiv       | 5.2      |          | 80.0      |
| 2025     TRA     Elite 12 ans Homme TRI     Elite     Individuel     Libre 1 (L1), Libre 2 (L2)     TRI EL + NAT (15-16/17 ET +)     TRA - Indiv     5.2     80.0       2025     TRA     Elite 12 ans Homme TRI EPE     Elite     I ndividuel     Libre 1 (L1), Libre 2 (L2)     TRI EL + NAT (15-16/17 ET +)     TRA - Indiv EPE     5.2     80.0       2025     TRA     Elite 13-14 ans Femme TRI     Elite     I ndividuel     Libre 2 (L2), Libre 1 (L1)     TRI EL + NAT (15-16/17 ET +)     TRA - Indiv EPE     6.3     82.5       2025     TRA     Elite 13-14 ans Femme TRI EPE     Elite     I ndividuel     Libre 2 (L2), Libre 1 (L1)     TRI EL + NAT (15-16/17 ET +)     TRA - Indiv EPE     6.3     82.5       2025     TRA     Elite 13-14 ans Homme TRI     Elite     I ndividuel     Libre 1 (L1), Libre 2 (L2)     TRI EL + NAT (15-16/17 ET +)     TRA - Indiv EPE     6.3     82.5       2025     TRA     Elite 13-14 ans Homme TRI EPE     Elite     I ndividuel     Libre 1 (L1), Libre 2 (L2)     TRI EL + NAT (15-16/17 ET +)     TRA - Indiv EPE     6.3     82.5       2025     TRA     Elite 15-16 ans Femme TRI <t< td=""><td>2025</td><td>TRA</td><td>Elite 12 ans Femme TRI EPE</td><td>Elite</td><td>I ndividuel</td><td>Libre 2 (L2),Libre 1 (L1)</td><td>TRI EL + NAT EPE (15-16 / 17+)</td><td>TRA - Indiv EPE</td><td>5.2</td><td></td><td>80.0</td></t<>                                                                                                    | 2025   | TRA        | Elite 12 ans Femme TRI EPE        | Elite           | I ndividuel | Libre 2 (L2),Libre 1 (L1) | TRI EL + NAT EPE (15-16 / 17+) | TRA - Indiv EPE   | 5.2      |          | 80.0      |
| 2025     TRA     Elite 12 ans Homme TRI EPE     Elite     Individuel     Libre 1 (L1),Libre 2 (L2)     TRI EL + NAT EPE (15-16 / 17+)     TRA - Indiv EPE     5.2     80.0       2025     TRA     Elite 13-14 ans Femme TRI     Elite     Individuel     Libre 2 (L2),Libre 1 (L1)     TRI EL + NAT (15-16/17 +)     TRA - Indiv     6.3     82.5       2025     TRA     Elite 13-14 ans Femme TRI EPE     Elite     Individuel     Libre 2 (L2),Libre 1 (L1)     TRI EL + NAT (15-16/17 +)     TRA - Indiv     6.3     82.5       2025     TRA     Elite 13-14 ans Homme TRI EPE     Elite     Individuel     Libre 1 (L1),Libre 2 (L2)     TRI EL + NAT (15-16/17 +)     TRA - Indiv     7.6     84.0       2025     TRA     Elite 15-16 ans Femme TRI EPE     Elite     Individuel     Libre 1 (L1),Libre 2 (L2)     TRI EL + NAT (15-16/17 ET +)     TRA - Indiv     8.1     84.5       2025     TRA     Elite 15-16 ans Femme TRI EPE     Elite     Individuel     Libre 1 (L1),Libre 2 (L2)     TRI EL + NAT (15-16/17 ET +)     TRA - Indiv     8.1     84.5       2025     TRA     Elite 15-16 ans Homme TRI EPE     Elite                                                                                                    | 2025   | TRA        | Elite 12 ans Homme TRI            | Elite           | I ndividuel | Libre 1 (L1),Libre 2 (L2) | TRI EL + NAT (15-16/17 ET +)   | TRA - Indiv       | 5.2      |          | 80.0      |
| 2025   TRA   Elite 13-14 ans Femme TRI   Elite   I ndividuel   Libre 2 (L2), Libre 1 (L1)   TRI EL + NAT (15-16/17 ET +)   TRA - Indiv   6.3   82.5     2025   TRA   Elite 13-14 ans Femme TRI EPE   Elite   I ndividuel   Libre 2 (L2), Libre 1 (L1)   TRI EL + NAT EPE (15-16 / 17+)   TRA - Indiv EPE   6.3   82.5     2025   TRA   Elite 13-14 ans Homme TRI   Elite   I ndividuel   Libre 1 (L1), Libre 2 (L2)   TRI EL + NAT EPE (15-16 / 17+)   TRA - Indiv   7.6   84.0     2025   TRA   Elite 13-14 ans Homme TRI EPE   Elite   I ndividuel   Libre 1 (L1), Libre 2 (L2)   TRI EL + NAT EPE (15-16 / 17+)   TRA - Indiv   7.6   84.0     2025   TRA   Elite 15-16 ans Femme TRI   Elite   I ndividuel   Libre 1 (L1), Libre 2 (L2)   TRI EL + NAT EPE (15-16 / 17+)   TRA - Indiv   8.1   84.5     2025   TRA   Elite 15-16 ans Femme TRI   Elite   I ndividuel   Libre 1 (L1), Libre 2 (L2)   TRI EL + NAT EPE (15-16 / 17+)   TRA - Indiv   8.1   84.5     2025   TRA   Elite 15-16 ans Homme TRI   Elite   I ndividuel   Libre 1 (L1), Libre 2 (L2)   TRI EL + NAT EPE (15-16 / 17+                                                                                                    | 2025   | TRA        | Elite 12 ans Homme TRI EPE        | Elite           | I ndividuel | Libre 1 (L1),Libre 2 (L2) | TRI EL + NAT EPE (15-16 / 17+) | TRA - Indiv EPE   | 5.2      |          | 80.0      |
| 2025TRAElite 13-14 ans Femme TRI EPEEliteI ndividuelLibre 2 (L2),Libre 1 (L1)TRI EL + NAT EPE (15-16 / 17+)TRA - Indiv EPE6.382.52025TRAElite 13-14 ans Homme TRIEliteI ndividuelLibre 1 (L1),Libre 2 (L2)TRI EL + NAT (15-16/17 ET +)TRA - Indiv7.684.02025TRAElite 13-14 ans Homme TRI EPEEliteI ndividuelLibre 1 (L1),Libre 2 (L2)TRI EL + NAT EPE (15-16 / 17+)TRA - Indiv7.684.02025TRAElite 15-16 ans Femme TRIEliteI ndividuelLibre 2 (L2),Libre 1 (L1)TRI EL + NAT EPE (15-16 / 17+)TRA - Indiv8.184.52025TRAElite 15-16 ans Femme TRIEliteI ndividuelLibre 1 (L1),Libre 2 (L2)TRI EL + NAT EPE (15-16 / 17+)TRA - Indiv8.184.52025TRAElite 15-16 ans Femme TRIEliteI ndividuelLibre 1 (L1),Libre 2 (L2)TRI EL + NAT EPE (15-16 / 17+)TRA - Indiv9.387.52025TRAElite 15-16 ans Homme TRIEliteI ndividuelLibre 1 (L1),Libre 2 (L2)TRI EL + NAT EPE (15-16 / 17+)TRA - Indiv9.387.52025TRAElite 17-21 ans Femme TRIEliteI ndividuelLibre 1 (L1),Libre 2 (L2)TRI EL + NAT EPE (15-16 / 17+)TRA - Indiv9.947.02025TRAElite 17-21 ans Femme TRIEliteI ndividuelLibre 2 (L2)TRI EL (17-21/SENIOR)TRA - Indiv9.947.02025TRAElite 17-21 ans Femme TRI EPE <td< td=""><td>2025</td><td>TRA</td><td>Elite 13-14 ans Femme TRI</td><td>Elite</td><td>I ndividuel</td><td>Libre 2 (L2),Libre 1 (L1)</td><td>TRI EL + NAT (15-16/17 ET +)</td><td>TRA - Indiv</td><td>6.3</td><td></td><td>82.5</td></td<>                                                                                                    | 2025   | TRA        | Elite 13-14 ans Femme TRI         | Elite           | I ndividuel | Libre 2 (L2),Libre 1 (L1) | TRI EL + NAT (15-16/17 ET +)   | TRA - Indiv       | 6.3      |          | 82.5      |
| 2025TRAElite 13-14 ans Homme TRIEliteI ndividuelLibre 1 (L1), Libre 2 (L2)TRI EL + NAT (15-16/17 ET +)TRA - Indiv7.684.02025TRAElite 13-14 ans Homme TRI EPEEliteI ndividuelLibre 1 (L1), Libre 2 (L2)TRI EL + NAT EPE (15-16 / 17+)TRA - Indiv EPE7.684.02025TRAElite 15-16 ans Femme TRIEliteI ndividuelLibre 2 (L2), Libre 1 (L1)TRI EL + NAT EPE (15-16 / 17+)TRA - Indiv EPE7.684.02025TRAElite 15-16 ans Femme TRI EPEEliteI ndividuelLibre 2 (L2), Libre 1 (L1)TRI EL + NAT (15-16/17 ET +)TRA - Indiv EPE8.184.52025TRAElite 15-16 ans Femme TRIEliteI ndividuelLibre 1 (L1), Libre 2 (L2)TRI EL + NAT EPE (15-16 / 17+)TRA - Indiv EPE8.184.52025TRAElite 15-16 ans Homme TRIEliteI ndividuelLibre 1 (L1), Libre 2 (L2)TRI EL + NAT EPE (15-16 / 17+)TRA - Indiv9.387.52025TRAElite 15-16 ans Homme TRI EPEEliteI ndividuelLibre 2 (L2)TRI EL + NAT EPE (15-16 / 17+)TRA - Indiv9.947.02025TRAElite 17-21 ans Femme TRIEliteI ndividuelLibre 2 (L2)TRI EL (17-21/SENIOR)TRA - Indiv9.947.02025TRAElite 17-21 ans Femme TRIEliteI ndividuelLibre 2 (L2)TRI EL (17-21/SENIOR)TRA - Indiv9.947.02025TRAElite 17-21 ans Homme TRIEliteI nd                                                                                                    | 2025   | TRA        | Elite 13-14 ans Femme TRI EPE     | Elite           | I ndividuel | Libre 2 (L2),Libre 1 (L1) | TRI EL + NAT EPE (15-16 / 17+) | TRA - Indiv EPE   | 6.3      |          | 82.5      |
| 2025     TRA     Elite 13-14 ans Homme TRI EPE     Elite     Individuel     Libre 1 (11), Libre 2 (12)     TRI EL + NAT EPE (15-16 / 17+)     TRA - Indiv EPE     7.6     84.0       2025     TRA     Elite 15-16 ans Femme TRI     Elite     I ndividuel     Libre 2 (12), Libre 1 (11)     TRI EL + NAT (15-16 / 17+)     TRA - Indiv     8.1     84.5       2025     TRA     Elite 15-16 ans Femme TRI EPE     Elite     I ndividuel     Libre 2 (12), Libre 2 (12)     TRI EL + NAT EPE (15-16 / 17+)     TRA - Indiv     8.1     84.5       2025     TRA     Elite 15-16 ans Femme TRI EPE     Elite     I ndividuel     Libre 1 (11), Libre 2 (12)     TRI EL + NAT EPE (15-16 / 17+)     TRA - Indiv     9.3     87.5       2025     TRA     Elite 15-16 ans Homme TRI EPE     Elite     I ndividuel     Libre 1 (11), Libre 2 (12)     TRI EL + NAT EPE (15-16 / 17+)     TRA - Indiv     9.3     87.5       2025     TRA     Elite 17-21 ans Femme TRI     Elite     I ndividuel     Libre 2 (12)     TRI EL + NAT EPE (15-16 / 17+)     TRA - Indiv     9.9     47.0       2025     TRA     Elite 17-21 ans Femme TRI     Elite                                                                                                    | 2025   | TRA        | Elite 13-14 ans Homme TRI         | Elite           | I ndividuel | Libre 1 (L1),Libre 2 (L2) | TRI EL + NAT (15-16/17 ET +)   | TRA - Indiv       | 7.6      |          | 84.0      |
| 2025TRAElite 15-16 ans Femme TRIEliteI ndividuelLibre 2 (L2), Libre 1 (L1)TRI EL + NAT (15-16/17 ET +)TRA - Indiv8.184.52025TRAElite 15-16 ans Femme TRI EPEEliteI ndividuelLibre 1 (L1), Libre 2 (L2)TRI EL + NAT EPE (15-16 / 17+)TRA - Indiv EPE8.184.52025TRAElite 15-16 ans Homme TRIEliteI ndividuelLibre 1 (L1), Libre 2 (L2)TRI EL + NAT EPE (15-16 / 17+)TRA - Indiv EPE8.184.52025TRAElite 15-16 ans Homme TRI EPEEliteI ndividuelLibre 1 (L1), Libre 2 (L2)TRI EL + NAT (15-16/17 ET +)TRA - Indiv9.387.52025TRAElite 17-21 ans Femme TRIEliteI ndividuelLibre 1 (L1), Libre 2 (L2)TRI EL (17-21/SENIOR)TRA - Indiv9.947.02025TRAElite 17-21 ans Femme TRI EPEEliteI ndividuelLibre 2 (L2)TRI EL EPE (17-21/SENIOR)TRA - Indiv9.947.02025TRAElite 17-21 ans Homme TRI EPEEliteI ndividuelLibre 2 (L2)TRI EL EPE (17-21/SENIOR)TRA - Indiv9.947.02025TRAElite 17-21 ans Homme TRIEliteI ndividuelLibre 2 (L2)TRI EL EPE (17-21/SENIOR)TRA - Indiv9.947.02025TRAElite 17-21 ans Homme TRIEliteI ndividuelLibre 2 (L2)TRI EL EPE (17-21/SENIOR)TRA - Indiv9.947.02025TRAElite 17-21 ans Homme TRI EPEEliteI ndividuelLibre 2 (                                                                                                    | 2025   | TRA        | Elite 13-14 ans Homme TRI EPE     | Elite           | I ndividuel | Libre 1 (L1),Libre 2 (L2) | TRI EL + NAT EPE (15-16 / 17+) | TRA - Indiv EPE   | 7.6      |          | 84.0      |
| 2025     TRA     Elite 15-16 ans Femme TRI EPE     Elite     I ndividuel     Libre 1 (L1), Libre 2 (L2)     TRI EL + NAT EPE (15-16 / 17+)     TRA - Indiv EPE     8.1     84.5       2025     TRA     Elite 15-16 ans Homme TRI     Elite     I ndividuel     Libre 1 (L1), Libre 2 (L2)     TRI EL + NAT EPE (15-16 / 17+)     TRA - Indiv EPE     8.1     84.5       2025     TRA     Elite 15-16 ans Homme TRI     Elite     I ndividuel     Libre 1 (L1), Libre 2 (L2)     TRI EL + NAT EPE (15-16 / 17+)     TRA - Indiv     9.3     87.5       2025     TRA     Elite 17-21 ans Femme TRI     Elite     I ndividuel     Libre 2 (L2)     TRI EL + NAT EPE (15-16 / 17+)     TRA - Indiv     9.9     47.0       2025     TRA     Elite 17-21 ans Femme TRI     Elite     I ndividuel     Libre 2 (L2)     TRI EL (17-21/SENIOR)     TRA - Indiv     9.9     47.0       2025     TRA     Elite 17-21 ans Homme TRI     Elite     I ndividuel     Libre 2 (L2)     TRI EL (17-21/SENIOR)     TRA - Indiv     9.9     47.0       2025     TRA     Elite 17-21 ans Homme TRI     Elite     I ndividuel     Libre 2                                                                                                    | 2025   | TRA        | Elite 15-16 ans Femme TRI         | Elite           | I ndividuel | Libre 2 (L2),Libre 1 (L1) | TRI EL + NAT (15-16/17 ET +)   | TRA - Indiv       | 8.1      |          | 84.5      |
| 2025     TRA     Elite 15-16 ans Homme TRI     Elite     I ndividuel     Libre 1 (L1), Libre 2 (L2)     TRI EL + NAT (15-16/17 ET +)     TRA - Indiv     9.3     87.5       2025     TRA     Elite 15-16 ans Homme TRI EPE     Elite     I ndividuel     Libre 1 (L1), Libre 2 (L2)     TRI EL + NAT (15-16/17 ET +)     TRA - Indiv     9.3     87.5       2025     TRA     Elite 15-21 ans Femme TRI     Elite     I ndividuel     Libre 2 (L2)     TRI EL + NAT EPE (15-16 / 17+)     TRA - Indiv     9.9     47.0       2025     TRA     Elite 17-21 ans Femme TRI     Elite     I ndividuel     Libre 2 (L2)     TRI EL (17-21/SENIOR)     TRA - Indiv     9.9     47.0       2025     TRA     Elite 17-21 ans Femme TRI EPE     Elite     I ndividuel     Libre 2 (L2)     TRI EL (17-21/SENIOR)     TRA - Indiv     9.9     47.0       2025     TRA     Elite 17-21 ans Homme TRI     Elite     I ndividuel     Libre 2 (L2)     TRI EL (17-21/SENIOR)     TRA - Indiv     11.3     51.0       2025     TRA     Elite 17-21 ans Homme TRI EPE     Elite     I ndividuel     Libre 2 (L2)     TRI                                                                                                    | 2025   | TRA        | Elite 15-16 ans Femme TRI EPE     | Elite           | I ndividuel | Libre 1 (L1),Libre 2 (L2) | TRI EL + NAT EPE (15-16 / 17+) | TRA - Indiv EPE   | 8.1      |          | 84.5      |
| 2025TRAElite 15-16 ans Homme TRI EPEEliteI ndividuelLibre 1 (L1), Libre 2 (L2)TRI EL + NAT EPE (15-16 / 17+)TRA - Indiv EPE9.387.52025TRAElite 17-21 ans Femme TRIEliteI ndividuelLibre 2 (L2)TRI EL (17-21/SENIOR)TRA - Indiv9.947.02025TRAElite 17-21 ans Femme TRI EPEEliteI ndividuelLibre 2 (L2)TRI EL (17-21/SENIOR)TRA - Indiv9.947.02025TRAElite 17-21 ans Homme TRIEliteI ndividuelLibre 2 (L2)TRI EL (17-21/SENIOR)TRA - Indiv9.947.02025TRAElite 17-21 ans Homme TRIEliteI ndividuelLibre 2 (L2)TRI EL (17-21/SENIOR)TRA - Indiv11.351.02025TRAElite 17-21 ans Homme TRI EPEEliteI ndividuelLibre 2 (L2)TRI EL (17-21/SENIOR)TRA - Indiv11.351.02025TRAElite 17-21 ans Homme TRI EPEEliteI ndividuelLibre 2 (L2)TRI EL (17-21/SENIOR)TRA - Indiv11.351.02025TRAElite 17-21 ans Homme TRI EPEEliteI ndividuelLibre 2 (L2)TRI EL (17-21/SENIOR)TRA - Indiv11.351.02025TRAElite Senior Femme TRIEliteI ndividuelLibre 2 (L2)TRI EL (17-21/SENIOR)TRA - Indiv11.349.52025TRAElite Senior Femme TRIEliteI ndividuelLibre 2 (L2)TRI EL (17-21/SENIOR)TRA - Indiv11.349.5202                                                                                                    | 2025   | TRA        | Elite 15-16 ans Homme TRI         | Elite           | I ndividuel | Libre 1 (L1),Libre 2 (L2) | TRI EL + NAT (15-16/17 ET +)   | TRA - Indiv       | 9.3      |          | 87.5      |
| 2025     TRA     Elite 17-21 ans Femme TRI     Elite     I ndividuel     Libre 2 (L2)     TRI EL (17-21/SENIOR)     TRA - Indiv     9.9     47.0       2025     TRA     Elite 17-21 ans Femme TRI EPE     Elite     I ndividuel     Libre 2 (L2), Libre 2 (L2)     TRI EL (17-21/SENIOR)     TRA - Indiv     9.9     47.0       2025     TRA     Elite 17-21 ans Homme TRI     Elite     I ndividuel     Libre 2 (L2)     TRI EL (17-21/SENIOR)     TRA - Indiv     9.9     47.0       2025     TRA     Elite 17-21 ans Homme TRI     Elite     I ndividuel     Libre 2 (L2)     TRI EL (17-21/SENIOR)     TRA - Indiv     11.3     51.0       2025     TRA     Elite 17-21 ans Homme TRI EPE     Elite     I ndividuel     Libre 2 (L2)     TRI EL (17-21/SENIOR)     TRA - Indiv     11.3     51.0       2025     TRA     Elite 17-21 ans Homme TRI EPE     Elite     I ndividuel     Libre 2 (L2)     TRI EL (17-21/SENIOR)     TRA - Indiv     11.3     51.0       2025     TRA     Elite Senior Femme TRI     Elite     I ndividuel     Libre 2 (L2)     TRI EL (17-21/SENIOR)     TR                                                                                                    | 2025   | TRA        | Elite 15-16 ans Homme TRI EPE     | Elite           | I ndividuel | Libre 1 (L1),Libre 2 (L2) | TRI EL + NAT EPE (15-16 / 17+) | TRA - Indiv EPE   | 9.3      |          | 87.5      |
| 2025     TRA     Elite 17-21 ans Femme TRI EPE     Elite     I ndividuel     Libre 2 (L2), Libre 2 (L2)     TRI EL EPE (17-21/SENIOR)     TRA - Indiv EPE     9.9     47.0       2025     TRA     Elite 17-21 ans Homme TRI     Elite     I ndividuel     Libre 2 (L2)     TRI EL EPE (17-21/SENIOR)     TRA - Indiv EPE     9.9     47.0       2025     TRA     Elite 17-21 ans Homme TRI     Elite     I ndividuel     Libre 2 (L2)     TRI EL (17-21/SENIOR)     TRA - Indiv     11.3     51.0       2025     TRA     Elite 17-21 ans Homme TRI EPE     Elite     I ndividuel     Libre 2 (L2)     TRI EL EPE (17-21/SENIOR)     TRA - Indiv EPE     11.3     51.0       2025     TRA     Elite Senior Femme TRI     Elite     I ndividuel     Libre 2 (L2)     TRI EL (17-21/SENIOR)     TRA - Indiv     11.3     49.5       2025     TRA     Elite Senior Femme TRI     Elite     I ndividuel     Libre 2 (L2)     TRI EL (17-21/SENIOR)     TRA - Indiv     11.3     49.5                                                                                                    | 2025   | TRA        | Elite 17-21 ans Femme TRI         | Elite           | I ndividuel | Libre 2 (L2)              | TRI EL (17-21/SENIOR)          | TRA - Indiv       | 9.9      |          | 47.0      |
| 2025     TRA     Elite 17-21 ans Homme TRI     Elite     I ndividuel     Libre 2 (L2)     TRI EL (17-21/SENIOR)     TRA - Indiv     11.3     51.0       2025     TRA     Elite 17-21 ans Homme TRI EPE     Elite     I ndividuel     Libre 2 (L2)     TRI EL (17-21/SENIOR)     TRA - Indiv     11.3     51.0       2025     TRA     Elite 17-21 ans Homme TRI EPE     Elite     I ndividuel     Libre 2 (L2)     TRI EL (17-21/SENIOR)     TRA - Indiv EPE     11.3     51.0       2025     TRA     Filite Senior Ferme TRI     Elite     I ndividuel     Libre 2 (L2)     TRI EL (17-21/SENIOR)     TRA - Indiv     11.3     51.0                                                                                                    | 2025   | TRA        | Elite 17-21 ans Femme TRI EPE     | Elite           | I ndividuel | Libre 2 (L2),Libre 2 (L2) | TRI EL EPE (17-21/SENIOR)      | TRA - Indiv EPE   | 9.9      |          | 47.0      |
| 2025     TRA     Elite 17-21 ans Homme TRI EPE     Elite     I ndividuel     Libre 2 (L2)     TRI EL EPE (17-21/SENIOR)     TRA - Indiv EPE     11.3     51.0       2025     TRA     Flite Senior Femme TRI     Elite     I ndividuel     Libre 2 (L2)     TRI EL EPE (17-21/SENIOR)     TRA - Indiv EPE     11.3     51.0                                                                                                    | 2025   | TRA        | Elite 17-21 ans Homme TRI         | Elite           | I ndividuel | Libre 2 (L2)              | TRI EL (17-21/SENIOR)          | TRA - Indiv       | 11.3     |          | 51.0      |
| 2025 TRA Flite Senior Femme TRI Elite Elite Endividue Elite Anticipation of the senior femme TRI Elite Anticipation of the senior femme TRI Elite Elite Elit | 2025   | TRA        | Elite 17-21 ans Homme TRI EPE     | Elite           | I ndividuel | Libre 2 (L2)              | TRI EL EPE (17-21/SENIOR)      | TRA - Indiv EPE   | 11.3     |          | 51.0      |
|                                                                                                    | 2025   | TRA        | Elite Senior Femme TRI            | Elite           | Individuel  | Libre 2 (L2)              | TRI EL (17-21/SENIOR)          | TRA - Indiv       | 11.3     |          | 49.5      |

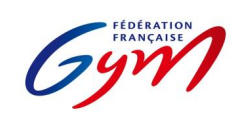

#### Ressources ScoreGym - Partie 1 EngaGym - Correspondance types de catégorie - Modèles de calcul Novembre 2024 - TRAMPOLINE

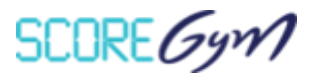

| Saison | Discipline | Catégorie                                    | Niveau pratique | Format      | Appareils    | Modèle de calcul          | Palmarès officiel | MIN DIFF | MAX DIFF | MIN TOTAL |
|--------|------------|----------------------------------------------|-----------------|-------------|--------------|---------------------------|-------------------|----------|----------|-----------|
| 2025   | TRA        | Elite Senior Femme TRI EPE                   | Elite           | I ndividuel | Libre 2 (L2) | TRI EL EPE (17-21/SENIOR) | TRA - Indiv EPE   | 11.3     |          | 49.5      |
| 2025   | TRA        | Elite Senior Homme TRI                       | Elite           | I ndividuel | Libre 2 (L2) | TRI EL (17-21/SENIOR)     | TRA - Indiv       | 15.1     |          | 54.5      |
| 2025   | TRA        | Elite Senior Homme TRI EPE                   | Elite           | I ndividuel | Libre 2 (L2) | TRI EL EPE (17-21/SENIOR) | TRA - Indiv EPE   | 15.1     |          | 54.5      |
| 2025   | TRA        | National Synchronisé 9-11 ans TRS            | Performance     | A Ensemble  | Libre 2 (L2) | TRS SANS EPE              | TRA - Synchro     | 1.6      | 3.4      | 36.5      |
| 2025   | TRA        | National Synchronisé 9-11 ans TRS EPE        | Performance     | A Ensemble  | Libre 2 (L2) | TRS AVEC EPE              | TRA - Synchro EPE | 1.6      | 3.4      | 36.5      |
| 2025   | TRA        | National Synchronisé 11-13 ans TRS           | Performance     | A Ensemble  | Libre 2 (L2) | TRS SANS EPE              | TRA - Synchro     | 2.5      | 4.6      | 37.5      |
| 2025   | TRA        | National Synchronisé 11-13 ans TRS EPE       | Performance     | A Ensemble  | Libre 2 (L2) | TRS AVEC EPE              | TRA - Synchro EPE | 2.5      | 4.6      | 37.5      |
| 2025   | TRA        | National Synchronisé 13-15 ans TRS           | Performance     | A Ensemble  | Libre 2 (L2) | TRS SANS EPE              | TRA - Synchro     | 3.9      | 7.9      | 38.5      |
| 2025   | TRA        | National Synchronisé 13-15 ans TRS EPE       | Performance     | A Ensemble  | Libre 2 (L2) | TRS AVEC EPE              | TRA - Synchro EPE | 3.9      | 7.9      | 38.5      |
| 2025   | TRA        | National Synchronisé 15 ans et + TRS         | Performance     | A Ensemble  | Libre 2 (L2) | TRS SANS EPE              | TRA - Synchro     | 5.2      | 11.3     | 41.0      |
| 2025   | TRA        | National Synchronisé 15 ans et + TRS EPE     | Performance     | A Ensemble  | Libre 2 (L2) | TRS AVEC EPE              | TRA - Synchro EPE | 5.2      | 11.3     | 41.0      |
| 2025   | TRA        | Elite synchronisé 11-12 Mx TRS               | Elite           | A Ensemble  | Libre 2 (L2) | TRS SANS EPE              | TRA - Synchro     | 4.4      |          | 37.0      |
| 2025   | TRA        | Elite synchronisé 11-12 Mx TRS EPE           | Elite           | A Ensemble  | Libre 2 (L2) | TRS AVEC EPE              | TRA - Synchro EPE | 4.4      |          | 37.0      |
| 2025   | TRA        | Elite synchronisé 13-14 Mx TRS               | Elite           | A Ensemble  | Libre 2 (L2) | TRS SANS EPE              | TRA - Synchro     | 5.8      |          | 39.0      |
| 2025   | TRA        | Elite synchronisé 13-14 Mx TRS EPE           | Elite           | A Ensemble  | Libre 2 (L2) | TRS AVEC EPE              | TRA - Synchro EPE | 5.8      |          | 39.0      |
| 2025   | TRA        | Elite synchronisé 15-16 ans Femmes TRS       | Elite           | A Ensemble  | Libre 2 (L2) | TRS SANS EPE              | TRA - Synchro     | 7.0      |          | 39.0      |
| 2025   | TRA        | Elite synchronisé 15-16 ans Femmes TRS EPE   | Elite           | A Ensemble  | Libre 2 (L2) | TRS AVEC EPE              | TRA - Synchro EPE | 7.0      |          | 39.0      |
| 2025   | TRA        | Elite Synchronisé 15-16 ans Hommes TRS       | Elite           | A Ensemble  | Libre 2 (L2) | TRS SANS EPE              | TRA - Synchro     | 8.1      |          | 40.0      |
| 2025   | TRA        | Elite Synchronisé 15-16 ans Hommes TRS EPE   | Elite           | A Ensemble  | Libre 2 (L2) | TRS AVEC EPE              | TRA - Synchro EPE | 8.1      |          | 40.0      |
| 2025   | TRA        | Elite synchronisé 17 ans et + Femmes TRS     | Elite           | A Ensemble  | Libre 2 (L2) | TRS SANS EPE              | TRA - Synchro     | 8.8      |          | 42.0      |
| 2025   | TRA        | Elite synchronisé 17 ans et + Femmes TRS EPE | Elite           | A Ensemble  | Libre 2 (L2) | TRS AVEC EPE              | TRA - Synchro EPE | 8.8      |          | 42.0      |
| 2025   | TRA        | Elite Synchronisé 17 ans et + Hommes TRS     | Elite           | A Ensemble  | Libre 2 (L2) | TRS SANS EPE              | TRA - Synchro     | 10.8     |          | 44.0      |
| 2025   | TRA        | Elite Synchronisé 17 ans et + Hommes TRS EPE | Elite           | A Ensemble  | Libre 2 (L2) | TRS AVEC EPE              | TRA - Synchro EPE | 10.8     |          | 44.0      |

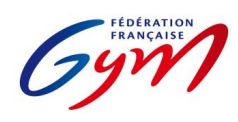

#### Ressources ScoreGym - Partie 1 EngaGym - Correspondance types de catégorie - Modèles de calcul Novembre 2024 - TUMBLING

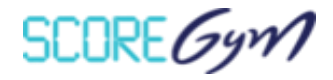

| Saison | Discipline | Catégorie                             | Niveau pratique | Format      | Appareils                            | Modèle de calcul               | Palmarès officiel | MIN DIFF | MIN TOTAL |
|--------|------------|---------------------------------------|-----------------|-------------|--------------------------------------|--------------------------------|-------------------|----------|-----------|
| 2025   | TUM        | Fédérale A TU                         | Fédéral         | E quipe     | Acrobatie,Libre 1,Libre 2            | FEDERAL SANS EPE               | TUM - Equipe      |          | 1         |
| 2025   | TUM        | Fédérale B TU                         | Fédéral         | E quipe     | Acrobatie,Libre 1,Libre 2            | FEDERAL SANS EPE               | TUM - Equipe      |          | 1         |
| 2025   | TUM        | Nationale 9-10 ans Mixte TU           | Performance     | I ndividuel | Acrobatie, Imposé, Vitesse, Libre    | FIG SANS EPE                   | TUM - IndivM      | 1.5      | 30.4      |
| 2025   | TUM        | Nationale 9-10 ans Mixte TU EPE       | Performance     | I ndividuel | Acrobatie, Imposé, Vitesse, Libre    | 5E_EPE                         | TUM - Indiv TPT   | 1.5      | 30.4      |
| 2025   | TUM        | Nationale 11-12 ans Femme TU          | Performance     | I ndividuel | Acrobatie, Imposé, Vitesse, Libre    | FIG SANS EPE                   | TUM - IndivM      | 1.8      | 27.8      |
| 2025   | TUM        | Nationale 11-12 ans Femme TU EPE      | Performance     | l ndividuel | Acrobatie, Imposé, Vitesse, Libre    | NAT 11-12/13-14/15-16 AVEC EPE | TUM - Indiv TPT   | 1.8      | 27.8      |
| 2025   | TUM        | Nationale 11-12 ans Homme TU          | Performance     | l ndividuel | Acrobatie, Imposé, Vitesse, Libre    | FIG SANS EPE                   | TUM - IndivM      | 1.8      | 27.{      |
| 2025   | TUM        | Nationale 11-12 ans Homme TU EPE      | Performance     | l ndividuel | Acrobatie, Imposé, Vitesse, Libre    | NAT 11-12/13-14/15-16 AVEC EPE | TUM - Indiv TPT   | 1.8      | 27.{      |
| 2025   | TUM        | Nationale 13-14 ans Femme TU          | Performance     | l ndividuel | Acrobatie, Vitesse, Libre 1, Libre 2 | FIG SANS EPE                   | TUM - IndivM      | 5        | 37.8      |
| 2025   | TUM        | Nationale 13-14 ans Femme TU EPE      | Performance     | l ndividuel | Acrobatie, Vitesse, Libre 1, Libre 2 | NAT 11-12/13-14/15-16 AVEC EPE | TUM - Indiv TPT   | 5        | 37.8      |
| 2025   | TUM        | Nationale 13-14 ans Homme TU          | Performance     | I ndividuel | Acrobatie, Vitesse, Libre 1, Libre 2 | FIG SANS EPE                   | TUM - IndivM      | 3.2      | 30.5      |
| 2025   | TUM        | Nationale 13-14 ans Homme TU EPE      | Performance     | I ndividuel | Acrobatie, Vitesse, Libre 1, Libre 2 | NAT 11-12/13-14/15-16 AVEC EPE | TUM - Indiv TPT   | 3.2      | 30.5      |
| 2025   | TUM        | Nationale 15-16 ans Femme TU          | Performance     | I ndividuel | Acrobatie,Libre 1,Libre 2            | FIG SANS EPE                   | TUM - IndivM      | 5        | 37.8      |
| 2025   | TUM        | Nationale 15-16 ans Femme TU EPE      | Performance     | l ndividuel | Acrobatie,Libre 1,Libre 2            | NAT 11-12/13-14/15-16 AVEC EPE | TUM - Indiv TPT   | 5        | 37.8      |
| 2025   | TUM        | Nationale 15-16 ans Homme TU          | Performance     | l ndividuel | Acrobatie,Libre 1,Libre 2            | FIG SANS EPE                   | TUM - IndivM      | 5        | 37.8      |
| 2025   | TUM        | Nationale 15-16 ans Homme TU EPE      | Performance     | I ndividuel | Acrobatie,Libre 1,Libre 2            | NAT 11-12/13-14/15-16 AVEC EPE | TUM - Indiv TPT   | 5        | 37.8      |
| 2025   | TUM        | Nationale 17 ans et plus Femme TU     | Performance     | I ndividuel | Libre 1,Libre 2                      | FIG SANS EPE                   | TUM - Indiv       | 3.1      | 35.1      |
| 2025   | TUM        | Nationale 17 ans et plus Femme TU EPE | Performance     | I ndividuel | Libre 1,Libre 2                      | FIG_EPE                        | TUM - Indiv TPT   | 3.1      | 35.1      |
| 2025   | TUM        | Nationale 17 ans et plus Homme TU     | Performance     | I ndividuel | Libre 1,Libre 2                      | FIG SANS EPE                   | TUM - Indiv       | 3.9      | 35.9      |
| 2025   | TUM        | Nationale 17 ans et plus Homme TU EPE | Performance     | I ndividuel | Libre 1,Libre 2                      | FIG_EPE                        | TUM - Indiv TPT   | 3.9      | 35.9      |
| 2025   | TUM        | Elite 13-14 ans Femme TU              | Elite           | I ndividuel | Acrobatie, Vitesse, Libre 1, Libre 2 | ELITE 13-14 SANS EPE           | TUM - IndivM      | 5        | 34.6      |
| 2025   | TUM        | Elite 13-14 ans Femme TU EPE          | Elite           | I ndividuel | Acrobatie, Vitesse, Libre 1, Libre 2 | FIG_EPE                        | TUM - Indiv TPT   | 5        | 34.6      |
| 2025   | TUM        | Elite 13-14 ans Homme TU              | Elite           | I ndividuel | Acrobatie, Vitesse, Libre 1, Libre 2 | ELITE 13-14 SANS EPE           | TUM - IndivM      | 5        | 34.6      |
| 2025   | TUM        | Elite 13-14 ans Homme TU EPE          | Elite           | I ndividuel | Acrobatie, Vitesse, Libre 1, Libre 2 | FIG_EPE                        | TUM - Indiv TPT   | 5        | 34.6      |
| 2025   | TUM        | Elite 15-16 ans Femme TU              | Elite           | I ndividuel | Acrobatie,Libre 1,Libre 2            | FIG SANS EPE                   | TUM - Indiv       | 6        | 4(        |
| 2025   | TUM        | Elite 15-16 ans Femme TU EPE          | Elite           | I ndividuel | Acrobatie,Libre 1,Libre 2            | ELITE 15-16 SIR EPE            | TUM - Indiv TPT   | 6        | 4(        |
| 2025   | TUM        | Elite 15-16 ans Homme TU              | Elite           | I ndividuel | Acrobatie,Libre 1,Libre 2            | FIG SANS EPE                   | TUM - Indiv       | 7.7      | 41.9      |
| 2025   | TUM        | Elite 15-16 ans Homme TU EPE          | Elite           | I ndividuel | Acrobatie,Libre 1,Libre 2            | ELITE 15-16 SIR EPE            | TUM - Indiv TPT   | 7.7      | 41.9      |
| 2025   | TUM        | Elite Senior Femme TU                 | Elite           | I ndividuel | Libre 1,Libre 2                      | FIG SANS EPE                   | TUM - Indiv       | 7.3      | 39.3      |
| 2025   | TUM        | Elite Senior Femme TU EPE             | Elite           | I ndividuel | Libre 1,Libre 2                      | FIG_EPE                        | TUM - Indiv TPT   | 7.3      | 39.3      |
| 2025   | TUM        | Elite Senior Homme TU                 | Elite           | I ndividuel | Libre 1,Libre 2                      | FIG SANS EPE                   | TUM - Indiv       | 9.6      | 41.(      |
| 2025   | TUM        | Elite Senior Homme TU EPE             | Elite           | I ndividuel | Libre 1,Libre 2                      | FIG_EPE                        | TUM - Indiv TPT   | 9.6      | 41.6      |

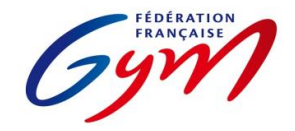

#### Ressources ScoreGym - Partie 1 EngaGym - Correspondance types de catégorie - Modèles de calcul Novembre 2024 - GAc

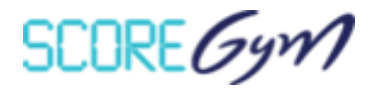

| Saison | Discipline | Catégorie                                | Niveau pratique | Format     | Appareils           | Modèle de calcul | Palmarès officiel | Minima |
|--------|------------|------------------------------------------|-----------------|------------|---------------------|------------------|-------------------|--------|
| 2025   | GAC        | Proximité 7-13 ans Duo Mixte GAc         | Fédéral         | A Ensemble | Combiné             | PROXIMITE        | GAC - Unité       |        |
| 2025   | GAC        | Proximité 7-13 ans Trio Mixte GAc        | Fédéral         | A Ensemble | Combiné             | PROXIMITE        | GAC - Unité       |        |
| 2025   | GAC        | Proximité TC Duo Mixte GAc               | Fédéral         | A Ensemble | Combiné             | PROXIMITE        | GAC - Unité       |        |
| 2025   | GAC        | Proximité TC Trio Mixte GAc              | Fédéral         | A Ensemble | Combiné             | PROXIMITE        | GAC - Unité       |        |
| 2025   | GAC        | Fédérale B 7-14 ans Duos GAc             | Fédéral         | A Ensemble | Combiné             | FEDERAL          | GAC - Unité       |        |
| 2025   | GAC        | Fédérale B 7-14 ans Trios GAc            | Fédéral         | A Ensemble | Combiné             | FEDERAL          | GAC - Unité       |        |
| 2025   | GAC        | Fédérale B 7-14 ans Quatuors GAc         | Fédéral         | A Ensemble | Combiné             | FEDERAL          | GAC - Unité       |        |
| 2025   | GAC        | Fédérale B Toutes categories Duos GAC    | Fédéral         | A Ensemble | Combiné             | FEDERAL          | GAC - Unité       |        |
| 2025   | GAC        | Fédérale B Toutes catégories Trios GAC   | Fédéral         | A Ensemble | Combiné             | FEDERAL          | GAC - Unité       |        |
| 2025   | GAC        | Fédérale B Toutes catégories Quatuor GAC | Fédéral         | A Ensemble | Combiné             | FEDERAL          | GAC - Unité       |        |
| 2025   | GAC        | Fédérale A 7-14 ans Duos GAc             | Fédéral         | A Ensemble | Combiné             | FEDERAL          | GAC - Unité       |        |
| 2025   | GAC        | Fédérale A 7-14 ans Trios GAc            | Fédéral         | A Ensemble | Combiné             | FEDERAL          | GAC - Unité       |        |
| 2025   | GAC        | Fédérale A 7-14 ans Quatuors GAc         | Fédéral         | A Ensemble | Combiné             | FEDERAL          | GAC - Unité       |        |
| 2025   | GAC        | Fédérale A Toutes categories Duos GAC    | Fédéral         | A Ensemble | Combiné             | FEDERAL          | GAC - Unité       |        |
| 2025   | GAC        | Fédérale A Toutes categories Trios GAC   | Fédéral         | A Ensemble | Combiné             | FEDERAL          | GAC - Unité       |        |
| 2025   | GAC        | Fédérale A Toutes catégories Quatuor GAc | Fédéral         | A Ensemble | Combiné             | FEDERAL          | GAC - Unité       |        |
| 2025   | GAC        | Nationale B 8-15 ans Duos F GAC          | Performance     | A Ensemble | Combiné             | NATIONAL B       | GAC - Unité       | 20.0   |
| 2025   | GAC        | Nationale B 8-15 ans Duos H/Mx GAc       | Performance     | A Ensemble | Combiné             | NATIONAL B       | GAC - Unité       | 20.0   |
| 2025   | GAC        | Nationale B 8-15 ans Trios F GAC         | Performance     | A Ensemble | Combiné             | NATIONAL B       | GAC - Unité       | 20.0   |
| 2025   | GAC        | Nationale B TC Duo Femme GAC             | Performance     | A Ensemble | Combiné             | NATIONAL B       | GAC - Unité       | 21.0   |
| 2025   | GAC        | Nationale B TC Duo H/Mx GAc              | Performance     | A Ensemble | Combiné             | NATIONAL B       | GAC - Unité       | 21.0   |
| 2025   | GAC        | Nationale B TC Trios F GAc               | Performance     | A Ensemble | Combiné             | NATIONAL B       | GAC - Unité       | 21.0   |
| 2025   | GAC        | Nationale B TC Quatuors F-H-Mx GAC       | Performance     | A Ensemble | Combiné             | NATIONAL B       | GAC - Unité       | 21.0   |
| 2025   | GAC        | Nationale A 8-16 ans Duo Femme GAC       | Performance     | A Ensemble | Combiné             | NATIONAL A 8-16  | GAC - Unité       | 44.0   |
| 2025   | GAC        | Nationale A 8-16 ans Duo Homme GAC CDF   | Performance     | A Ensemble | Combiné             | NATIONAL A 8-16  | GAC - Unité       | 44.0   |
| 2025   | GAC        | Nationale A 8-16 ans Duo Mx GAC          | Performance     | A Ensemble | Combiné             | NATIONAL A 8-16  | GAC - Unité       | 44.0   |
| 2025   | GAC        | Nationale A 8-16 ans Trio Femme GAC      | Performance     | A Ensemble | Combiné             | NATIONAL A 8-16  | GAC - Unité       | 44.0   |
| 2025   | GAC        | Nationale A 8-16 ans Quatuor Homme GAC   | Performance     | A Ensemble | Combiné             | NATIONAL A 8-16  | GAC - Unité       | 44.0   |
| 2025   | GAC        | Nationale A TC Duo Femme GAC             | Performance     | A Ensemble | Statique, Dynamique | LIBRE FIG        | GAC - Unité       | 43.0   |
| 2025   | GAC        | Nationale A TC Duo Homme GAC             | Performance     | A Ensemble | Statique, Dynamique | LIBRE FIG        | GAC - Unité       | 43.0   |
| 2025   | GAC        | Nationale A TC Duos Mixte GAc            | Performance     | A Ensemble | Statique, Dynamique | LIBRE FIG        | GAC - Unité       | 43.0   |
| 2025   | GAC        | Nationale A TC Trios F GAc               | Performance     | A Ensemble | Statique, Dynamique | LIBRE FIG        | GAC - Unité       | 45.0   |
| 2025   | GAC        | Nationale A TC Quatuors H GAC            | Performance     | A Ensemble | Statique, Dynamique | LIBRE FIG        | GAC - Unité       | 45.0   |
| 2025   | GAC        | Elite Avenir Duo Femme GAC               | Elite           | A Ensemble | Statique, Dynamique | AVENIR 2025      | GAC - Unité       | 46.0   |
| 2025   | GAC        | Elite Avenir Duo Homme GAC               | Elite           | A Ensemble | Statique, Dynamique | AVENIR 2025      | GAC - Unité       | 46.0   |
| 2025   | GAC        | Elite Avenir Duo Mx GAC                  | Elite           | A Ensemble | Statique, Dynamique | AVENIR 2025      | GAC - Unité       | 46.0   |

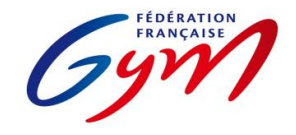

#### Ressources ScoreGym - Partie 1 EngaGym - Correspondance types de catégorie - Modèles de calcul Novembre 2024 - GAc

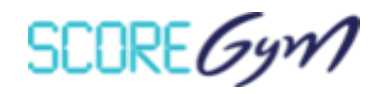

| Saison | Discipline | Catégorie                      | Niveau pratique | Format     | Appareils                    | Modèle de calcul | Palmarès officiel | Minima |
|--------|------------|--------------------------------|-----------------|------------|------------------------------|------------------|-------------------|--------|
| 2025   | GAC        | Elite Avenir Trio Femme GAC    | Elite           | A Ensemble | Statique, Dynamique          | AVENIR 2025      | GAC - Unité       | 46.0   |
| 2025   | GAC        | Elite Avenir Quatuor Homme GAC | Elite           | A Ensemble | Statique, Dynamique          | AVENIR 2025      | GAC - Unité       | 46.0   |
| 2025   | GAC        | Elite Espoir Duo Femme GAC     | Elite           | A Ensemble | Statique, Dynamique          | LIBRE FIG        | GAC - Unité       | 46.0   |
| 2025   | GAC        | Elite Espoir Duo Homme GAC     | Elite           | A Ensemble | Statique, Dynamique          | LIBRE FIG        | GAC - Unité       | 46.0   |
| 2025   | GAC        | Elite Espoir Duo Mx GAC        | Elite           | A Ensemble | Statique, Dynamique          | LIBRE FIG        | GAC - Unité       | 46.0   |
| 2025   | GAC        | Elite Espoir Trio Femme GAC    | Elite           | A Ensemble | Statique, Dynamique          | LIBRE FIG        | GAC - Unité       | 47.0   |
| 2025   | GAC        | Elite Espoir Quatuor Homme GAC | Elite           | A Ensemble | Statique, Dynamique          | LIBRE FIG        | GAC - Unité       | 47.0   |
| 2025   | GAC        | Elite Junior Duo Femme GAC     | Elite           | A Ensemble | Statique, Dynamique, Combiné | LIBRE FIG        | GAC - Unité       | 69.0   |
| 2025   | GAC        | Elite Junior Duo Homme GAC     | Elite           | A Ensemble | Statique, Dynamique, Combiné | LIBRE FIG        | GAC - Unité       | 69.0   |
| 2025   | GAC        | Elite Junior Duo Mx GAC        | Elite           | A Ensemble | Statique, Dynamique, Combiné | LIBRE FIG        | GAC - Unité       | 69.0   |
| 2025   | GAC        | Elite Junior Trio Femme GAC    | Elite           | A Ensemble | Statique, Dynamique, Combiné | LIBRE FIG        | GAC - Unité       | 70.0   |
| 2025   | GAC        | Elite Junior Quatuor Homme GAC | Elite           | A Ensemble | Statique, Dynamique, Combiné | LIBRE FIG        | GAC - Unité       | 70.0   |
| 2025   | GAC        | Elite Senior Duo Femme GAC     | Elite           | A Ensemble | Statique, Dynamique, Combiné | LIBRE FIG        | GAC - Unité       | 70.0   |
| 2025   | GAC        | Elite Senior Duo Homme GAC     | Elite           | A Ensemble | Statique, Dynamique, Combiné | LIBRE FIG        | GAC - Unité       | 70.0   |
| 2025   | GAC        | Elite Senior Duo Mx GAC        | Elite           | A Ensemble | Statique, Dynamique, Combiné | LIBRE FIG        | GAC - Unité       | 70.0   |
| 2025   | GAC        | Elite Senior Trio Femme GAC    | Elite           | A Ensemble | Statique, Dynamique, Combiné | LIBRE FIG        | GAC - Unité       | 71.0   |
| 2025   | GAC        | Elite Senior Quatuor Homme GAC | Elite           | A Ensemble | Statique, Dynamique, Combiné | LIBRE FIG        | GAC - Unité       | 71.0   |

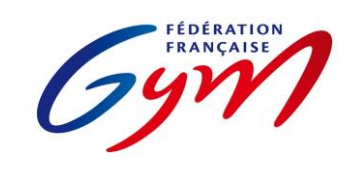

Ressources ScoreGym - Partie 1 EngaGym - Correspondance types de catégorie - Modèles de calcul Novembre 2024 - TEAMGYM

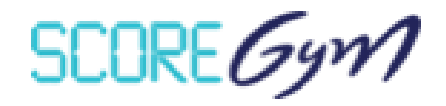

| Saison | Discipline | Catégorie                           | Niveau pratique | Format     | Modèle de calcul  | Palmarès officiel |
|--------|------------|-------------------------------------|-----------------|------------|-------------------|-------------------|
| 2025   | TEAM       | Teamgym Fédérale C                  | Fédéral         | A Ensemble | MODELE TMG FED    | TMG               |
| 2025   | TEAM       | Teamgym Fédérale B 10-15 ans        | Fédéral         | A Ensemble | MODELE TMG FED    | TMG               |
| 2025   | TEAM       | Teamgym Fédérale B féminine         | Fédéral         | A Ensemble | MODELE TMG FED    | TMG               |
| 2025   | TEAM       | Teamgym Fédérale B mixte/masculine  | Fédéral         | A Ensemble | MODELE TMG FED    | TMG               |
| 2025   | TEAM       | Teamgym Fédérale B adulte           | Fédéral         | A Ensemble | MODELE TMG FED    | TMG               |
| 2025   | TEAM       | Teamgym Fédérale A 10-15 ans        | Fédéral         | A Ensemble | MODELE TMG FED    | TMG               |
| 2025   | TEAM       | Teamgym Fédérale A feminine         | Fédéral         | A Ensemble | MODELE TMG FED    | TMG               |
| 2025   | TEAM       | Teamgym Fédérale A mixte/masculine  | Fédéral         | A Ensemble | MODELE TMG FED    | TMG               |
| 2025   | TEAM       | Teamgym Fédérale A adulte           | Fédéral         | A Ensemble | MODELE TMG FED    | TMG               |
| 2025   | TEAM       | Teamgym Nationale C Junior          | Performance     | A Ensemble | MODELE TMG PERF   | TMG               |
| 2025   | TEAM       | Teamgym Nationale C 12 ans et +     | Performance     | A Ensemble | MODELE TMG PERF   | TMG               |
| 2025   | TEAM       | Teamgym Nationale B Junior          | Performance     | A Ensemble | MODELE TMG PERF   | TMG               |
| 2025   | TEAM       | Teamgym Nationale B feminine        | Performance     | A Ensemble | MODELE TMG PERF   | TMG               |
| 2025   | TEAM       | Teamgym Nationale B mixte/masculine | Performance     | A Ensemble | MODELE TMG PERF   | TMG               |
| 2025   | TEAM       | Teamgym Nationale A Junior          | Performance     | A Ensemble | MODELE TMG PERF   | TMG               |
| 2025   | TEAM       | Teamgym Nationale A 12 ans et +     | Performance     | A Ensemble | MODELE TMG PERF   | TMG               |
| 2025   | TEAM       | Teamgym Europe Junior féminine      | Performance     | A Ensemble | MODELE TMG EUROPE | TMG               |
| 2025   | TEAM       | Teamgym Europe Junior masculin      | Performance     | A Ensemble | MODELE TMG EUROPE | TMG               |
| 2025   | TEAM       | Teamgym Europe Junior mixte         | Performance     | A Ensemble | MODELE TMG EUROPE | TMG               |
| 2025   | TEAM       | Teamgym Europe feminine             | Performance     | A Ensemble | MODELE TMG EUROPE | TMG               |
| 2025   | TEAM       | Teamgym Europe masculin             | Performance     | A Ensemble | MODELE TMG EUROPE | TMG               |
| 2025   | TEAM       | Teamgym Europe mixte                | Performance     | A Ensemble | MODELE TMG EUROPE | TMG               |

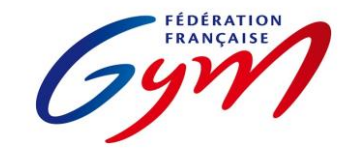

Ressources ScoreGym - Partie 1 EngaGym - Correspondance types de catégorie - Modèles de calcul Novembre 2024 - PARKOUR

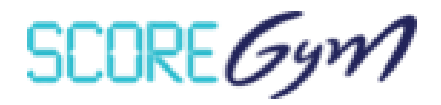

| Saison | Discipline | Catégorie                          | Niveau pratique | Format      | Modèle de calcul | Palmarès officiel |
|--------|------------|------------------------------------|-----------------|-------------|------------------|-------------------|
| 2025   | РК         | PKS 10-11 ans F - Fédéral          | Fédéral         | I ndividuel | SPEED            | PK - Speed        |
| 2025   | РК         | PKS 12-14 ans F - Fédéral          | Fédéral         | I ndividuel | SPEED            | PK - Speed        |
| 2025   | РК         | PKS 15 ans et plus F - Fédéral     | Fédéral         | I ndividuel | SPEED            | PK - Speed        |
| 2025   | РК         | PKS 10-11 ans H - Fédéral          | Fédéral         | I ndividuel | SPEED            | PK - Speed        |
| 2025   | РК         | PKS 12-14 ans H - Fédéral          | Fédéral         | I ndividuel | SPEED            | PK - Speed        |
| 2025   | РК         | PKS 15-17 ans H - Fédéral          | Fédéral         | I ndividuel | SPEED            | PK - Speed        |
| 2025   | РК         | PKS 18 ans et plus H - Fédéral     | Fédéral         | l ndividuel | SPEED            | PK - Speed        |
| 2025   | РК         | PKF 12-14 ans F - Fédéral          | Fédéral         | I ndividuel | FREESTYLE        | PK - Freestyle    |
| 2025   | РК         | PKF 15 ans et plus F - Fédéral     | Fédéral         | I ndividuel | FREESTYLE        | PK - Freestyle    |
| 2025   | РК         | PKF 12-14 ans H - Fédéral          | Fédéral         | I ndividuel | FREESTYLE        | PK - Freestyle    |
| 2025   | РК         | PKF 15-17 ans H - Fédéral          | Fédéral         | I ndividuel | FREESTYLE        | PK - Freestyle    |
| 2025   | РК         | PKF 18 ans et plus H - Fédéral     | Fédéral         | I ndividuel | FREESTYLE        | PK - Freestyle    |
| 2025   | РК         | PKS 10-11 ans F - Performance      | Performance     | I ndividuel | SPEED            | PK - Speed        |
| 2025   | РК         | PKS 12-14 ans F - Performance      | Performance     | I ndividuel | SPEED            | PK - Speed        |
| 2025   | РК         | PKS 15 ans et plus F - Performance | Performance     | I ndividuel | SPEED            | PK - Speed        |
| 2025   | РК         | PKS 10-11 ans H - Performance      | Performance     | I ndividuel | SPEED            | PK - Speed        |
| 2025   | РК         | PKS 12-14 ans H - Performance      | Performance     | I ndividuel | SPEED            | PK - Speed        |
| 2025   | РК         | PKS 15-17 ans H - Performance      | Performance     | I ndividuel | SPEED            | PK - Speed        |
| 2025   | РК         | PKS 18 ans et plus H - Performance | Performance     | I ndividuel | SPEED            | PK - Speed        |
| 2025   | РК         | PKF 12-14 ans F - Performance      | Performance     | I ndividuel | FREESTYLE        | PK - Freestyle    |
| 2025   | РК         | PKF 15 ans et plus F - Performance | Performance     | I ndividuel | FREESTYLE        | PK - Freestyle    |
| 2025   | РК         | PKF 12-14 ans H - Performance      | Performance     | I ndividuel | FREESTYLE        | PK - Freestyle    |
| 2025   | РК         | PKF 15-17 ans H - Performance      | Performance     | I ndividuel | FREESTYLE        | PK - Freestyle    |
| 2025   | РК         | PKF 18 ans et plus H - Performance | Performance     | I ndividuel | FREESTYLE        | PK - Freestyle    |
| 2025   | РК         | PKS 15-17 ans F - Élite            | Élite           | I ndividuel | SPEED            | PK - Speed        |
| 2025   | РК         | PKS 18 ans et plus F - Élite       | Élite           | I ndividuel | SPEED            | PK - Speed        |
| 2025   | РК         | PKS 15-17 ans H - Élite            | Élite           | I ndividuel | SPEED            | PK - Speed        |
| 2025   | РК         | PKS 18 ans et plus H - Élite       | Élite           | I ndividuel | SPEED            | PK - Speed        |
| 2025   | РК         | PKF 15-17 ans F - Élite            | Élite           | I ndividuel | SPEED            | PK - Speed        |
| 2025   | РК         | PKF 18 ans et plus F - Élite       | Élite           | I ndividuel | SPEED            | PK - Speed        |
| 2025   | РК         | PKF 15-17 ans H - Élite            | Élite           | I ndividuel | SPEED            | PK - Speed        |
| 2025   | РК         | PKF 18 ans et plus H - Élite       | Élite           | I ndividuel | SPEED            | PK - Speed        |

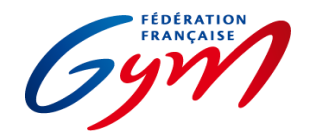

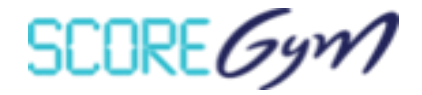

Ce tableau permet de voir le nombre de juges prévus par défaut dans OrdoJuge et les possibilités d'ajustement.

Attention, l'ordre ci-dessous n'est pas toujours celui des tableaux de subdivision d'OrdoJuge. Il faut se référer aux libellés présents en tête de ligne.

Les modifications réalisées dans OrdoJuge (par exemple 3 juges EXE au lieu de 4 pour une subdivision) sont prises en compte dans ScoreGym (calcul sur la base de 3 notes) lors de la synchronisation descendante. Des ajustements restent possibles le jour J avec la fonction Configuration évènement.

En GAM-GAF-GR, la possibilité d'avoir 2 ou 3 juges en Pénalité (PEN) permet d'identifier nominativement les juges de ligne et le juge arbitre.

| Discipline | Madèla da salaul     | Corne do jury       | N          | Nombre de juges |         |  |  |  |
|------------|----------------------|---------------------|------------|-----------------|---------|--|--|--|
| Discipline |                      | corps de jury       | Par défaut | Minimum         | Maximum |  |  |  |
|            |                      | DIFFICULTÉ          | 1          | 1               | 2       |  |  |  |
| CANA       |                      | EXÉCUTION           | 4          | 1               | 7       |  |  |  |
| GAIVI      | MEILLEOR SAUT        | BONIFICATION        | 1          | 1               | 1       |  |  |  |
|            |                      | PÉNALITÉ            | 1          | 1               | 3       |  |  |  |
|            |                      | DIFFICULTÉ          | 1          | 1               | 2       |  |  |  |
| GAM        |                      | EXÉCUTION           | 4          | 1               | 7       |  |  |  |
| GAIVI      | MOTEININE SAUT       | BONIFICATION        | 1          | 1               | 1       |  |  |  |
|            |                      | PÉNALITÉ            | 1          | 1               | 3       |  |  |  |
|            |                      | DIFFICULTÉ          | 1          | 1               | 2       |  |  |  |
| GAF        | FÉDÉRAL              | EXÉCUTION FÉDÉRAL   | 4          | 1               | 5       |  |  |  |
|            |                      | PÉNALITÉ            | 1          | 1               | 3       |  |  |  |
|            |                      | DIFFICULTÉ          | 1          | 1               | 2       |  |  |  |
| GAF        | PERF 7-9 ANS         | EXÉCUTION           | 4          | 1               | 6       |  |  |  |
|            |                      | PÉNALITÉ            | 1          | 1               | 3       |  |  |  |
|            |                      | DIFFICULTÉ          | 1          | 1               | 2       |  |  |  |
| GAF        | PERFORMANCE REGIONAL | EXÉCUTION           | 4          | 1               | 6       |  |  |  |
|            |                      | PÉNALITÉ            | 1          | 1               | 3       |  |  |  |
|            |                      | DIFFICULTÉ          | 1          | 1               | 2       |  |  |  |
|            |                      | EXÉCUTION           | 4          | 1               | 6       |  |  |  |
| GAF        | PERFORMANCE          | BONIF ELEMENT       | 1          | 1               | 1       |  |  |  |
|            |                      | BONIFICATION (saut) | 1          | 1               | 1       |  |  |  |
|            |                      | PÉNALITÉ            | 1          | 1               | 3       |  |  |  |

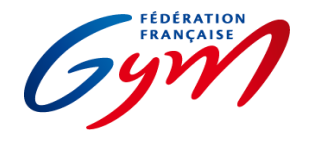

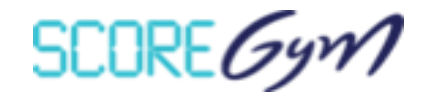

| Dissipling | Madèla da calcul                                   | Corne do jury         | N          | Nombre de juges |         |  |  |  |
|------------|----------------------------------------------------|-----------------------|------------|-----------------|---------|--|--|--|
| Discipline |                                                    | Corps de jury         | Par défaut | Minimum         | Maximum |  |  |  |
|            |                                                    | DIFFICULTÉ            | 1          | 1               | 2       |  |  |  |
|            |                                                    | EXÉCUTION             | 4          | 1               | 6       |  |  |  |
| CAF        | (madèle à utiliser neur les catégories sans calcul | BONIF ND              | 1          | 1               | 1       |  |  |  |
| GAF        | (modele à utiliser pour les categories sans calcul | BONIF ELEMENT         | 1          | 1               | 1       |  |  |  |
|            | automatique des bonnications)                      | BONIFICATION (saut)   | 1          | 1               | 1       |  |  |  |
|            |                                                    | PÉNALITÉ              | 1          | 1               | 3       |  |  |  |
|            |                                                    | DIFFICULTÉ            | 1          | 1               | 2       |  |  |  |
| CAE        |                                                    | EXÉCUTION             | 4          | 1               | 6       |  |  |  |
| GAF        | FIG AMENAGE                                        | BONIFICATION (saut)   | 1          | 1               | 1       |  |  |  |
|            |                                                    | PÉNALITÉ              | 1          | 1               | 3       |  |  |  |
|            |                                                    | DIFFICULTÉ            | 1          | 1               | 2       |  |  |  |
|            | FIG_AM_SANS_CC                                     | EXÉCUTION             | 4          | 1               | 6       |  |  |  |
| GAF        | (modèle à utiliser pour les catégories sans calcul | BONIF ND              | 1          | 1               | 1       |  |  |  |
|            | automatique des bonifications)                     | BONIFICATION (saut)   | 1          | 1               | 1       |  |  |  |
|            |                                                    | PÉNALITÉ              | 1          | 1               | 3       |  |  |  |
|            |                                                    | DB                    | 2          | 1               | 4       |  |  |  |
|            |                                                    | DA                    | 2          | 1               | 4       |  |  |  |
| GR         | PRATIQUE 2023                                      | ART                   | 4          | 1               | 4       |  |  |  |
|            |                                                    | EXE                   | 4          | 1               | 4       |  |  |  |
|            |                                                    | PEN                   | 1          | 1               | 3       |  |  |  |
|            |                                                    | EXÉCUTION FÉDÉRAL     | 4          | 2               | 4       |  |  |  |
|            |                                                    | FÉDÉRAL B BONUS       | 1          | 1               | 1       |  |  |  |
| AERODIC    | FEDERAL B SOLO                                     | JUGE ARBITRE PÉNALITÉ | 1          | 1               | 1       |  |  |  |
|            |                                                    | LIGNE                 | 2          | 2               | 2       |  |  |  |
|            |                                                    | FÉDÉRAL B SYNCHRO     | 4          | 2               | 4       |  |  |  |
|            |                                                    | FÉDÉRAL B BONUS       | 1          | 1               | 1       |  |  |  |
|            |                                                    | JUGE ARBITRE PÉNALITÉ | 1          | 1               | 1       |  |  |  |
|            |                                                    | LIGNE                 | 2          | 2               | 2       |  |  |  |

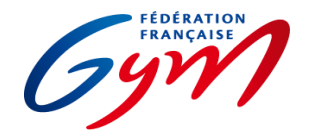

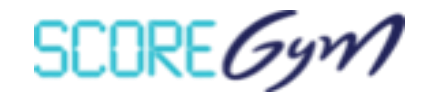

| Discipline | Modèle de calcul                               | Corps do juny                 | Nombre de juges |         |         |  |  |
|------------|------------------------------------------------|-------------------------------|-----------------|---------|---------|--|--|
| Discipline |                                                |                               | Par défaut      | Minimum | Maximum |  |  |
|            |                                                | COMPOSITION                   | 1               | 1       | 1       |  |  |
|            |                                                | EXÉCUTION FÉDÉRAL             | 4               | 2       | 4       |  |  |
| AERODIC    | FEDERALA                                       | JUGE ARBITRE PÉNALITÉ         | 1               | 1       | 1       |  |  |
|            |                                                | LIGNE                         | 2               | 2       | 2       |  |  |
|            |                                                | DIFFICULTÉ NATIONAL B         | 2               | 1       | 2       |  |  |
|            |                                                | NATIONAL B ARTISTIQUE         | 4               | 2       | 4       |  |  |
|            |                                                | ÉXÉCUTION                     | 4               | 2       | 4       |  |  |
| AERODIC    |                                                | DIFFICULTÉ PÉNALITÉ           | 2               | 1       | 2       |  |  |
|            |                                                | JUGE ARBITRE PÉNALITÉ         | 1               | 1       | 1       |  |  |
|            |                                                | LIGNE                         | 2               | 2       | 2       |  |  |
|            |                                                | DIFFICULTÉ NATIONAL A         | 2               | 1       | 2       |  |  |
|            |                                                | NATIONAL A ARTISTIQUE         | 4               | 2       | 4       |  |  |
|            |                                                | ÉXÉCUTION                     | 4               | 2       | 4       |  |  |
| ALRODIC    |                                                | DIFFICULTÉ PÉNALITÉ           | 2               | 1       | 2       |  |  |
|            |                                                | JUGE ARBITRE PÉNALITÉ         | 1               | 1       | 1       |  |  |
|            |                                                | LIGNE                         | 2               | 2       | 2       |  |  |
|            |                                                | DIFFICULTÉ NATIONAL A         | 2               | 1       | 2       |  |  |
|            |                                                | NATIONAL A ARTISTIQUE         | 4               | 2       | 4       |  |  |
|            |                                                | ÉXÉCUTION                     | 4               | 2       | 4       |  |  |
| ALRODIC    |                                                | DIFFICULTÉ PÉNALITÉ           | 2               | 1       | 2       |  |  |
|            |                                                | JUGE ARBITRE PÉNALITÉ         | 1               | 1       | 1       |  |  |
|            |                                                | LIGNE                         | 2               | 2       | 2       |  |  |
|            |                                                | NATIONAL STEP/HILO ARTISTIQUE | 4               | 2       | 4       |  |  |
|            |                                                | ÉXÉCUTION                     | 4               | 2       | 4       |  |  |
| AERODIC    | NATIONAL STEP - HILO                           | JUGE ARBITRE PÉNALITÉ         | 1               | 1       | 1       |  |  |
|            |                                                | LIGNE                         | 2               | 2       | 2       |  |  |
| TRAMPOLINE | Se référer à la partie 3 des ressources du gui | de ScoreGym                   |                 |         |         |  |  |

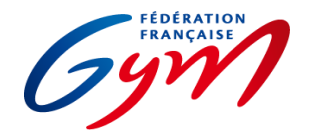

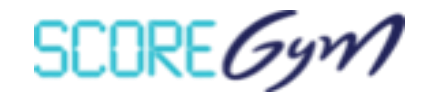

| Discipline |                                     | Corne do juny        | N          | Nombre de juges |         |  |  |  |
|------------|-------------------------------------|----------------------|------------|-----------------|---------|--|--|--|
| Discipline |                                     | corps de jury        | Par défaut | Minimum         | Maximum |  |  |  |
|            |                                     | DIFF                 | 2          | 1               | 2       |  |  |  |
|            |                                     | EXE FEDERAL SANS EPE | 2          | 2               | 6       |  |  |  |
| TUMBLING   | FEDERAL SANS EPE                    | EXE ACRO FED         | 2          | 2               | 6       |  |  |  |
|            |                                     | JA                   | 1          | 1               | 1       |  |  |  |
|            |                                     | PENALITÉ DIFF        | 1          | 1               | 1       |  |  |  |
|            |                                     | DIFF                 | 2          | 1               | 2       |  |  |  |
|            |                                     | EXE PERF SANS EPE    | 6          | 4               | 6       |  |  |  |
|            |                                     | STAB ACRO            | 1          | 1               | 1       |  |  |  |
| TUMBLING   | FIG SANS EPE                        | VITESSE              | 4          | 4               | 4       |  |  |  |
|            |                                     | BONUS                | 1          | 1               | 1       |  |  |  |
|            |                                     | JA                   | 1          | 1               | 1       |  |  |  |
|            |                                     | PENALITÉ DIFF        | 1          | 1               | 1       |  |  |  |
|            |                                     | DIFF                 | 2          | 1               | 2       |  |  |  |
|            |                                     | EXE 5E EPE           | 6          | 4               | 6       |  |  |  |
|            |                                     | STAB ACRO            | 1          | 1               | 1       |  |  |  |
| TUMBLING   | 5E_EPE                              | VITESSE              | 4          | 4               | 4       |  |  |  |
|            |                                     | BONUS                | 1          | 1               | 1       |  |  |  |
|            |                                     | JA                   | 1          | 1               | 1       |  |  |  |
|            |                                     | PENALITÉ DIFF        | 1          | 1               | 1       |  |  |  |
|            |                                     | DIFF                 | 2          | 1               | 2       |  |  |  |
|            |                                     | EXE 5E EPE           | 6          | 4               | 6       |  |  |  |
|            |                                     | EXE 8E EPE           | 6          | 4               | 6       |  |  |  |
| TUMBUNG    | NATIONAL 11-12/13-14/15-16 AVEC EPE | STAB ACRO            | 1          | 1               | 1       |  |  |  |
| TOIVIBLING |                                     | VITESSE              | 4          | 4               | 4       |  |  |  |
|            |                                     | BONUS                | 1          | 1               | 1       |  |  |  |
|            |                                     | JA                   | 1          | 1               | 1       |  |  |  |
|            |                                     | PENALITÉ DIFF        | 1          | 1               | 1       |  |  |  |

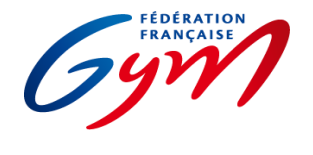

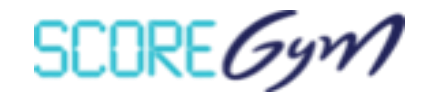

| Discipline |                      | Corne do jury     | N          | Nombre de juges |         |  |  |  |
|------------|----------------------|-------------------|------------|-----------------|---------|--|--|--|
| Discipline |                      | corps de jury     | Par défaut | Minimum         | Maximum |  |  |  |
|            |                      | DIFF              | 2          | 1               | 2       |  |  |  |
|            |                      | EXE 8E EPE        | 6          | 4               | 6       |  |  |  |
|            |                      | STAB ACRO         | 1          | 1               | 1       |  |  |  |
| TUMBLING   | FIG_EPE              | VITESSE           | 4          | 4               | 4       |  |  |  |
|            |                      | BONUS             | 1          | 1               | 1       |  |  |  |
|            |                      | JA                | 1          | 1               | 1       |  |  |  |
|            |                      | PENALITÉ DIFF     | 1          | 1               | 1       |  |  |  |
|            |                      | DIFF              | 2          | 1               | 2       |  |  |  |
|            |                      | EXE PERF SANS EPE | 6          | 4               | 6       |  |  |  |
|            |                      | STAB ACRO         | 1          | 1               | 1       |  |  |  |
| TUMBLING   | ELITE 13-14 SANS EPE | VITESSE           | 4          | 4               | 4       |  |  |  |
|            |                      | BONUS             | 1          | 1               | 1       |  |  |  |
|            |                      | JA                | 1          | 1               | 1       |  |  |  |
|            |                      | PENALITÉ DIFF     | 1          | 1               | 1       |  |  |  |
|            |                      | DIFF              | 2          | 1               | 2       |  |  |  |
|            |                      | EXE 8E EPE        | 6          | 4               | 6       |  |  |  |
| TUMPUNG    |                      | STAB ACRO         | 1          | 1               | 1       |  |  |  |
| TOWBLING   | ELITE 13-10 SIK EPE  | BONUS             | 1          | 1               | 1       |  |  |  |
|            |                      | JA                | 1          | 1               | 1       |  |  |  |
|            |                      | PENALITÉ DIFF     | 1          | 1               | 1       |  |  |  |
|            |                      | GAC-DIFF-004      | 1          | 1               | 1       |  |  |  |
| GAC        |                      | GAC-ART-6P        | 6          | 2               | 6       |  |  |  |
| GAC        | FEDERAL              | GAC-EXE           | 6          | 2               | 6       |  |  |  |
|            |                      | GAC-PENALITE      | 1          | 1               | 1       |  |  |  |
|            |                      | GAC-DIFF-002      | 1          | 1               | 1       |  |  |  |
| GAC        |                      | GAC-ART-6P        | 6          | 2               | 6       |  |  |  |
| GAL        |                      | GAC-EXE           | 6          | 2               | 6       |  |  |  |
|            |                      | GAC-PENALITE      | 1          | 1               | 1       |  |  |  |

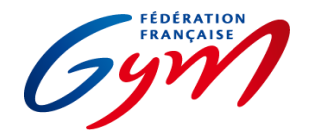

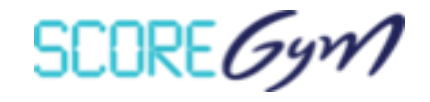

| Discipline | Modèle de calcul  | Correc de ium                  | Nombre de juges |         |         |  |
|------------|-------------------|--------------------------------|-----------------|---------|---------|--|
| Discipline |                   | Corps de jury                  | Par défaut      | Minimum | Maximum |  |
|            |                   | GAC-DIFF-AVES                  | 1               | 1       | 1       |  |
| GAC        |                   | GAC-ART-10P                    | 4               | 2       | 6       |  |
| GAC        | NATIONAL A 6-10   | GAC-EXE                        | 6               | 2       | 6       |  |
|            |                   | GAC-PENALITE                   | 1               | 1       | 1       |  |
|            |                   | GAC-DIFF-AVES                  | 1               | 1       | 1       |  |
| GAC        |                   | GAC-ART-10P                    | 4               | 2       | 6       |  |
| GAC        | AVENIK 2025       | GAC-EXE                        | 6               | 2       | 6       |  |
|            |                   | GAC-PENALITE                   | 1               | 1       | 1       |  |
|            |                   | GAC-DIFF-001                   | 1               | 1       | 1       |  |
| CAA        |                   | GAC-ART-10P                    | 4               | 2       | 6       |  |
| GAC        |                   | GAC-EXE                        | 6               | 2       | 6       |  |
|            |                   | GAC-PENALITE                   | 1               | 1       | 1       |  |
|            |                   | DIFFICULTE (D-SOLF ou D-TMT)   | 2               | 1       | 2       |  |
|            |                   | COMPOSITION (C-SOL ou C-TMT)   | 2               | 1       | 2       |  |
| TEAMGYM    | MODELE TMG FED    | EXECUTION (EXE)                | 4               | 2       | 4       |  |
|            |                   | BONIFICATION (B-0.5 ou B-1)    | 1               | 1       | 1       |  |
|            |                   | DEDUCTION JA (DED-JA)          | 1               | 1       | 1       |  |
|            |                   | DIFFICULTE (D-SOLP ou D-TMT)   | 2               | 1       | 2       |  |
|            |                   | COMPOSITION (C-SOL ou C-TMT)   | 2               | 1       | 2       |  |
| TEAMGYM    | MODELE TMG PERF   | EXECUTION (EXE)                | 4               | 2       | 4       |  |
|            |                   | BONIFICATION (B-0.5)           | 1               | 1       | 1       |  |
|            |                   | DEDUCTION JA (DED-JA)          | 1               | 1       | 1       |  |
|            |                   | DIFFICULTE (D-EUR)             | 4               | 2       | 4       |  |
|            |                   | COMPOSITION (C-SOLE ou C-TMTE) | 4               | 2       | 4       |  |
| TEAMGYM    | MODELE TMG EUROPE | EXECUTION (EXE)                | 4               | 2       | 4       |  |
|            |                   | BONIFICATION (B-EUR)           | 1               | 1       | 1       |  |
|            |                   | DEDUCTION JA (DED JA)          | 1               | 1       | 1       |  |
|            |                   | DIFFICULTÉ                     | 3               | 2       | 3       |  |
| PARKOUR    | FREESTYLE         | COMPOSITION                    | 3               | 2       | 3       |  |
|            |                   | EXÉCUTION                      | 3               | 2       | 3       |  |

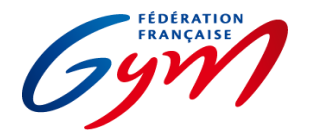

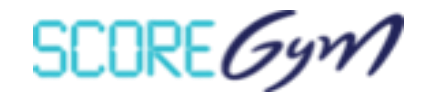

| Disciplino |       | Corps do jury | Nombre de juges |         |         |  |  |
|------------|-------|---------------|-----------------|---------|---------|--|--|
| Discipline |       |               | Par défaut      | Minimum | Maximum |  |  |
| PARKOUR    | SPEED | SPEED         | 1               | 1       | 1       |  |  |

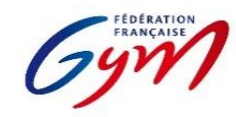

#### Ressources ScoreGym - Partie 3 Modèles de calcul et choix des catégories Novembre 2024 - TRAMPOLINE

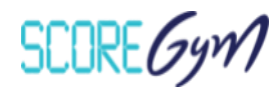

La configuration matérielle pour la saisie des notes de la compétition (saisie en masse ou saisie avec tablette pour chaque juge) a un impact sur le choix des catégories Celui-ci est à faire dès la création de l'évènement dans EngaGym.

| Filière                                                               | Catégories à<br>sélectionner                                                                                       | Modèle de calcul             | Commentaire                                                                                  | Nb Juges exécution                          | Nb juges HD | Tof | Diff | Synchro |
|-----------------------------------------------------------------------|----------------------------------------------------------------------------------------------------|------------------------------|----------------------------------------------------------------------------------------------|---------------------------------------------|-------------|-----|------|---------|
| Filière Fédérale<br>Saisie en masse                                   | 7-8 ans<br>9-10 ans<br>11-12 ans<br>13-14 ans<br>15-16 ans<br>17 ans et +                                          | FEDERALE                     | Fédérale sans élément par élément                                                            | 4 ou 6                                      | 1 ou 2      | 1   | 2    |         |
| Filière Fédérale<br>Avec tablette<br>individuelle pour<br>chaque juge | 7-8 ans EPE<br>9-10 ans EPE<br>11-12 ans EPE<br>13-14 ans EPE<br>15-16 ans EPE<br>17 ans et + EPE                  | FEDERALE EPE                 | Fédérale <b>avec</b> élément par élément                                                     | 4 ou 6                                      | 1 ou 2      | 1   | 2    |         |
|                                                                       | NAT 9 ans<br>NAT 10 ans<br>NAT 11 ans<br>NAT 12 ans<br>NAT 13-14 ans                                               | TRI NAT (9/10/11/12/13-14)   | Filière nationale 9/10/11/12 et 13-14<br><u>sans</u> élément par élément                     | 4 ou 6                                      | 1 ou 2      | 1   | 2    |         |
| Filière Nationale<br>et Elite<br>Avec saisie en masse                 | EL 10 ans<br>EL 11 ans<br>EL 12ans<br>EL 13-14 ans<br>EL 15-16 ans<br>NAT 15-16 ans<br>NAT 17-21 ans<br>NAT Senior | TRI EL + NAT (15-16/17 ET +) | Filière élite 10/11/12/13-14/15-16 -<br>NAT 15-16/17 et + <u>sans</u> élément par<br>élément | 4 ou 6                                      | 1 ou 2      | 1   | 2    |         |
|                                                                       | EL 17-21 ans<br>EL Senior                                                                                          | TRI EL (17-21/SENIOR)        | Filière élite catégorie 17-21 ans et senior <u>sans</u> élément par élément                  | 4 ou 6                                      | 1 ou 2      | 1   | 2    |         |
|                                                                       | Toutes catégories<br>NAT SYNCHRO et EL<br>SYNCHRO                                                                  | TRS SANS EPE                 | Synchro <b>sans</b> élément par élément                                                      | 4 ou 6 (2 ou 3 sur TR1<br>/ 2 ou 3 sur TR2) | 1 ou 2      | 0   | 2    | 1       |

|                                                                                    | NAT 9 ans EPE<br>NAT 10 ans EPE<br>NAT 11 ans EPE<br>NAT 12 ans EPE<br>NAT 13-14 ans EPE                                                           | TRI NAT EPE (9/10/11/12/13-14) | Filière nationale 9/10/11/12 et 13-14<br>avec élément par élément                                  | 4 ou 6                                      | 1 ou 2 | 1 | 2 |   |
|------------------------------------------------------------------------------------|----------------------------------------------------------------------------------------------------|--------------------------------|----------------------------------------------------------------------------------------------------|---------------------------------------------|--------|---|---|---|
| Filière Nationale<br>et Elite<br>Avec tablette<br>individuelle pour<br>chaque juge | EL 10 ans EPE<br>EL 11 ans EPE<br>EL 12ans EPE<br>EL 13-14 ans EPE<br>EL 15-16 ans EPE<br>NAT 15-16 ans EPE<br>NAT 17-21 ans EPE<br>NAT Senior EPE | TRI EL + NAT EPE (15-16/17+)   | Filière élite 10/11/12/13-14/15-16 -<br>NAT 15-16/17 et + <mark>avec</mark> élément par<br>élément | 4 ou 6                                      | 1 ou 2 | 1 | 2 |   |
|                                                                                    | EL 17-21 ans EPE<br>EL Senior EPE                                                                                                    | TRI EL EPE (17-21/SENIOR)      | Filière élite catégorie 17-21 ans et senior <u>avec</u> élément par élément                        | 4 ou 6                                      | 1 ou 2 | 1 | 2 |   |
|                                                                                    | Toutes catégories<br>NAT SYNCHRO EPE et<br>EL SYNCHRO EPE                                                                                          | TRS AVEC EPE                   | Synchro <mark>avec</mark> élément par élément                                                      | 4 ou 6 (2 ou 3 sur TR1<br>/ 2 ou 3 sur TR2) | 1 ou 2 | 0 | 2 | 1 |
| Paratrampoline<br>Saisie en masse ou<br>tablette individuelle<br>pour chaque juge  | 7-10 ans F<br>7-10 ans H<br>11-14 ans F<br>11-14 ans H<br>15-16 ans F<br>15-16 ans H<br>17 ans et + F<br>17 ans et + H                             | Paratrampoline                 | Sans élément par élément                                                                           | 4 ou 6                                      | 1 ou 2 | 1 | 2 |   |
| Trophée Fédéral                                                                    |                                                                                                    | TRI FESTIGYM                   | Fédérale <u>avec</u> élément par élément et<br>sans le passage Temps de vol                        | 4 ou 6                                      | 1 ou 2 | 1 | 2 |   |
| Championnat de<br>France Equipes                                                   |                                                                                                    | DN EPE                         | Libre élément par élément                                                                          | 4 ou 6                                      | 1 ou 2 | 1 | 2 |   |

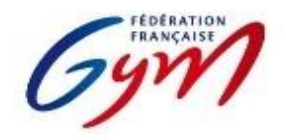

Ressources ScoreGym - Partie 3 Choix des modèles de calcul Novembre 2024 - TUMBLING

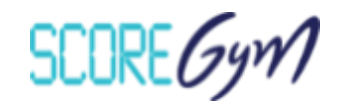

Le tableau ci-dessous permet de se répérer dans les modèles de calcul paramétrés par défaut et/ou à prendre en compte. En fonction du type de compétition et de la configuration matérielle mise en place pour la gestion informatique, le modèle paramétré par défaut peut ne pas être pertinent. Néanmoins, il n'est pas recommandé de modifier dans Scoregym car cela entraînerait une perte des données liées à OrdoJuge. Si vous souhaitez utiliser une configuration avec des tablettes individuelles pour chaque juge, veuillez choisir les catégories dont le nom se termine par EPE avant la création de l'évènement. Le choix de la catégorie sans EPE lors d'un fontionnement avec tablette n'altère pas le fonctionnement de Scoregym. Cependant, il ne permet pas une utilisation optimale avec le mode d'évaluation élément par élément.

|                  | REGION OU INTER-REGION<br>(SAISIE EN MASSE)<br>=<br>PARAMETRAGE PAR DEFAUT | REGION OU INTER-REGION<br>(AVEC TABLETTE INDIVIDUELLE POUR LES JUGES) | CDF (1/2 FINALE)               | FINALES |
|------------------|----------------------------------------------------------------------------|-----------------------------------------------------------------------|--------------------------------|---------|
| NAT 9-10         | FIG SANS EPE                                                               | 5E_EPE                                                                | 5E_EPE                         | 5E_EPE  |
| NAT 11-12        | FIG SANS EPE                                                               | NAT 11-12/13-14/15-16 AVEC EPE                                        | NAT 11-12/13-14/15-16 AVEC EPE | FIG_EPE |
| NAT 13-14        | FIG SANS EPE                                                               | NAT 11-12/13-14/15-16 AVEC EPE                                        | NAT 11-12/13-14/15-16 AVEC EPE | FIG_EPE |
| NAT 15-16        | FIG SANS EPE                                                               | NAT 11-12/13-14/15-16 AVEC EPE                                        | NAT 11-12/13-14/15-16 AVEC EPE | FIG_EPE |
| NAT 17 ET +      | FIG SANS EPE                                                               | FIG_EPE                                                               | FIG_EPE                        | FIG_EPE |
| ELITE 13-14      | ELITE 13-14 SANS EPE                                                       | FIG_EPE                                                               | FIG_EPE                        | FIG_EPE |
| ELITE 15-16      | FIG SANS EPE                                                               | FIG_EPE                                                               | FIG_EPE                        | FIG_EPE |
| ELITE SENIOR     | FIG SANS EPE                                                               | FIG_EPE                                                               | FIG_EPE                        | FIG_EPE |
| FILIERE FEDERALE | FEDERAL SANS EPE                                                           | FEDERAL AVEC EPE                                                      |                                |         |

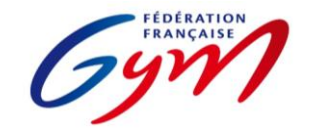

Ressources ScoreGym - Partie 4 OrdoGym - Modèles de paramétrage Novembre 2024 - GAc

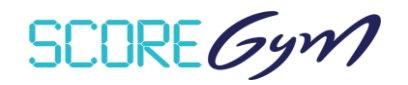

#### DANS LE CAS D'UNE COMPETITION EN SIMPLE JURY

|                              | CONFIGURATION O             | RGANIGRAMME PR | CONFIGURAT            | ON ORGANIGRAMME NOMINATIF       |                       |
|------------------------------|-----------------------------|----------------|-----------------------|---------------------------------|-----------------------|
|                              | REGROUPEMENT<br>D'APPAREIL  | ROTATION       | TEMPS DE PASSAGE      | TIRAGE AU SORT                  | APPAREIL              |
|                              | SUBDIV 1 : 1                | 1              |                       |                                 | STATIQUE OU DYNAMIQUE |
| ELITE SENIOR<br>FLITE JUNIOR | TE UNIOR SUBDIV 2 : 1 1 270 |                | DYNAMIQUE OU STATIQUE |                                 |                       |
|                              | SUBDIV 3 : 1                | 1              |                       |                                 | COMBINE               |
|                              | SUBDIV 1 : 1                | 1              | 270                   | CONSERVATION DE                 | STATIQUE OU DYNAMIQUE |
|                              | SUBDIV 2 : 1                | 1              |                       | L'ORDRE                         | DYNAMIQUE OU STATIQUE |
| ELITE AVENIR                 | SUBDIV 1 : 2                | 1              | 100                   | REGROUPEMENT<br>PAR CATEGORIE : | TECHNIQUE/AUCUN *     |
|                              | SUBDIV 2 : 1                | 1              | 270                   | OUI                             | COMBINE               |
| ΝΑΤΙΟΝΑΙ Ε Α ΤΟ              | SUBDIV 1 : 1                | 1              | 270                   | REGROUPEMENT                    | STATIQUE OU DYNAMIQUE |
| NATIONALLATC                 | SUBDIV 2 : 1                | 1              | 270                   |                                 | DYNAMIQUE OU STATIQUE |
| NATIONALE B                  | 1                           | 1              | 270                   |                                 | COMBINE               |
| FILIERE FEDERALE             | 1                           | 1              | 240                   |                                 | COMBINE               |

\* Se référer au paragraphe double jury : pour l'appareil technique, le praticable est coupé en deux et le jury coupé en deux : un côté s'occupe des duos (féminins, masculins, mixtes), le second des groupes (trios, quatuors)

**Conseils :** Créer une pause de 10 min environ lors de chaque changement de filière pour modifier le jury.

Choisir le mode d'affichage "type 2"

#### **CONFIGURATION DES ECHAUFFEMENTS**

Cliquer sur la séquence au moment de la configuration du planning prévisionnel

| Catégorie            | Aires | Noms                              | Temps           |
|----------------------|-------|-----------------------------------|-----------------|
|                      |       | Aire 1 - Echauffement articulaire | Aire 1 : 25 min |
|                      |       | Aire 2- Echauffement spécifique   | Aire 2 : 25 min |
| Nationale B          | 4     | Aire 3 - Chambre d'appel          | Aire 3 : 5 min  |
|                      |       | Aire 4- Plateau de compétition    | Aire 4 : 5 min  |
| Nationale A et Elite | 1     | Echauffement                      | 60 min          |

#### SPECIFICITES DANS LE CAS D'UN DOUBLE JURY (uniquement Nationale B)

| CATEGORIE   | REGROUPEMENT<br>D'APPAREIL | ROTATION | TEMPS DE PASSAGE | TIRAGE AU SORT      | APPAREIL                 |
|-------------|----------------------------|----------|------------------|---------------------|--------------------------|
| Catégorie 1 | 2                          | 1        | 1 180            | IDEM<br>SIMPLE JURY | 1- COMBINE<br>2- AUCUN   |
| Catégorie 2 | Z                          | L        |                  |                     | 1 - AUCUN<br>2 - COMBINE |

Important : Les deux catégories (ou +) concernées par le double jury doivent être sélectionnées dans la même subdivision.

La case "passages simultanés" doit être impérativement décochée.

Dans la case "nombre de passages", il faut entrer le nombre de passages/unités sur 1 jury. Si ce nombre est différent sur les deux jurys, choisir le nombre le plus important.

Dans le cas d'une catégorie très nombreuse, séparer en 2 subdivision et créer une pause de 10-15 min entre les 2 subdivisions et renouveler l'opération ci-dessus. Toutes les catégories concernées doivent être sélectionnées pour chacune des subdivisions.

#### SPECIFICITES DANS LE CAS D'UNE COMPETITION SANS PRATICABLE D'ECHAUFFEMENT

Se référer au premier tableau du document pour le paramétrage.

Pour chaque catégorie, créer plusieurs subdivisions de sorte à ce qu'il n'y ait jamais plus de 5 trios ou 6 duos dans chacune des subdivisions. Possibilité de mettre des types d'unités différents dans une subdivision. (Ex : 1 trio Elite Junior, 2 duos F Elite Junior, 1 trio Elite Senior)

Utiliser la case "pause" pour positionner les défilés d'entrée de chaque subdivision et les échauffements plateau (cf tableau ci-dessous pour la durée). Arrondir à la fin de chaque subdivision aux 5 minutes supérieures de sorte à pouvoir éventuellement changer de jury.

#### TEMPS DE REFERENCE POUR LES ECHAUFFEMENTS PLATEAU

| FILIERE     | DUREE ECHAUFFEMENT |
|-------------|--------------------|
| ELITE       | 20 min             |
| NATIONALE A | 15 min             |
| NATIONALE B | 10 min             |

#### SPECIFICITES DANS LE CAS D'UN DOUBLE JURY LORS D'UNE COMPETITION SANS PRATICABLE D'ECHAUFFEMENT

Se référer au tableau dédié au paramétrage des doubles jurys.

Créer autant de subdivisions que nécessaire de sorte à ce que chaque jury ait 3 à 4 unités à évaluer.

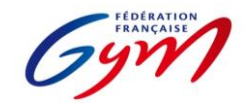

Ressources ScoreGym - Partie 4 OrdoGym - Modèles de paramétrage Novembre 2024 - TRAMPOLINE

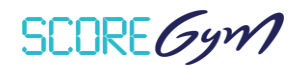

#### Principes de base :

Pour une compétition avec deux jurys en parallèle, créer un plateau par jury. Utiliser la case "pause" pour positionner les défilés d'entrée et les échauffements. Arrondir à la fin de chaque subdivision aux 5 minutes supérieures de sorte à pouvoir changer de jury. La case pause peut aussi être utilisée pour les palmarès. Dans la mesure du possible, subdivisions entre 8 et 12 gyms. Possibilité de regrouper plusieurs catégories dans une même subdivision. Il faut créer une subdivision par appareil (L1 = 1 appareil, L2 = 1 appareil).

Dans le cas d'une catégorie qui réalise deux mouvements au même appareil (ex : 2 L1), prévoir une seule subdivision, un seul passage par gym et doubler le temps de passage de chaque mouvement. Dans ScoreGym, les deux passages apparaîtront à la suite (principe du saut). Il n'est pas possible de paramétrer autrement.

Dans le cas d'une catégorie pour laquelle le nombre de gyms nécessite la création de 2 subdivisions, il faut créer 1 subdivision par groupe de gyms et par mouvement. Exemple : 16 gyms en National Senior H. 1ère subdivision : 8 gyms/8 passages. Appareil : L1. 2e subdivision 8 gyms : Appareil L2. 3e subdivision : 8 autres gyms. Appareil L1. 4e subdivision : 8 gyms. Appareil L2

|                                                                                                  |                                      | CONFIGURATION             |          |                                                    | CONFIGUE                              | ATION                                                                                                  |                            |
|--------------------------------------------------------------------------------------------------|--------------------------------------|---------------------------|----------|----------------------------------------------------|---------------------------------------|----------------------------------------------------------------------------------------------------|----------------------------|
|                                                                                                  |                                      | ORGANIGRAMME PREVISIONNEL |          | ORGANIGRAMM                                        | E NOMINATIF                           |                                                                                                    |                            |
|                                                                                                  | NOMBRE DE<br>SUBDIVISIONS<br>A CRÉER | REGROUPEMENT D'APPAREIL   | ROTATION | PASSAGES                                           | TEMPS DE<br>PASSAGE                   | TIRAGE AU SORT                                                                                         | APPAREIL                   |
| ELITE SENIOR<br>ELITE 17-21                                                                      | 1                                    |                           |          |                                                    | <b>180</b><br>(2 X 90 s)              |                                                                                                    | LIBRE 2                    |
| ELITE 15-16                                                                                      |                                      |                           |          |                                                    | L1 : 90<br>L2 : 180                   | TIRAGE AU SORT                                                                                         |                            |
| ELITE 13-14<br>ELITE 12 ANS<br>ELITE 11 ANS<br>ELITE 10 ANS<br>NATIONAL SENIOR<br>NATIONAL 17-21 | 2                                    | 1                         | 1        | = NOMBRE<br>DE GYMNASTES<br>DANS LA<br>SUBDIVISION | L1 : 80<br>L2 : 160                   | CONSERVATION<br>DE L'ORDRE<br>REGROUPEMENT<br>PAR CATEGORIE :<br>OUI<br>REGROUPEMENT<br>PAR CLUB : NON | 1 : LIBRE 1<br>2 : LIBRE 2 |
| NATIONAL 13-14                                                                                   |                                      |                           |          |                                                    |                                       |                                                                                                    |                            |
| NATIONAL 12 ANS<br>NATIONAL 11 ANS<br>NATIONAL 10 ANS<br>NATIONAL 9 ANS                          | 2                                    |                           |          | = NOMBRE<br>DE GYMNASTES                           | L1 : 70<br>L2 : 140                   | TIRAGE AU SORT<br>CONSERVATION<br>DE L'ORDRE<br>REGROUPEMENT                                           | 1 : LIBRE 1<br>2 : LIBRE 2 |
| TRS TOUTES CATEGORIES                                                                            | 1                                    |                           | 1        | DANS LA                                            | 90                                    | PAR CATEGORIE :                                                                                        | LIBRE 2                    |
| FEDERAL 13-14 ET APRES                                                                           | 2                                    |                           |          | SUBDIVISION                                        | ON L2 : 140<br>L : 60<br>PAR CLUB : N | OUI<br>REGROUPEMENT<br>PAR CLUB : NON                                                                  | 1 : LIBRE 2                |
| FEDERAL 11-12 ET AVANT                                                                           |                                      |                           |          |                                                    | L2 : 120<br>L : 50                    |                                                                                                    | 2 : LIBKE                  |

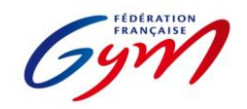

Ressources ScoreGym - Partie 4 OrdoGym - Modèles de paramétrage Novembre 2024 - TUMBLING

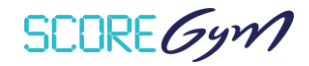

#### Principes de base :

Utiliser la case "pause" pour positionner les défilés d'entrée et les échauffements. Temps conseillé : 15 à 20 min pour les EL Senior et 15-16, 10 à 15 min pour les autres catégories. Arrondir à la fin de chaque subdivision aux 5 minutes supérieures de sorte à pouvoir changer de jury. La case pause peut aussi être utilisée pour les palmarès.

Dans la mesure du possible, subdivisions entre 8 et 12 gyms.

Il faut créer une subdivision par appareil (L1 = 1 appareil, L2 = 1 appareil).

Dans le cas d'une catégorie qui réalise deux mouvements au même appareil (ex : 2 passages en vitesse), prévoir une seule subdivision et un seul passage par gym. Dans scoregym, les deux passages apparaîtront à la suite (principe du saut de cheval). Il n'est pas possible de paramétrer autrement.

Dans le cas d'une catégorie pour laquelle le nombre de gyms nécessite la création de 2 subdivisions, il faut créer 1 subdivision par groupe de gyms et par mouvement.

Exemple : 16 gyms en National Senior H. 1ère subdivision : 8 gyms/8 passages. Appareil : L1. 2e subdivision 8 gyms : Appareil L2.

3e subdivision : 8 autres gyms. Appareil L1. 4e subdivision : 8 gyms. Appareil L2

Possibilité de regrouper plusieurs catégories dans une même subdivision.

Possibilité de regrouper les garçons et les filles d'une même tranche d'âge dans une même subdivision.

Possibilité de regrouper les Nationaux 17 ans et +, Elite 15-16 ou Elite Senior dans une même subdivision.

Possibilité de regrouper les Nationaux 9-10, 11-12, 13-14 ou Elite 13-14 dans une même subdivision (programmes similaires).

Dans le cas d'une compétition sur tablette individuelle pour les juges, ne pas regrouper des catégories qui ont un modèle de calcul différent.

Les organigrammes de la Filière fédérale ne peuvent pas être gérés totalement sur OrdoGym car il n'est pas possible de positionner plusieurs équipes au même "appareil". Toutefois, il est nécessaire de réaliser un "OrdoGym" pour utiliser ScoreGym et Ordojuge. Attention, pour cela, il faut positionner 1 subdivision par mouvement et par équipe en prévisionnel. Puis, au moment de la génération du nominatif, il faut positionner les équipes manuellement en les faisant glisser depuis la colonne des engagés à répartir.

|                  |        |                                      | CONFIGURATION              |           | CONFIGURATION            |                     |                                                                                     |                                             |                |                                   |                                             |
|------------------|--------|--------------------------------------|----------------------------|-----------|--------------------------|---------------------|-------------------------------------------------------------------------------------|---------------------------------------------|----------------|-----------------------------------|---------------------------------------------|
|                  |        |                                      | ORGA                       | ANIGRAMME | PREVISIONNEL             |                     | ORGANIGRAM                                                                          | IME NOMINATIF                               |                |                                   |                                             |
|                  |        | NOMBRE DE<br>SUBDIVISIONS<br>A CRÉER | REGROUPEMENT<br>D'APPAREIL | ROTATION  | PASSAGES                 | TEMPS DE<br>PASSAGE | TIRAGE AU SORT                                                                      | APPAREIL                                    |                |                                   |                                             |
| ELITE SENIOR     |        | 2                                    | 1                          | 1         | = NOMBRE<br>DE GYMNASTES | 70                  | TIRAGE AU SORT<br>CONSERVATION DE<br>L'ORDRE                                        | 1 : LIBRE 1<br>2 : LIBRE 2                  |                |                                   |                                             |
| ELITE 15-16      |        | 3                                    | L                          | 1         | DANS LA<br>SUBDIVISION   | 60<br>70<br>70      | REGROUPEMENT PAR<br>CATEGORIE : <b>OUI</b><br>REGROUPEMENT PAR CLUB<br>: <b>NON</b> | 1 : ACROBATIE<br>2 : LIBRE 1<br>3 : LIBRE 2 |                |                                   |                                             |
|                  | BLOC 1 | 2                                    |                            |           |                          | 90<br>100           |                                                                                     | 1 : ACROBATIE<br>2 : VITESSE                |                |                                   |                                             |
| ELITE 13-14      | BLOC 2 | 2                                    |                            |           |                          | 70                  |                                                                                     | 1 : LIBRE 1<br>2 : LIBRE 2                  |                |                                   |                                             |
| NATIONAL 17 ET + |        | 2                                    | 1                          |           |                          | 70                  |                                                                                     | 1 : LIBRE 1<br>2 : LIBRE 2                  |                |                                   |                                             |
| NATIONAL 15-16   |        | 3                                    |                            | 1         | 1                        |                     |                                                                                     | = NOMBRE                                    | 60<br>70<br>60 | TIRAGE AU SORT<br>CONSERVATION DE | 1 : LIBRE 1<br>2 : LIBRE 2<br>3 : ACROBATIE |
| NATIONAL 12-14   | BLOC 1 | 2                                    |                            |           |                          | 1                   | DE<br>GYMNASTES                                                                     | 60<br>100                                   |                | 1 : ACROBATIE<br>2 : VITESSE      |                                             |
| NATIONAL 15-14   | BLOC 2 | 2                                    |                            |           | DANS LA<br>SUBDIVISION   | 60<br>70            | PAR CATEGORIE :<br>OUI<br>REGROUPEMENT<br>PAR CLUB : NON                            | 1 : LIBRE 1<br>2 : LIBRE 2                  |                |                                   |                                             |
| NATIONAL 11 12   | BLOC 1 | 2                                    |                            |           |                          | 60<br>100           |                                                                                     | 1 : ACROBATIE<br>2 : VITESSE                |                |                                   |                                             |
| NATIONAL 11-12   | BLOC 2 | 2                                    |                            |           |                          | 60<br>70            |                                                                                     | 1 : IMPOSE<br>2 : LIBRE                     |                |                                   |                                             |
|                  | BLOC 1 | 2                                    |                            |           |                          | 60<br>100           |                                                                                     | 1 : ACROBATIE<br>2 : VITESSE                |                |                                   |                                             |
| NATIONAL 9-10    | BLOC 2 | 2                                    |                            |           |                          | 60                  |                                                                                     | 1 : IMPOSE<br>2 : LIBRE                     |                |                                   |                                             |

SCOREGYM

## **RESSOURCES SCOREGYM – PARTIE 5**

## JUGEGYM / RECOMMANDATIONS

#### ENGAGYM

- Dans le cas d'un responsable des juges licencié en dehors du territoire de référence de l'évènement (par exemple pour une sélective ou une compétition interrégionale), envoyer un message à <u>scoregym@ffgym.fr</u> pour intégrer ce responsable.
- Important : bien préciser les informations attendues concernant la disponibilité es juges (par journée ou demi-journée / par catégories / par subdivisions...). Précision à indiquer dans le document d'informations pour les clubs ainsi que dans EngaGym (se référer au tutoriel correspondant dans l'espace de formation aux outils compétitifs).

#### ORDOJUGE

- Attention, il faut avoir généré un organigramme nominatif dans OrdoGym pour accéder à la gestion de l'organigramme des juges.
- Des modifications de la structuration de l'évènement dans OrdoGym (ajout ou suppression de subdivisions, déplacement de catégories) vont impacter la structuration dans OrdoJuge, voir perturber l'organisation d'un jury déjà constitué. Il est donc préférable d'attendre que la structuration OrdoGym soit stabilisée avant de réaliser l'organigramme des juges. Une nouvelle génération du nominatif dans OrdoGym (nouvelle répartition des gymnastes) n'a toutefois pas d'impact sur OrdoJuge.
- Il est préférable de ne pas travailler en parallèle dans OrdoGym et OrdoJuge, donc de ne pas avoir les deux outils ouverts en même temps. Si c'est le cas et que des modifications sont réalisées dans OrdoGym, il faut penser à rafraîchir OrdoJuge (bouton Actualiser du navigateur web) avant de le sauvegarder.
- Il est conseillé de réaliser dans un premier temps l'export du jury vide (avant d'avoir positionné les juges engagés) afin d'avoir une meilleure vision de la structuration de l'organigramme des juges : succession des subdivisions, présence de regroupement d'appareils, complexité lié à la coexistence de plusieurs modèles de calcul dans une subdivision. Il est ensuite possible de composer le jury en utilisant le fichier Excel, puis de retourner dans OrdoJuge pour placer les juges par glisser-déposer.
- Point de vigilance : l'ordre des corps de jury (colonne de gauche du tableau d'une subdivision) n'est pas toujours logique et peut varier selon le ou les modèles de calcul présents dans la subdivision.
- Il faut ajuster le nombre de juges par corps (par exemple le nombre de juges en exécution) quand le responsable des juges sait qu'il fonctionnera avec moins de juges que la configuration par défaut. Se référer à la partie 2 des ressources du guide ScoreGym pour prendre connaissance de la composition des différents modèles de calcul.

- La présence de cases grisées peut signifier :
  - La non prise en compte d'un corps de jury pour un appareil (par exemple en GR, pas de DA pour l'engin mains libres) ;
  - La présence de plusieurs modèles de calcul pour une subdivision (par exemple en GAF, Performance et FIG aménagé). Dans ce cas certains juges seront à placer 2 fois dans la colonne car certains corps de jury risquent d'être doublés (par exemple 2 fois les juges à l'exécution). Se référer à la partie 2 des ressources du guide ScoreGym pour prendre connaissance de la composition des différents modèles de calcul.
- Dans le cas d'un juge non identifié mais que le club a bien prévu de fournir le jour de la compétition, il est recommandé d'engager et placer un juge prévisionnel. Cela permettra de remplacer ce juge prévisionnel par le nominatif dans ScoreGym. Attention, l'ajout d'un juge n'est pas possible dans ScoreGym (pas de remplacement d'une case vide par un nom de juge). Il reste toutefois recommandé de demander aux clubs d'engager tous leurs juges nominativement.

#### SCOREGYM

- Remplacement ou suppression de juge : à réaliser impérativement avant de débuter la saisie des notes.
- Remplacement de juge : attention au choix des subdivisions pour lesquelles le juge est remplacé, un juge pouvant potentiellement être remplacé par plusieurs autres juges (choix à effectuer en cliquant sur la ou les subdivisions à prendre en compte).
- Remplacement de juge en série : remplacement d'un juge absent (juge 1) par un juge déjà présent dans l'organigramme des juges (juge 2), lui-même remplacé par un nouveau juge (juge 3).
  - Étape 1 : remplacer le juge 2 par le juge 3 (cela rend le juge 2 disponible pour la suite) ;
  - Étape 2 : remplacer le juge 1 par le juge 2.
- Inversion de juges : changement de poste pour 2 juges présents sur la même subdivision. Fonctionnement en 2 étapes, avec l'utilisation de 2 juges « fictifs » non engagés sur l'évènement.
  - Étape 1 : remplacer les 2 juges engagés par les 2 juges fictifs (cela rend les juges engagés disponibles pour la suite);
  - Étape 2 : remplacer les 2 juges fictifs par les juges engagés, en les positionnant sur leur nouveau poste.
- Suppression de juge : juge absent et non remplacé : modifier le nombre de juges à l'appareil pour la ou les catégories concernées, via la fonction Configuration de l'évènement. Il est ensuite possible de sélectionner le ou les juges à supprimer pour le jury concerné.
- Attention, l'ajout nominatif d'un juge n'est pas possible. Les juges doivent donc être identifiés via EngaGym (en tant que juge prévisionnel ou en tant que juge nominatif) puis intégrés dans l'organigramme des juges via OrdoJuge avant la synchronisation descendante de l'évènement. L'ajout d'un juge supplémentaire reste possible dans ScoreGym via la tuile Configuration évènement, mais ce juge ne peut pas être identifié.

#### **GESTION DES JUGES DE LIGNE**

- Pour les disciplines concernées, les juges de ligne peuvent être identifiés et traités comme les autres juges, avec quelques particularités à prendre en compte.
- Il est aussi possible d'équiper les juges de ligne d'une tablette pour la saisie de leurs pénalités.

#### EngaGym

- Si les noms des juges de ligne ne sont pas connus lors de la fermeture des engagements, il faut engager des juges prévisionnels, afin de pouvoir les identifier dans ScoreGym via la fonction Remplacement de juge. En GAM-GAF, penser qu'il faut intégrer des juges de ligne au sol et au saut.
- Attention, seuls les juges licenciés dans la discipline du jury peuvent être pris en compte (un juge GAF ne peut pas identifié comme juge de ligne sur un jury GAM par exemple).

#### OrdoJuge

- En Aérobic, les juges de ligne sont à traiter en tant que Ligne, ce corps de jury étant toujours égal à 2 juges.
- En GAM-GAF, les juges de ligne sont à traiter en tant que Pénalité, ce corps de jury pouvant aller de 1 à 3 juges :
  - Juges de ligne non identifiés = conserver 1 juge en Pénalité ;
  - Juges de ligne identifiés = passer à 3 juges en Pénalité, pour la ou les subdivisions concernées ;
  - Au sol, positionner les juges de ligne sur les cases Pen.-1 et Pen.- 2. Le juge expert à l'agrès peut être positionné sur la case Pen.-3, en particulier en cas d'utilisation de tablettes pour chaque juge.
  - Au saut, positionner le juge de ligne sur la case Pen.-1. Le juge expert à l'agrès peut être positionné sur la case Pen.-2, en particulier en cas d'utilisation de tablettes pour chaque juge.
  - Aux autres agrès, le juge expert à l'agrès peut être positionné sur la case Pen.-1, en particulier en cas d'utilisation de tablettes pour chaque juge. Laisser les autres cases vides.
- En GR, les juges de ligne sont à traiter en tant que Pénalité, ce corps de jury pouvant aller de 1 à 3 juges :
  - Juges de ligne non identifiés = conserver 1 juge en Pénalité ;
  - Juges de ligne identifiés = passer à 3 juges en Pénalité, pour la ou les subdivisions concernées ;
  - Positionner les juges de ligne sur les cases Pen-1 et Pen- 2. Le responsable du jury peut être positionné sur la case Pen-3, en particulier en cas d'utilisation de tablettes pour chaque juge.
- Quand il y a 2 regroupements d'appareil (2 jurys GR) ou 2 plateaux sur le même praticable ou le même saut (2 jurys GAM ou GAF), il faut identifier le même juge de ligne en tant que Pénalité 1 pour le jury 1 et le jury 2, puis le second juge de ligne en tant que Pénalité 2 pour le jury 1 et le jury 2.
- Attention, en GAM-GAF s'il y a un praticable avec un juge de ligne GAM et un juge de ligne GAF, il est possible de n'identifier qu'un seul juge de ligne en GAM et en GAF. Il faut alors passer à 2 juges en Pénalité. Le juge de ligne est alors positionné en tant que Pen.-1, la case Pen.-2 servant pour saisir la note du deuxième juge de ligne et les autres pénalités éventuelles. Dans le cas juge expert à l'agrès peut être positionné sur la case Pen.-2, en particulier en cas d'utilisation de tablettes pour chaque juge.

#### ScoreGym

- En GAM-GAF, nécessité de modifier le nombre de juges pour les agrès autres que le sol, le paramétrage par défaut étant de 3 juges à tous les agrès Pénalité, en cohérence avec OrdoJuge. Passer à 3 juges Pénalité au sol, 2 au saut et 1 aux autres agrès (hors cas particulier décrit ci-dessus).
- Sans tablettes, les pénalités des juges de ligne sont saisies directement sur l'ordinateur du juge arbitre ou de la saisie en masse, chaque juge de ligne étant identifié sur l'écran de saisie.
- Avec tablettes pour les juges de ligne, s'il y a 2 jurys, il faut gérer la connexion de chaque tablette avec 2 onglets, de façon à identifier le juge sur chaque jury et à alterner la saisie des pénalités du jury 1 et du jury 2 (ouverture et fermeture de la saisie depuis les postes juges arbitres).

SCORE Gym

## **RESSOURCES SCOREGYM – PARTIE 6**

## **SCOREGYM / RECOMMANDATIONS**

- Travailler de préférence avec un seul évènement synchronisé sur le poste informatique sur lequel ScoreGym est exécuté. Ceci en particulier quand il s'agit d'une compétition avec un volume important de gymnastes et/ou catégories.
- En complément, il est recommandé de supprimer le répertoire PostgreSQLPortable\_10.4.1 ainsi que les fichiers backups du dossier ScoreGym avant d'exécuter ScoreGym pour réaliser une nouvelle synchronisation descendante.
- Après réalisation de la synchronisation descendante, conserver le fichier backup initial (le copier en dehors du dossier des backups). Ceci avant de réaliser des ajustements des engagements ou de modifier la configuration du jury le cas échéant.
- En cas d'utilisation de tablettes pour les juges, quand il y a un changement de jury durant la journée de compétition, après l'identification du juge via la sélection dans la liste déroulante, il est important de ne sélectionner que la ou les séquences et subdivisions correspondant au poste occupé à l'instant T.
- Au moment du changement de jury, il est nécessaire de revenir sur l'écran d'accueil pour chaque tablette : clic sur le pictogramme « maison » en haut à gauche de l'écran (ne pas cliquer sur « Déconnexion » en haut à droite de l'écran). Le nouveau juge peut ensuite s'identifier, en respectant la consigne ci-dessus pour la sélection des séquences et subdivisions.
- Modification de numéro de feuille de match ou de composition d'équipe / ensemble / unité / synchro : à réaliser impérativement avant de débuter la saisie des notes de la catégorie concernée.
- Se référer à la partie 5 des ressources du guide ScoreGym concernant les recommandations pour la gestion d'un remplacement de juge.
- Avant de valider la saisie d'une note, s'assurer que toutes les notes de tous les corps de jury sont complétées. Par exemple ne pas laisser les cases Bonification ou Pénalité vides et saisir 0.0.
- Avant de valider la saisie d'une note, s'assurer que les écarts de notes sont respectés quand ce paramètre est intégré dans le modèle de calcul. C'est le cas notamment en GAM pour les notes E. Une alerte est visible sur l'écran de saisie du juge arbitre ou de la saisie en masse quand il y a un problème d'écart.
- Dans le cas d'une entité absente du palmarès ou n'apparaissant plus sur le palmarès, vérifier la prise en compte des deux points ci-dessus, et corriger les erreurs ou oublis en cas de besoin.
- En mode tablettes, pour la gestion des finales, quand celles-ci ont lieu peu de temps après les qualifications, il est possible de fonctionner avec 2 onglets dans le navigateur. Un premier onglet pour la connexion du jury des qualifications, et un second onglet pour la connexion de jury des finales.
- Le jury des finales n'étant pas préparé dans OrdoJuge (utilisation de la fonction gestion des qualifiés et du plateau finales directement dans ScoreGym), il est nécessaire d'identifier le juge sur chaque tablette. Il faut le sélectionner dans la liste des juges engagés sur l'évènement, puis choisir les éléments suivants : Plateau Finales / Catégories / Appareil / Type de Corps, et ensuite valider cette sélection.

SCORE Gym

## **RESSOURCES SCOREGYM - PARTIE 7**

## PRÉCISIONS POUR LA SAISIE DES NOTES

#### CHAMPS DISPONIBLES SUR L'ÉCRAN DE SAISIE DES NOTES

#### Pénalité de passage

Pénalité appliquée pour le passage à l'appareil de l'entité concernée (gymnaste / ensemble / synchro / unité), après le calcul de la note de passage.

Champ non utilisé pour la saison en cours.

#### • NOTE À ZÉRO

Bouton à utiliser dans le cas d'un passage dont le résultat est une note à zéro ou pour l'attribution d'un DNF ou d'un DNS, avec ensuite le choix entre ces 3 options selon les principes suivants :

#### NOTE A ZÉRO

À utiliser uniquement dans le cas d'un passage dont le résultat est une note à zéro en référence au code de pointage ou à la brochure des programmes (par exemple un saut avec une réception non valide en GAM ou en GAF).

**ŲNS** 

À utiliser uniquement pour identifier une entité (gymnaste / équipe / ensemble / unité / synchro...) présente sur l'événement mais qui ne concoure pas (par exemple un gymnaste qui se blesse à l'échauffement avant de présenter son premier mouvement). Elle est mentionnée sur le palmarès avec un total à 0 et une mention DNS.

#### DNF

À utiliser :

- En GAc, en référence à la page 10 de la lettre FFGym de la saison en cours ;
- Pour les autres disciplines, pour identifier une entité (gymnaste / équipe / ensemble / unité / synchro...) qui débute la compétition mais ne la termine pas (par exemple un gymnaste qui se blesse au 3<sup>ème</sup> agrès et arrête là sa compétition). Elle est classée en fonction des notes et du total obtenus, avec une mention DNF pour les exercices non présentés.

#### • EN ATTENTE

Bouton à utiliser pour une note non validée car nécessitant une vérification par le secrétariat informatique ou le jury. Elle est identifiée par un sablier de couleur orange dans l'écran de saisie et sur les palmarès. Il est possible de revenir sur cette note à tout moment pour la confirmer ou la corriger puis la valider. Un palmarès avec une note en attente ne doit pas être déclaré terminé ou validé.

#### Bonus sur Total

Bonus appliqué sur le total de l'entité concernée (gymnaste / équipe / ensemble / synchro / unité). Champ utilisé uniquement lors du championnat de France par équipes GAc.

#### • Pénalité sur Total

Pénalité appliquée sur le total de l'entité concernée (gymnaste / équipe / ensemble / synchro / unité). Champ à utiliser pour les pénalités prévues dans les règlements techniques de la saison en cours, sur les pages RÉGLEMENTATION À L'ADRESSE DES GYMNASTES ET RÉGLEMENTATION À L'ADRESSE DES ENTRAÎNEURS.

#### CHAMP DISPONIBLE SUR L'ÉCRAN DU PALMARÈS OFFICIEL

• Disqualifier

Champ à utiliser dans le cas de la disqualification d'une entité compétitive (gymnaste, équipe, ensemble, unité, synchro...), celle-ci étant prononcée en conformité avec la règlementation technique. Action ne pouvant être réalisée que sur demande et sous le contrôle du délégué fédéral.

### AIDE POUR LA SAISIE DES NOTES EN GAF

#### Programme FIG aménagé :

|                     | Note D                      | Bonifications                                                                                                    |
|---------------------|-----------------------------|----------------------------------------------------------------------------------------------------|
| Saut                | Note D du saut              | Bonification 0,5 si deux sauts différents<br>(avec conditions) <u>à mettre sur chacun</u><br><u>des deux sauts.</u> |
|                     |                             | Bonifications note D (calcul automatique)                                                                           |
| Barres, Poutre, Sol | VD + EC + VL + Bonus sortie | Bonifications note D (calcul automatique)                                                                           |

#### Programme Performance :

|                   | Note D         | Bonifications                                                                                  |
|-------------------|----------------|------------------------------------------------------------------------------------------------|
| Saut              | Note D du saut | Bonification 0,5 si deux sauts différents (avec conditions) à mettre sur chacun des deux sauts |
| Barres Poutre Sol | VD + FC        | Bonifications éléments (2 points maximum)                                                      |
|                   |                | Bonifications note D (calcul automatique)                                                      |

### Programme Performance 7-9 ans :

|                     | Note D                              | Pénalités                                                                                                    |
|---------------------|-------------------------------------|----------------------------------------------------------------------------------------------------|
| Saut                | Note D du saut                      |                                                                                                    |
| Barres, Poutre, Sol | Note D du niveau présenté + options | Eléments non tentés, non reconnus,<br>supplémentaire, répété, arrêt dans<br>une liaison, changement de l'ordre<br>des éléments, exigences spécifiques<br>à l'agrès |

#### Programmes Fédéral A et Fédéral B :

|                     | Note D                              |
|---------------------|-------------------------------------|
| Saut                | Note D du saut                      |
| Barres, Poutre, Sol | Valeur des éléments + Bonifications |

### AIDE POUR LA SAISIE DES NOTES EN TUMBLING

#### Appareil vitesse

#### Catégorie 9-10 ans, 11-12 ans et 13-14 ans (Nationale et Élite)

| Juge 1 | = Chrono 1    |
|--------|---------------|
| Juge 2 | = Chrono 2    |
| Juge 3 | = Chrono 3    |
| Juge 4 | = Coefficient |

#### Appareil acrobatie

#### Catégorie 9-10 ans

Saisir dans ScoreGym les notes obtenues pour chacun des passages.

#### Catégorie 11-12 ans,13-14 ans et 15-16 ans

Rappel réglementaire : Les gymnastes présentent 3 passages, les 2 meilleurs scores sont pris en compte (2 acrobaties différentes). L'ordinateur ne peut pas choisir tout seul.

Seuls deux passages sont prévus dans ScoreGym. Le juge arbitre doit donc communiquer au secrétariat informatique quels sont les deux passages à saisir dans ScoreGym.

En cas de saisie en masse, dans la case exécution, il faut saisir les pénalités de réception (à contrario des autres épreuves pour lesquelles les juges à l'exécution doivent donner une note finale).

SCOREGYM

## RESSOURCES SCOREGYM PARTIE 8

## PROCEDURE DE SAUVEGARDE ET RESTAURATION D'UNE BASE DE DONNEES

Ce document a pour objectif de décrire le processus de sauvegarde et de détailler la procédure de restauration d'une base de données de l'application ScoreGym.

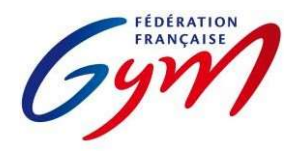

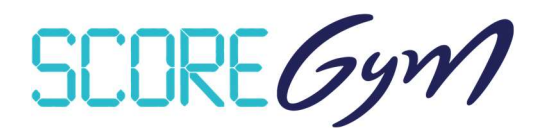

## PROCESSUS DE SAUVEGARDE

#### SAUVEGARDE AUTOMATIQUE

Lorsque l'application ScoreGym est lancée, une sauvegarde automatique est exécutée à la fréquence configurée. Les archives sont conservées dans le dossier « backups » présent à la racine du dossier ScoreGym.

Pour y accéder, il faut :

- Ouvrir le dossier « ScoreGym » à l'emplacement dans lequel l'applicatif a été décompressé
- Ouvrir le sous-dossier « backups »

Ce dossier doit contenir :

- 1 script intitulé « restore.bat »
- 1 ou plusieurs sauvegardes au format « scoregym\_date\_heure.bak ».

| scoregym_20190515_165700.bak | 15/05/2019 16:57 | Fichier BAK | 137 Ko |
|------------------------------|------------------|-------------|--------|
| scoregym_20190515_165800.bak | 15/05/2019 16:58 | Fichier BAK | 137 Ko |
| scoregym_20190515_165900.bak | 15/05/2019 16:59 | Fichier BAK | 137 Ko |
| scoregym_20190515_170000.bak | 15/05/2019 17:00 | Fichier BAK | 137 Ko |

#### SAUVEGARDE SUR UN PERIPHERIQUE EXTERNE

La base de données peut être sauvegardée, simultanément, sur un périphérique externe.

Le paramétrage se fait en plusieurs étapes :

- Ouvrir le dossier « ScoreGym »
- Identifier le fichier « backup\_bdd » et l'ouvrir avec un éditeur de texte (Notepad par défaut)

| Fichi | er Édition       | Recherche              | Affichage  |               | Langage  | Paramètres    | Outils Macr  | Exécution   | Complément    | Document       | s ?<br>🖂 👷       | х                 |
|-------|------------------|------------------------|------------|---------------|----------|---------------|--------------|-------------|---------------|----------------|------------------|-------------------|
| Be    | Unitio_Eng       | ando_PJ sql E          | 3 ScriptPa | Es los biowes | inset_pa | browtesq_slik | ng 🗵 🗖 rter: | d 🕄 🖬 inter | jok fulisaj 🖂 | later_mutation | _decompte scj 13 | LIVE_deleta_e • • |
| 1 2   | # chem<br>backup | in d'accès<br>filename | au fichie  | r backup      |          |               |              |             |               |                |                  |                   |
|       |                  |                        |            |               |          |               |              |             |               |                |                  |                   |
|       |                  |                        |            |               |          |               |              |             |               |                |                  |                   |
|       |                  |                        |            |               |          |               |              |             |               |                |                  |                   |

• Faire un clic-droit et copier l'adresse du périphérique externe

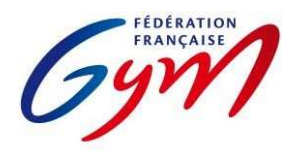

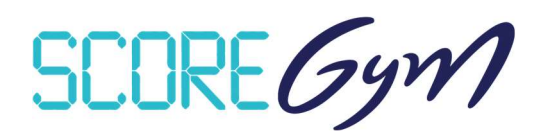

| Lecteur USB (D:) > ma_cle_usb |            |                    |        | ~ 0 |
|-------------------------------|------------|--------------------|--------|-----|
| Nom                           | Modifié le | Туре               | Taille |     |
|                               |            | Le dossier est vid | e.     |     |
|                               |            |                    |        |     |
|                               |            |                    |        |     |
|                               |            |                    |        |     |

• Coller le chemin d'accès dans l'éditeur de texte

| Fichier Édition Recherche Affichage Encodage Langage Paramètres Outils               | Macro Exécution Compléments Documents ? X                                        |
|--------------------------------------------------------------------------------------|----------------------------------------------------------------------------------|
| · · · · · · · · · · · · · · · · · · ·                                                | 1 📰 🕼 🖉 🗉 💌 🔍 🐨 🐨 🖓                                                              |
| 🔚 req_indic_Eng_ordo_RJ sol 🗷 📄 Script Password sol 🕄 🔚 rearr_partile_parsword sol 🕄 | rter ad 🕄 📑 inter_ok_full ad 🙁 📑 inter_mutations_decompte ad 😣 🔚 LIVE_delete_e 🔹 |
| 1 é chemin d'accès au fichier backup                                                 |                                                                                  |
| <pre>2 backup.filename=D:\ma_cle_usb</pre>                                           |                                                                                  |
| I                                                                                    |                                                                                  |
|                                                                                      |                                                                                  |
|                                                                                      |                                                                                  |

• Enregistrer le fichier et fermer l'éditeur de texte

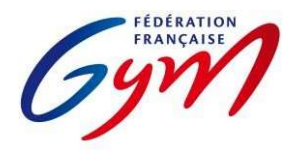

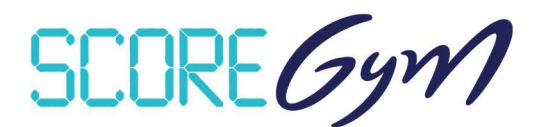

## **PROCESSUS DE RESTAURATION**

Pour restaurer une sauvegarde de base de données, la fenêtre d'exécution de l'application ScoreGym doit être fermée.

#### **RESTAURATION SUR LE PC D'ORIGINE**

La procédure à suivre est la suivante :

- Ouvrir le sous-dossier « backups »
- Identifier le fichier à restaurer par la date indiquée dans son nom
- Sélectionner le fichier « scoregym\_date\_heure.bak » et le glisser-déposer sur le script « restore.bat »

| t_backup > launcher > hackups      |                          |                  |        |
|------------------------------------|--------------------------|------------------|--------|
| Nom                                | Modifié le               | Туре             | Taille |
| 🗟 restore.bat                      | 15/05/2019 17:01         | Fichier de comma | 1 Ko   |
| scoregym_20190515 + Ouvrir avec re | store.bat /05/2019 16:56 | Fichier BAK      | 137 Ko |
| ] scoregym_20190515_165700.bak     | 15/05/2019 16:57         | Fichier BAK      | 137 Ko |
| scoregym_20190515_165800.bak       | 15/05/2019 16:58         | Fichier BAK      | 137 Ko |
| scoregym_20190515_165900.bak       | 15/05/2019 16:59         | Fichier BAK      | 137 Ko |
| scoregym_20190515_170000.bak       | 15/05/2019 17:00         | Fichier BAK      | 137 Ko |

Une fenêtre s'ouvre et effectue la restauration

| Restauration de la base de donnÚes                             |  | - |  | × |  |  |  |
|----------------------------------------------------------------|--|---|--|---|--|--|--|
|                                                                |  |   |  | ~ |  |  |  |
| # #                                                            |  |   |  |   |  |  |  |
| # Démarrage du Serveur #                                       |  |   |  |   |  |  |  |
| # #                                                            |  |   |  |   |  |  |  |
|                                                                |  |   |  |   |  |  |  |
| en attente du démarrage du serveur effectué<br>serveur démarré |  |   |  |   |  |  |  |
|                                                                |  |   |  |   |  |  |  |
| # #                                                            |  |   |  |   |  |  |  |
| # Restauration de la base de données #                         |  |   |  |   |  |  |  |
| # #                                                            |  |   |  |   |  |  |  |
|                                                                |  |   |  |   |  |  |  |
| ок.                                                            |  |   |  |   |  |  |  |
| *****                                                          |  |   |  |   |  |  |  |
| # #                                                            |  |   |  |   |  |  |  |
| # Arrêt du Serveur #                                           |  |   |  |   |  |  |  |
| # #                                                            |  |   |  |   |  |  |  |
|                                                                |  |   |  |   |  |  |  |
| en attente de l'arrêt du serveur effectué                      |  |   |  |   |  |  |  |
| serveur arrêté                                                 |  |   |  |   |  |  |  |
| Base de données restaurée !                                    |  |   |  |   |  |  |  |
| Appuyez sur une touche pour continuer                          |  |   |  |   |  |  |  |
|                                                                |  |   |  | ~ |  |  |  |

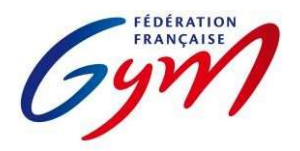

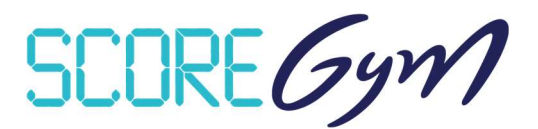

- Fermer la fenêtre une fois le message « Base de données restaurée ! » affiché
- Relancer l'application ScoreGym

#### **RESTAURATION SUR UN AUTRE PC**

Il est possible de restaurer la base de données d'un ScoreGym à partir de la sauvegarde d'un autre ScoreGym.

Pour cela, il suffit de :

- Ouvrir le sous-dossier « backups »
- Identifier le fichier à restaurer par la date indiquée dans son nom
- Déplacer le fichier du dossier « backups » du ScoreGym d'origine vers le dossier « backups » du ScoreGym cible

Cette étape peut s'effectuer à l'aide d'un périphérique externe.

- Sélectionner le fichier et le glisser-déposer sur le script « restore.bat » Une fenêtre s'ouvre et effectue la restauration.
- Fermer la fenêtre une fois le message « Base de données restaurée ! » affiché
- Relancer l'application ScoreGym

SCORE Gym

## **RESSOURCES SCOREGYM – PARTIE 9**

## **OPTIONNEL GAM – GESTION ENGAGYM / ORDOGYM / SCOREGYM**

#### **SITUATION**

- EngaGym permet l'engagement multiple d'un gymnaste sur un même évènement. Cela permet de traiter les catégories Optionnel GAM avec un engagement individuel sur un à trois agrès, puis une gestion par agrès dans OrdoGym et dans ScoreGym, sans nécessité de passer par des palmarès personnalisés pour le classement.
- Mais cela pose un problème pour la gestion des droits d'engagement, le montant étant unique quel que soit le nombre d'agrès.
- Voici les catégories disponibles dans EngaGym. Avec 1 catégorie sans distinction d'agrès et 6 catégories propres aux différents agrès.

| Catégorie                                | Niveau      | Modèle de calcul | Palmarès officiel     |
|------------------------------------------|-------------|------------------|-----------------------|
| Nationale A Optionnel 16 ans et plus GAM | Performance | MEILLEUR SAUT    | GAM - Indiv CG        |
| Nat. A Optionnel GAM - Sol               | Performance | MEILLEUR SAUT    | GAM - Finale appareil |
| Nat. A Optionnel GAM - Cheval d'arçons   | Performance | MEILLEUR SAUT    | GAM - Finale appareil |
| Nat. A Optionnel GAM - Anneaux           | Performance | MEILLEUR SAUT    | GAM - Finale appareil |
| Nat. A Optionnel GAM - Saut              | Performance | MEILLEUR SAUT    | GAM - Finale appareil |
| Nat. A Optionnel GAM - Barres parallèles | Performance | MEILLEUR SAUT    | GAM - Finale appareil |
| Nat. A Optionnel GAM - Barre fixe        | Performance | MEILLEUR SAUT    | GAM - Finale appareil |

#### **RECOMMANDATIONS**

- Utiliser la catégorie Nationale A Optionnel 16 ans et plus GAM pour la facturation des droits d'engagement. Pour cette catégorie le montant est précisé lors de la création de l'évènement.
- Intégrer en complément les catégories par agrès. Pour celles-ci le montant des droits d'engagement indiqué est 0 €.
- Les gymnastes doivent donc être tous engagés en Nationale A Optionnel 16 ans et plus GAM, puis ils sont engagés dans les catégories par agrès en fonction de ceux retenus individuellement.
- Pour OrdoGym et ScoreGym, seules les catégories propres aux différents agrès sont utilisées, et les classements sont édités à partir des palmarès officiels.

SCOREGYM

## RESSOURCES SCOREGYM - PARTIE 10 GESTION DES COMPÉTITIONS DE PROXIMITÉ

#### **PRINCIPES**

Fonctionnement général similaire à celui des autres compétitions, mais avec une utilisation allégée des outils compétitifs.

À noter une saisie des notes spécifique pour certaines disciplines : uniquement le total points par agrès en GAM et en GAF, uniquement le total points en Aérobic.

Il est nécessaire de se coordonner entre comité départemental et club pour identifier qui s'occupe de la saisie des notes et de la synchronisation montante pour l'envoi des résultats. Il n'est pas impératif de faire la saisie dans ScoreGym sur site, celle-ci peut-être décalée plus tard.

Les types de catégories sont intégrés dans EngaGym par la FFGym. En cas de déclinaison particulière dans un territoire, il appartient au comité départemental concerné de créer ses types de catégories.

| OUTIL    | ÉTAPE                       | COMITÉ<br>DÉPARTEMENTAL | CLUB |
|----------|-----------------------------|-------------------------|------|
| EngaGym  | Création de<br>l'événement  | Х                       |      |
| EngaGym  | Engagements                 | Х                       | pu X |
| OrdoGym  | Ordre de passage            | х                       |      |
| ScoreGym | Synchronisation descendante | ХО                      | u X  |
| ScoreGym | Saisie des résultats        | X o                     | u X  |
| ScoreGym | Synchronisation montante    | X o                     | u X  |

## SCHÉMA GÉNÉRAL

### <u>ALERTES</u>

**ORDOGYM** : outil non compatible avec le mode de saisie des résultats dans ScoreGym pour la GAM, la GAF et l'Aérobic. Il reste possible d'utiliser OrdoGym pour réaliser et exporter l'ordre de passage des gymnastes, mais il faut ensuite supprimer celui-ci avant la synchronisation descendante ScoreGym (bouton sur l'écran de configuration de l'organigramme prévisionnel).

**ORDOJUGE :** s'agissant d'évaluateurs et pas de juges diplômés, ils ne peuvent pas être engagés via EngaGym. L'outil OrdoJuge n'est donc pas utilisable pour les compétitions de proximité.

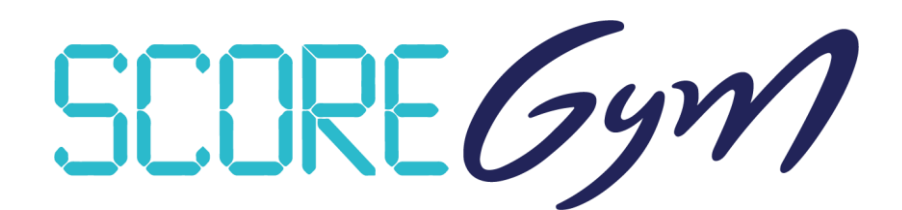

## **RESSOURCES SCOREGYM – PARTIE 11**

## FORMULAIRE DE RETOUR D'EXPÉRIENCE SUR LES OUTILS POUR UNE COMPÉTITION

Formulaire à compléter pour aider à améliorer les outils et organiser au mieux les compétitions à venir.

Ce formulaire est également à utiliser pour indiquer les difficultés rencontrées dans la préparation ou la gestion d'un évènement

## LIEN VERS LE FORMULAIRE

En cas de problème majeur, compléter par l'envoi d'un message à <u>scoregym@ffgym.fr</u>. Pour faciliter le traitement de la demande, bien préciser la compétition concernée (date / lieu / libellé), la nature du problème et joindre tout fichier utile (export Excel des engagements, fichier backup, captures d'écran...).